## Instruction

## **RTT30**

# I/A Series<sup>®</sup> Temperature Transmitter With FOUNDATION Fieldbus Protocol

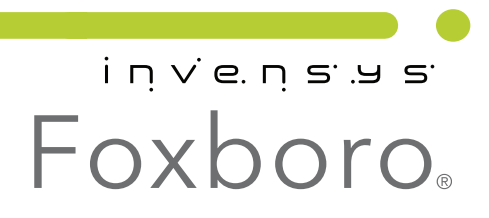

MI 020-532 – December 2010

# Contents

| Figures                                                                                                    | . v                                    |
|----------------------------------------------------------------------------------------------------|----------------------------------------|
| Tables                                                                                                    | vii                                    |
| 1. Introduction                                                                                                    | 1                                      |
| General Description                                                                                                    | . 1                                    |
| Reference Documents                                                                                                    | . 1                                    |
| Transmitter Identification                                                                                                    | . 2                                    |
| Standard Specifications                                                                                                    | . 2                                    |
| Electrical Safety Specifications                                                                                                    | . 5                                    |
| 2. Installation                                                                                                    | 7                                      |
| Mounting                                                                                                    | . 7                                    |
| Cover Lock                                                                                                    | . 7                                    |
| Rotating the Display                                                                                                    | . 8                                    |
| Setting the Transmitter DIP Switches                                                                                                    | . 8                                    |
| Wiring<br>Accessing the Transmitter Field Terminals<br>Input Connections<br>Wiring to an I/A Series System or other Host System<br>Degree of Protection<br>Connection Check                                                                            | 9<br>10<br>10<br>12<br>13<br>13        |
| Installing the Fieldbus Software                                                                                                    | 14                                     |
| 3. Operation                                                                                                    | 15                                     |
| Display                                                                                                    | 15                                     |
| Switching on the Measuring Device                                                                                                    | 16                                     |
| Initial Commissioning<br>Configuring the Resource Block (Base Index 400)<br>Configuring the Transducer Blocks<br>Configuring the Analog Input Function Blocks<br>System Configuration / Connecting Function Blocks                                     | 16<br>18<br>18<br>18<br>19             |
| Operation via Foundation Fieldbus<br>Resource Block Parameters<br>Transducer Block Parameters<br>Transducer Block "Sensor 1 and 2"<br>Transducer Block Advanced Diagnostic<br>Transducer Block Display<br>Description of the Function Block Parameters | 20<br>20<br>25<br>27<br>34<br>37<br>40 |

| 4. RTT30 DTM                                                                                                    | 53                                           |
|----------------------------------------------------------------------------------------------------|----------------------------------------------|
| Display/Operation screen                                                                                             | 53                                           |
| Setup screen                                                                                                    | 54                                           |
| Diagnostics Screen                                                                                                   | 55                                           |
| Expert Screen                                                                                                    | 56<br>56<br>57<br>58<br>59<br>59<br>60<br>61 |
| Plade Mada Saraan                                                                                                    | 62                                           |
| 5. Troubleshooting                                                                                                   | 63                                           |
| Troubleshooting Instructions                                                                                         | 63                                           |
| Status Messages<br>WARNING Error Category<br>ALARM Error Category<br>Corrosion Detection                             | 67<br>67<br>67<br>71                         |
| Application Errors Without Messages<br>Application Errors for RTD Connection<br>Application Errors for TC Connection | 72<br>72<br>73                               |
| Index                                                                                                    | 75                                           |

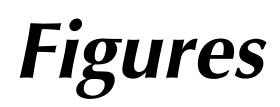

| 1  | Typical Data Plate                                                  | 2  |
|----|---------------------------------------------------------------------|----|
| 2  | Mounting on a Surface or Pipe                                       | 7  |
| 3  | Cover Lock                                                          | 7  |
| 4  | Rotating the Display                                                | 8  |
| 5  | Write Protection and Simulation Mode DIP Switches                   | 9  |
| 6  | Accessing Field Terminals                                           | 10 |
| 7  | Input Connections                                                   | 11 |
| 8  | Connecting an RTT30-K to the FOUNDATION Fieldbus                    | 12 |
| 9  | Display                                                             | 15 |
| 10 | Screen Display After the Connection has Been Established            | 17 |
| 11 | Connecting Function Blocks with the aid of the NI-FBUS Configurator | 20 |
| 12 | Linear Scaling of Temperature-Linear Curve.                         | 29 |
| 13 | Display/Operation Screen                                            | 53 |
| 14 | Setup Screen                                                        | 54 |
| 15 | Example of a System Screen                                          | 56 |
| 16 | Example of a Sensor Screen 1                                        | 57 |
| 17 | Example of a Sensor Screen 2                                        | 57 |
| 18 | Example of a Diagnostics Subscreen                                  | 58 |
| 19 | Example of a Measured Values Screen                                 | 59 |
| 20 | Example of a Min-/max- Values Screen                                | 60 |
| 21 | Example of an Analog Input Screen                                   | 61 |
| 22 | Example of a Block Mode Screen                                      | 62 |

# **Tables**

| Reference Documents                          | 1                                                                                                    |
|----------------------------------------------|----------------------------------------------------------------------------------------------------|
| Electrical Safety Specifications             | 5                                                                                                    |
| Two Sensor Allowable Combinations            | 11                                                                                                    |
| Indicator Display Elements                   | 15                                                                                                    |
| Display/Operation Fields and Functionalities | 53                                                                                                    |
| Setup Fields and Functionalities             | 54                                                                                                    |
| System Screen Fields and Functionalities     | 56                                                                                                    |
|                                              | Reference Documents<br>Electrical Safety Specifications<br>Two Sensor Allowable Combinations<br>Indicator Display Elements<br>Display/Operation Fields and Functionalities<br>Setup Fields and Functionalities<br>System Screen Fields and Functionalities |

# 1. Introduction

# General Description

The RTT30 Temperature Transmitter with FOUNDATION fieldbus communications protocol is a microprocessor-based, 2-wire temperature transmitter that receives input signals from thermocouples, RTDs, resistance (ohms), or millivolt sources. Remote communications are via a HART/FOUNDATION fieldbus Communicator or a PC-Based Configurator. It is available in an aluminum or stainless steel housing and can be mounted on a surface, to a DN 50 or 2-in pipe, or directly on a sensor.

## **Reference Documents**

For additional and related information, refer to the documents listed in Table 1.

| Document   | Description                                        |
|------------|----------------------------------------------------|
| DP 020-530 | Dimensional Print – RTT30 Temperature Transmitters |
| MI 014-900 | Fieldbus Overview                                  |
| MI 020-531 | RTT30 Transmitter Safety Information               |

| Table 1 | . Reference | Documents |
|---------|-------------|-----------|
|---------|-------------|-----------|

# Transmitter Identification

See Figure 1 for a typical data plate. The data plate is externally mounted on the transmitter housing.

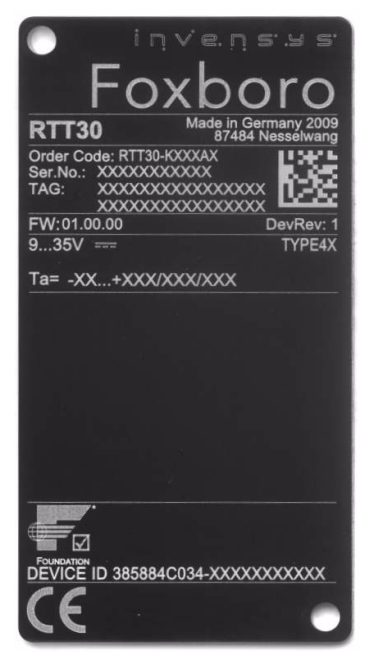

Figure 1. Typical Data Plate

# Standard Specifications

### Ambient Temperature Limits:

Without Integral Indicator: -40 and +85°C (-40 and +185°F)

With Integral Indicator: -40 and +70°C (-40 and +158°F)

- NOTE

At temperatures < -20°C (-4°F), the display may react slowly. Readability of the display cannot be guaranteed at temperatures < -30°C (-22°F).

Supply Voltage Limits: 9 and 30 V dc

Vibration Limits: 30 m/s<sup>2</sup> (3 "g") from 2 to 150 Hz

Span and Range Limits - RTD Input

|                                                              |                                   | Minimum     |
|--------------------------------------------------------------|-----------------------------------|-------------|
| RTD Designation and Description                              | Measurement Range Limits          | Span        |
| Cu10<br>alpha = 0.004274;<br>To Edison Copper Winding No. 15 | -100 and +260°C (-148 and +500°F) | 10°C (18°F) |
| Cu50<br>alpha = 0.004278; To GOST                            | -200 and +200°C (-328 and +392°F) | 10°C (18°F) |
| Cu100<br>alpha = 0.004278; To GOST                           | -200 and +200°C (-328 and +392°F) | 10°C (18°F) |

I

I

| RTD Designation and Description   | Measurement Range Limits           | Minimum<br>Span             |
|-----------------------------------|------------------------------------|-----------------------------|
| Niloo                             | -60 and 250 °C (-76 and 482 °C)    | $10^{\circ}C (18^{\circ}F)$ |
| alpha = 0.006180; To DIN 43760    | -00 and 200 °C (-70 and 402 °C)    | 10 C (10 1)                 |
| Ni120                             | -70 and +270°C (-94 and +518°F)    | 10°C (18°F)                 |
| alpha = 0.006720; To Edison Curve |                                    |                             |
| Ni1000                            | -60 and +150°C (-76 and +302°F)    | 10°C (18°F)                 |
| alpha = 0.006180; To DIN 43760    |                                    |                             |
| Pt50                              | -200 and +1100°C (-328 and         | 10°C (18°F)                 |
| alpha = 0.003911; To GOST         | +2012°F)                           |                             |
| Pt100                             | 0 and 100°C (32 and 212°F)         | 10°C (18°F)                 |
| 3-Wire, Factory Set-Up            |                                    |                             |
| Pt100                             | -200 and +649°C (-328 and +1200°F) | 10°C (18°F)                 |
| alpha = 0.003916; To JIS C1604-81 |                                    |                             |
| Pt100                             | -200 and +850°C (-328 and +1562°F) | 10°C (18°F)                 |
| alpha = 0.003911; To GOST         |                                    |                             |
| Pt100                             | -200 and +850°C (-328 and +1562°F) | 10°C (18°F)                 |
| alpha = 0.00385; To IEC 60751     |                                    |                             |
| Pt100                             |                                    |                             |
| Polynomial Ni                     |                                    |                             |
| Pt100                             |                                    |                             |
| Polynomial Cu                     |                                    |                             |
| Pt500                             | -200 and +250°C (-328 and 482°F)   | 10°C (18°F)                 |
| alpha = 0.00385; To IEC 60751     |                                    |                             |
| Pt1000                            | -200 and +250°C (-328 and +482°F)  | 10°C (18°F)                 |
| alpha = 0.00385; To IEC 60751     |                                    |                             |

## Span and Range Limits - Thermocouple Input

| Thermocouple Designation<br>and Description | Measurement Range Limits          | Minimum Span  |  |
|---------------------------------------------|-----------------------------------|---------------|--|
| Type B<br>PtRh30-PtRh6; IEC 584-1           | 40 and 1820°C (104 and 3308°F)    | 500°C (900°F) |  |
| Type C<br>W5Re-W26Re; ASTM E988             | 0 and 2315°C (32 and 4199°F)      | 500°C (900°F) |  |
| Type D<br>W3Re-W25Re; ASTM E988             | 0 and 2315°C (32 and 4199°F)      | 500°C (900°F) |  |
| Type R<br>PtRh13-Pt; IEC 584-1              | -50 and +1768°C (-58 and +3214°F) | 500°C (900°F) |  |
| Type S<br>PtRh10-Pt; IEC 584-1              | -50 and +1768°C (-58 and +3214°F) | 500°C (900°F) |  |
| Type T<br>Cu-CuNi; IEC 584-1                | -270 and 400 °C (-454 and 752 °F) | 50°C (90°F)   |  |

| Thermocouple Designation<br>and Description | Measurement Range Limits              | Minimum Span |
|---------------------------------------------|---------------------------------------|--------------|
| Type U<br>Cu-CuNi; IEC 43710                | -200 and +600°C (-328 and +1112°F)    | 50°C (90°F)  |
| Type L<br>Fe-CuNi; DIN 43710                | -200 and +900°C (-328 and +1652°F)    | 50°C (90°F)  |
| Type E<br>NiCr-CuNi; IEC 584-1              | -270 and +1000°C (-454 and +1832°F)   | 50°C (90°F)  |
| Type J<br>Fe-CuNi; IEC 584-1                | -210 and +1200°C (-346 and +2192°F)   | 50°C (90°F)  |
| Type K<br>NiCr-Ni; IEC 584-1                | -270°C and 1372 °C (-454 and 2501 °F) | 50°C (90°F)  |
| Type N<br>NiCrSi-NiSi; IEC 584-1            | -270 and +1300°C (-454 and 2372°F)    | 50°C (90°F)  |

#### Span and Range Limits - Voltage and Resistance Inputs

| Input Source           | Measurement Range Limits | Minimum<br>Span |
|------------------------|--------------------------|-----------------|
| Voltage Transmitter    | -20 and +100 mV          | 5 mV            |
| Resistance Transmitter | 10 and 400 $\Omega$      | 10 Ω            |
| Resistance Transmitter | 10 and 2000 $\Omega$     | 100 Ω           |

#### Housing Material:

Die-cast aluminum with a powder coating on a polyester base or 316L stainless steel

Housing Connections (2): 1/2 NPT or M20 as specified

#### Approximate Weight:

Aluminum Housing with Indicator: 1.4 kg (3.1 lb)

Stainless Steel Housing with Indicator: 4.2 kg (9.3 lb)

#### Dimensions: Refer to DP 020-530

#### **Environmental Protection:**

Dust tight and weather proof per IEC IP67 and provides the environmental and corrosion resistant protection of NEMA 4X

#### Electromagnetic Compatibility (EMC)

The transmitter, when installed in accordance with this installation instruction, meets all relevant requirements listed in EN 61326 Series, and particular requirements listed in IEC 61000-4 Series and NAMUR NE 21.

- Electrostatic Discharge per IEC 61000-4-2: 6 kV Cont., 8 kV air.
- Radiated RF Immunity per IEC 61000-4-3:

0.08 to 2.0 GHz; 10 V/m

0.08 to 2.0 GHz: 30 V/m

2.0 to 2.7 GHz: 1 V/m

- High Frequency Transient per IEC 61000-4-4: 2 kV
- Switching and Indirect Lightning Transient (Surge) per IEC 61000-4-5: 1 kV asym. (0.5 kV sym.)
- Conducted RF Immunity per IEC 61000-4-6: 0.01 to 80 MHz; 10 V
- Interference Immunity requirements per NAMUR NE 21.

### Measuring Category

Measuring Category II per IEC 61010-1. The measuring category is provided for measurements at circuits with a direct electrical connection to the low voltage supply.

Pollution Degree: 2 per IEC 61010-1.

Climate Class: Per IEC 60654-1, Class C.

# **Electrical Safety Specifications**

### - NOTE

These transmitters have been designed to meet the electrical safety description listed in Table 2. For detailed information or status of testing laboratory approvals/certifications, contact Invensys.

| Testing Laboratory, Types of Protection,<br>and Area Classification                                                                      | Application Conditions                                                                                                    | Elec. Safety<br>Design Code |
|----------------------------------------------------------------------------------------------------|----------------------------------------------------------------------------------------------------|-----------------------------|
| None - Instrument in a nonhazardous area location.                                                                                       |                                                                                                    | A                           |
| <b>FM</b> intrinsically safe and nonincendive; Class I, Divisions 1 and 2, Groups A, B, C, and D.                                        | Temperature Class T4;<br>Ta = -40 to +85°C                                                                                    | С                           |
| <b>FM</b> explosionproof, nonincendive, and dust-<br>ignitionproof; Class I, II, III, Divisions 1 and 2,<br>Groups A to G.               | Temperature Class T6; Ta = -40 to +55°C<br>Temperature Class T5; Ta = -40 to +70°C<br>Temperature Class T4; Ta = -40 to +85°C | F                           |
| <b>FM</b> explosionproof, dust-ignitionproof, intrinsically safe, and nonincendive; Class I, II, III, Divisions 1 and 2, Groups A to G.  | Temperature Class T6; Ta = -40 to +55°C<br>Temperature Class T5; Ta = -40 to +70°C<br>Temperature Class T4; Ta = -40 to +85°C | J                           |
| CSA for use in Ordinary (General Purpose) locations.                                                                                     |                                                                                                    | 0                           |
| <b>CSA</b> intrinsically safe and nonincendive; Class I, Divisions 1 and 2, Groups A, B, C, and D.                                       | Temperature Class T6; Ta = -40 to +55°C<br>Temperature Class T5; Ta = -40 to +70°C<br>Temperature Class T4; Ta = -40 to +85°C | D                           |
| <b>CSA</b> explosionproof, nonincendive, and dust-<br>ignitionproof; Class I, II, III, Divisions 1 and 2,<br>Groups A to G.              | Temperature Class T6; Ta = -40 to +55°C<br>Temperature Class T5; Ta = -40 to +70°C<br>Temperature Class T4; Ta = -40 to +85°C | G                           |
| <b>CSA</b> explosionproof, dust-ignitionproof, intrinsically safe, and nonincendive; Class I, II, III, Divisions 1 and 2, Groups A to G. | Temperature Class T4; Ta = -40 to +55°C<br>Temperature Class T5; Ta = -40 to +70°C<br>Temperature Class T6; Ta = -40 to +80°C | К                           |
| ATEX intrinsically safe; II 1 G, EEx ia IIC.                                                                                             | Temperature Class T6; Ta = -40 to +55°C<br>Temperature Class T5; Ta = -40 to +70°C<br>Temperature Class T4; Ta = -40 to +85°C | В                           |

### Table 2. Electrical Safety Specifications

| Testing Laboratory, Types of Protection,<br>and Area Classification   | Application Conditions                                                                                                    | Elec. Safety<br>Design Code |
|-----------------------------------------------------------------------|----------------------------------------------------------------------------------------------------|-----------------------------|
| ATEX flameproof; II 2 G, EEx d IIC.                                   | Temperature Class T4; Ta = -40 to +55°C<br>Temperature Class T5; Ta = -40 to +70°C<br>Temperature Class T6; Ta = -40 to +80°C                | E                           |
| <b>ATEX</b> flameproof and intrinsically safe; EEx d and EEx ia.      | See Codes B and E above                                                                                                    | Н                           |
| <b>ATEX</b> nonincendive; II 3 G, EEx nA nL IIC.<br>See footnote (a). | Temperature Class T6; Ta = -40 to +55°C<br>Temperature Class T5; Ta = -40 to +70°C<br>Temperature Class T4; Ta = -40 to +85°C <sup>(a)</sup> | L                           |
| ATEX II 1/2 D; IP66/67.                                               | Maximum Surface Temperature = 110°C                                                                                                    | Ν                           |
| ATEX II 1/2 GD and EEx ia IIC.                                        | Temperature Class T6; Ta = -40 to +55°C<br>Temperature Class T5; Ta = -40 to +70°C<br>Temperature Class T4; Ta = -40 to +85°C                | Т                           |

(a) With ATEX II 3 G, EEx nL IIC, T4 = -40 to + 70  $^{\circ}$ C (not +85  $^{\circ}$ C) when an LCD Indicator is used.

# 2. Installation

# Mounting

The RTT30 Transmitter can be remotely mounted to a surface or a DN 50 or 2-inch pipe with an L-Shaped Bracket. It can also be mounted to a pipe with a U-Shaped Bracket. See Figure 2.

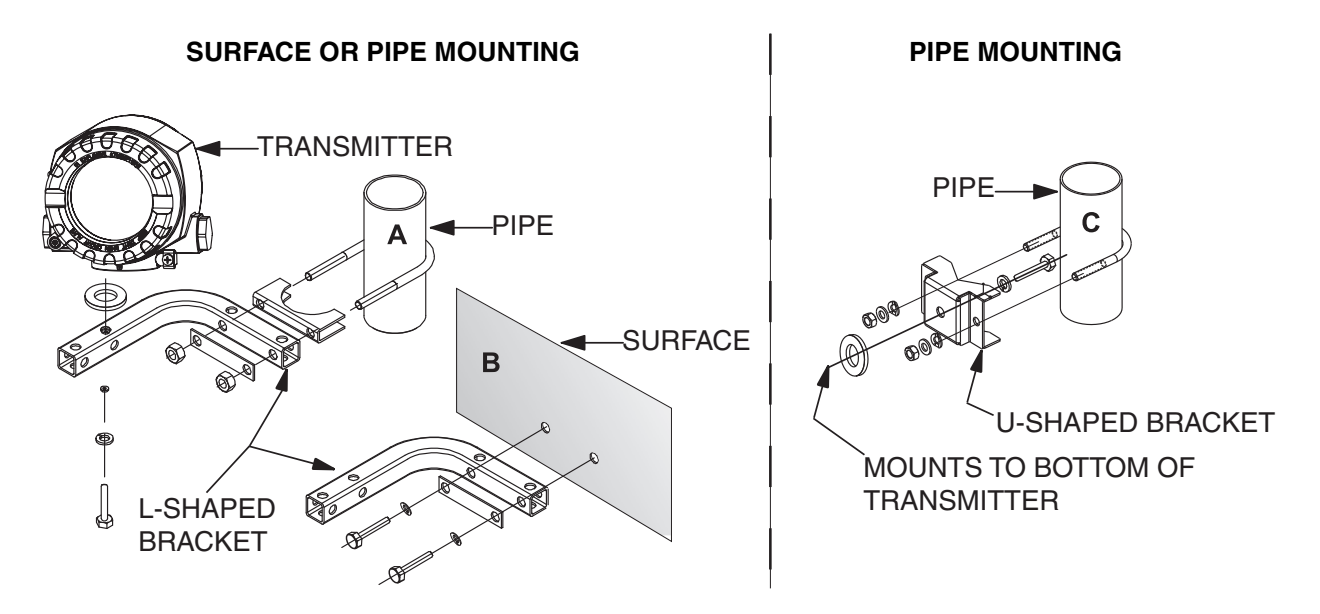

Figure 2. Mounting on a Surface or Pipe

# Cover Lock

The covers for both the electronic and terminal compartments of the transmitter can be secured with cover locks. To lock a cover, unscrew the locking screw with an 1/8 inch hex wrench until you can swing the locking clamp into position against the cover. Then tighten the locking screw. To unlock a cover, reverse this procedure.

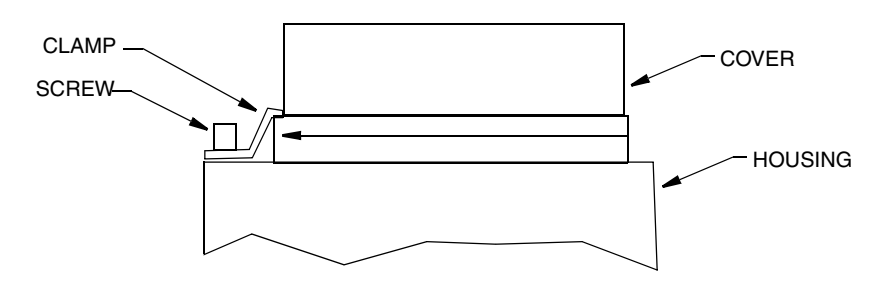

Figure 3. Cover Lock

# Rotating the Display

The display can be rotated within the housing to any of four positions at 90° increments as follows:

- 1. Remove the cover clamp (if applicable).
- 2. Unscrew the cover to the electronics compartment (with its O-ring).
- 3. Remove the display (and its retainer) by pulling it straight up.
- 4. Rotate the display (and its retainer) in 90° increments as required and carefully place it back on the electronics module.

## - CAUTION -

Carefully line up the display with one of the arrows on the electronics module before gently pressing the display into place.

5. Replace the cover (with its O-ring) and clamp (if applicable).

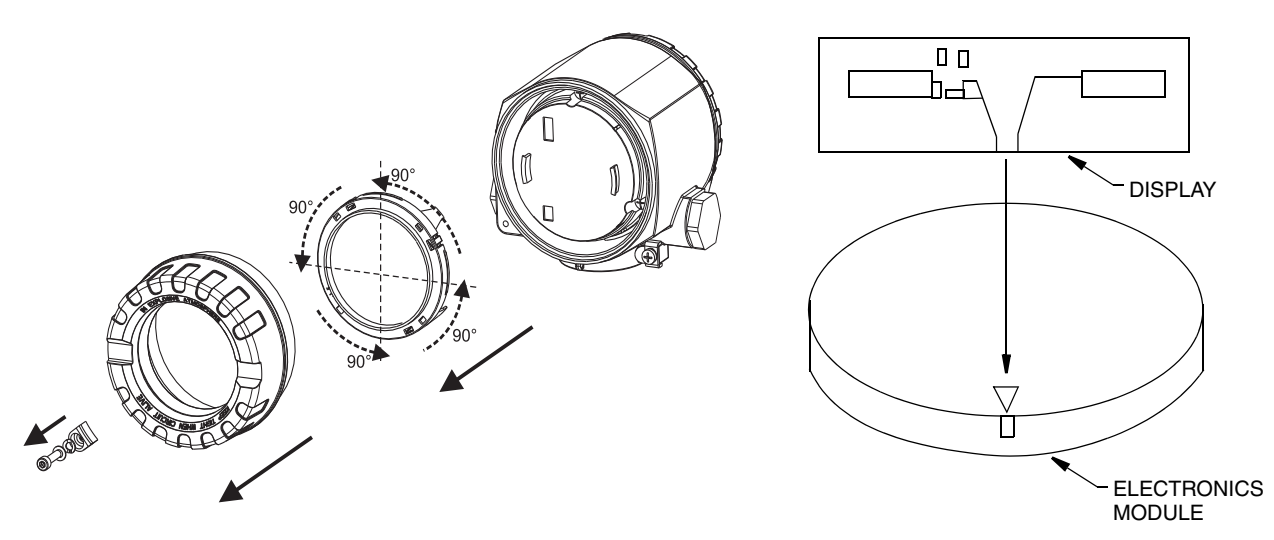

Figure 4. Rotating the Display

# Setting the Transmitter DIP Switches

The DIP switches for write protection and simulation mode (for Analog Input) can be found in the electronics compartment. In order to set the switches, remove the electronics compartment cover. Remove the display (if present).

## - CAUTION -

Protect the terminals from electrostatic discharge. Failure to observe this may result in destruction of parts of the electronics.

The write protection switch is for transmitter security. Setting the write protection switch to the ON position prohibits users from modifying parameters. The current write protection status is displayed in the **WRITE\_LOCK** parameter in the Resource Block.

- NOTE - The simulation mode via its DIP switch has priority over the software setting.

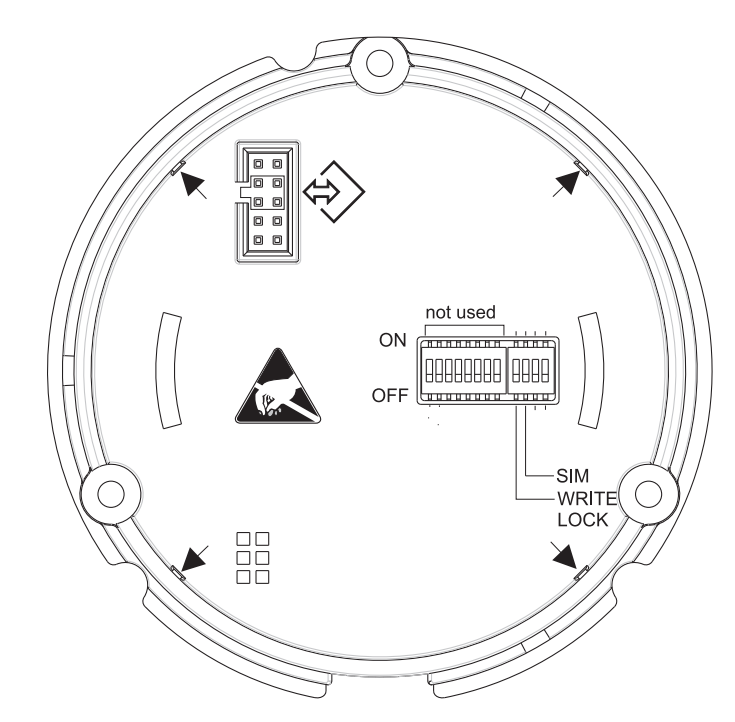

Figure 5. Write Protection and Simulation Mode DIP Switches

## Wiring

Your transmitter must be installed to meet all local installation regulations, such as hazardous location requirements and electrical wiring codes. Persons involved in the installation must be trained in these code requirements. To maintain agency certification, your transmitter must also be installed in accordance with the agency requirements.

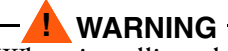

When installing electrical safety approved devices, please take special note of the following instructions and control drawings:

Foxboro drawing 10120RY: FM - Explosion proof and and Nonincendive Foxboro drawing 10120RU: FM - Intrinsically Safe and Nonincendive Foxboro drawing 10120RX: CSA - Explosion proof and and Nonincendive Foxboro drawing 10120RZ: CSA - Intrinsically Safe and Nonincendive Instruction MI 020-531: Safety Information for ATEX certified RTT30.

## — 🦺 WARNING -

On transmitters with Electrical Safety Code other than A: To maintain IEC IP67 and NEMA Type 4X protection, any unused conduit opening must be plugged with the metal plug provided. Use a suitable thread sealant on all conduit connections. In addition, the threaded housing covers must be installed. Hand tighten each cover as much as possible so that its O-ring is fully captured.

## 

1. Switch off power supply before installing or connecting the device. Failure to observe this may result in destruction of parts of the electronics.

2. If the transmitter has not been grounded as a result of the housing being installed,

Invensys recommends grounding it via one of the ground screws.

3. Protect the terminals from electrostatic discharge. Failure to observe this may result in destruction of parts of the electronics.

## Accessing the Transmitter Field Terminals

For access to the field terminals, loosen the cover lock (if present) and remove the cover from the field terminals compartment as shown in Figure 6.

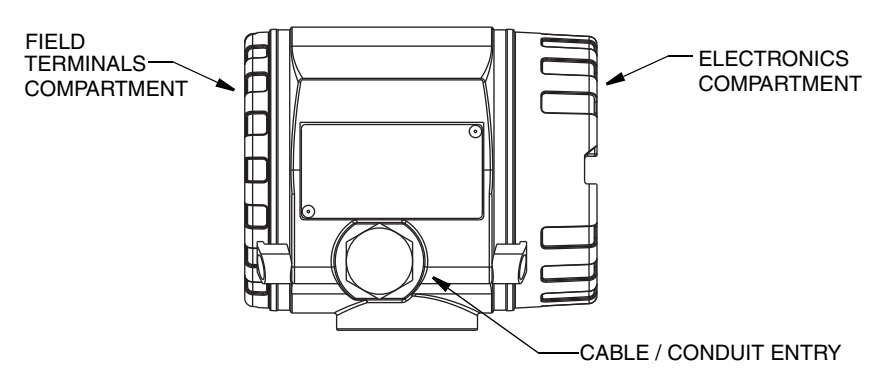

Figure 6. Accessing Field Terminals

## Input Connections

There are six terminals on the basic module for input and output connections. Terminals + and - are for power input and measurement output. Terminals 1 through 4 are for Sensor 1 RTD, TC, ohm, or mV sensor inputs. Terminals 5 and 6 are for Sensor 2 inputs.

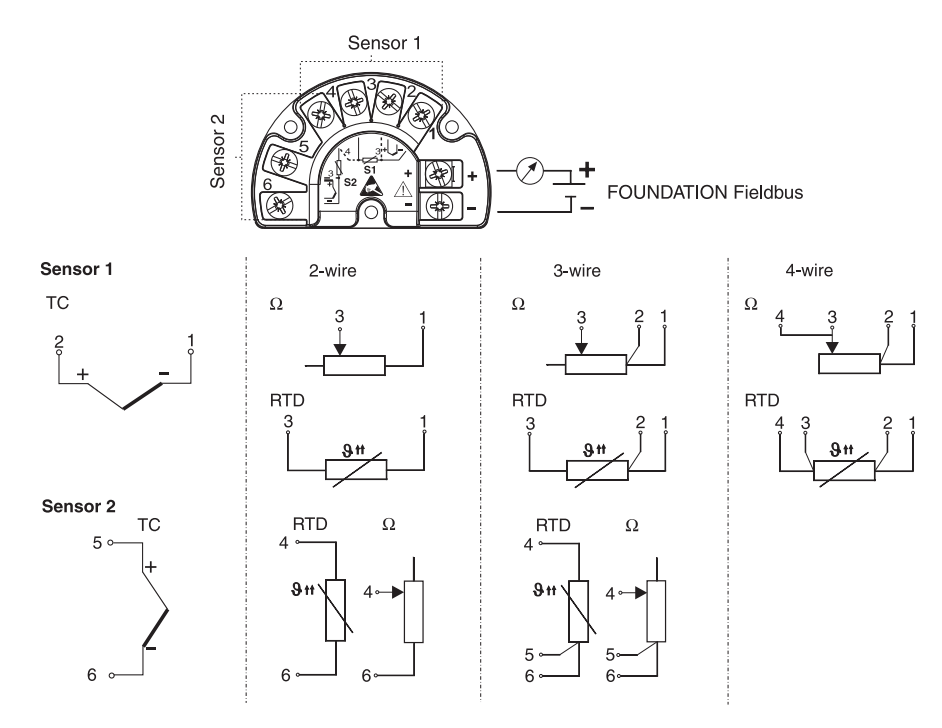

Figure 7. Input Connections

On two sensor inputs, the following connection combinations are possible:

|                            | Sensor 1:<br>RTD 2-wire | Sensor 1:<br>RTD 3-wire | Sensor 1:<br>RTD 4-wire | Sensor 1:<br>TC connection |
|----------------------------|-------------------------|-------------------------|-------------------------|----------------------------|
| Sensor 2:<br>RTD 2-wire    | Yes                     | Yes                     | No                      | Yes                        |
| Sensor 2:<br>RTD 3-wire    | Yes                     | Yes                     | No                      | Yes                        |
| Sensor 2:<br>RTD 4-wire    | No                      | No                      | No                      | No                         |
| Sensor 2:<br>TC connection | Yes                     | Yes                     | Yes                     | Yes                        |

Table 3. Two Sensor Allowable Combinations

A special cable gland is required when connecting two sensors to the same port (not applicable for explosionproof transmitters).

## 

When connecting two sensors, ensure that there is no galvanic connection between the sensors (for example, grounded duplex thermocouples). The resulting equalizing currents distort the measurements considerably. In this situation, the sensors have to be galvanically isolated from one another by connecting each sensor separately to a field transmitter. The device provides sufficient galvanic isolation (> 2 kV ac) between the input and output.

## Wiring to an I/A Series System or other Host System

The RTT30-K Temperature Transmitters can be wired to a host System by connecting the output terminals to the FOUNDATION fieldbus as shown in Figure 8.

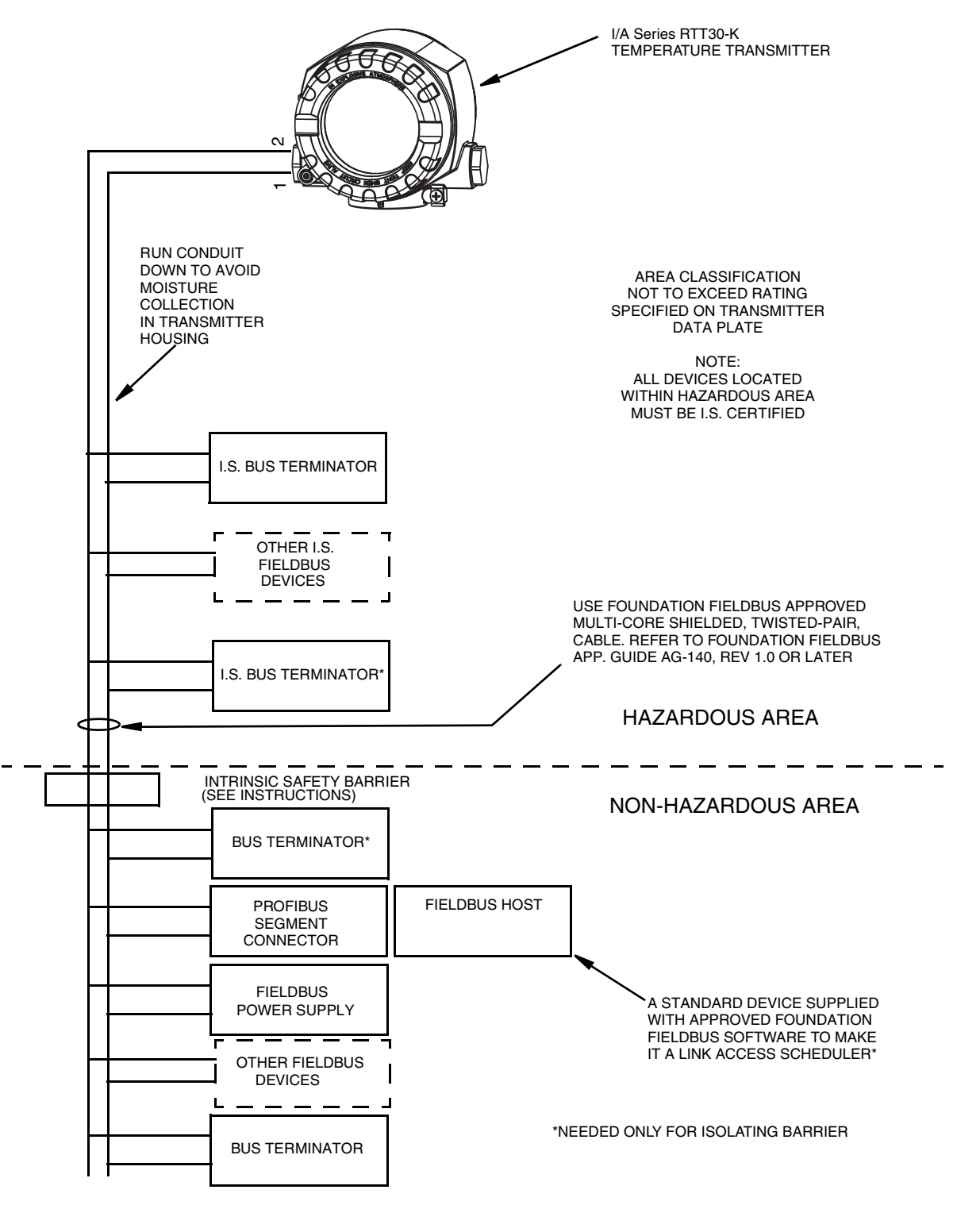

Figure 8. Connecting an RTT30-K to the FOUNDATION Fieldbus

# Degree of Protection

The device conforms to the requirements to IEC IP67 and NEMA 4X ingress protection. In order to fulfil this degree of protection after installation or service, the following points must be taken into consideration:

- The housing seals must be clean and undamaged before they are replaced in the sealing rebate. If they are found to be too dry, they should be cleaned or replaced.
- All housing screws and covers must be tightened.
- The cables used for connection must be of the correct specified outside diameter (e.g. M20 x 1.5, cable diameter from 0.32 to 0.47 in; 8 to 12 mm).
- Tighten cable gland or NPT fitting.
- Loop the cable or conduit before placing into the entry so that any moisture that may form cannot enter the gland. Install the device so that the cable or conduit entries are not facing upwards.
- Entries not used are to plugged using the blanking plugs provided.
- The protective cable gland must not be removed from the NPT fitting.

# Connection Check

After the electrical installation of the device, always perform the following final checks:

| Device Condition and Specifications                                                                                    |  |  |
|----------------------------------------------------------------------------------------------------|--|--|
| Are the device or the cables damaged (visual check)?                                                                   |  |  |
| Does the device to the measurement specifications,<br>such as ambient temperature, measurement range, and<br>so forth? |  |  |
| Electrical Connection                                                                                                  |  |  |
| Does the supply voltage match the specifications on the nameplate? (9 to 32 V dc)                                      |  |  |
| Do the cables used comply with the specifications?                                                                     |  |  |
| Do the cables have adequate strain relief?                                                                             |  |  |
| Are the power supply and fieldbus cables correctly connected?                                                          |  |  |
| Are all terminals firmly tightened?                                                                                    |  |  |
| Are all the cable glands installed, tightened and sealed?<br>Cable run with "water trap"?                              |  |  |

Are all the housing covers installed and tightened?

Electrical Connection of FOUNDATION Fieldbus

Are all the connecting components (T-boxes, junction boxes, connectors, etc.) connected with each other correctly?

Has each fieldbus segment been terminated at both ends with a bus terminator?

Has the max. length of the fieldbus cable been observed in accordance with the FOUNDATION Fieldbus specifications?

Has the max. length of the spurs been observed in accordance with the FOUNDATION Fieldbus specifications?

Is the fieldbus cable fully shielded and correctly grounded?

# Installing the Fieldbus Software

Device Description (DD) files are used by a remote FOUNDATION fieldbus configurator (host) and can be found on the Invensys website.

FOUNDATION fieldbus device nomenclature and descriptor files are:

Manufacturer ID: 0x385884.

Device Type: 0xC034

Devise Descriptor Files:

xxyy.ffo or xxyy.ff5Device Description binary filexxyy.sym or xxyy.sy5Device Description symbol filexxyyzz.cffCapability file

where xx and yy refer to the device version number (for example 0101.ffo).

# 3. Operation

# Display

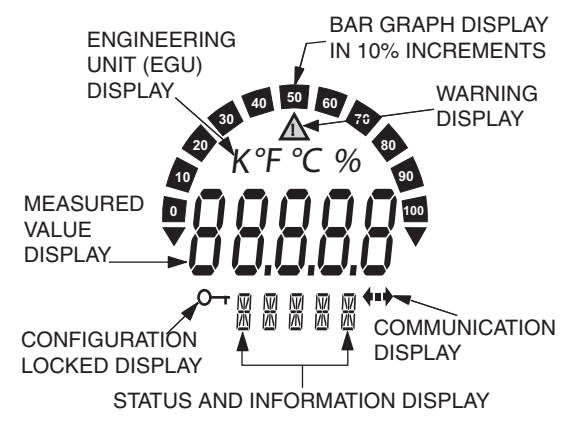

Figure 9. Display

| Display Elements                                                  | Description                                                                                                    |  |
|-------------------------------------------------------------------|----------------------------------------------------------------------------------------------------|--|
| Bar Graph Display                                                 | In 10% increments with overrange and underrange marks.                                                                                                    |  |
| WARNING Display                                                   | This is displayed whenever an error or WARNING is given.                                                                                                    |  |
| Engineering Unit Display<br>(EGU):<br>K, °F, °C, or %             | Measured value displayed in selected Engineering Units.                                                                                                    |  |
| Measured Value Display:<br>20.5 mm (0.81 in)<br>Character Height. | Displays measured value. If a WARNING is present, the<br>display alternates between measured value and WARNING<br>Code. In the event of an error, the Error Code is displayed<br>and alternating with "" instead of a measured value. |  |
| Status and Information<br>Display                                 | Indicates which value currently appears on the display. In the<br>event of an error or warning, relevant error/warning<br>information is displayed.                                                                                   |  |
| Communication Display                                             | This communication icon appears and indicates that<br>FOUNDATION fieldbus communication is active.                                                                                                    |  |
| Configuration Locked<br>Display                                   | This cofiguration icon is displayed when the configuration is locked via a hardware jumper.                                                                                                    |  |

# Switching on the Measuring Device

The measuring device performs a number of internal test functions after power-up. As this procedure progresses, the following sequence of messages appears on the local display:

StepDisplay

| Step | Display                                                                                                    |
|------|----------------------------------------------------------------------------------------------------|
| 1    | All segments on                                                                                                    |
| 2    | All segments off                                                                                                    |
| 3    | Display                                                                                                    |
| 4    | Display: The current SW version appears on the display                                                                                                    |
| 5    | Display: The current device revision appears on the display                                                                                                    |
| 6a   | Display: The current measured value appears on the display. Bar graph displays the % value within the set bar graph range                                                                                         |
| 6b   | Display: The current status message appears on the display. Bar graph displays all<br>segments<br>Note: If the switch-on procedure fails, the appropriate status message is displayed, depending<br>on the cause. |

Normal measuring mode commences as soon as the switch-on procedure is completed. Various measured value and/or status variables appear on the display.

# Initial Commissioning

The following description takes you step-by-step through commissioning the device and all the necessary configurations for a FOUNDATION Fieldbus commissioning:

- 1. Switch the device on.
- 2. Note the **DEVICE\_ID** on the device nameplate.
- 3. Open the configuration program.
- 4. Load the device description files or the CFF file into the host system or the configuration program. Make sure you are using the right system files. The first time you establish a connection, the device reacts as follows:

RTT30-Kxxxxxxxx (tag name PD-TAG)

385884C034-xxxxxxxxx (**DEVICE\_ID**)

Block structure:

| Display Text (xxx = serial number) | Base Index | Description                           |
|------------------------------------|------------|---------------------------------------|
| RS_xxxxxxxxx                       | 400        | Resource Block                        |
| TB_S1_xxxxxxxxx                    | 500        | Transducer Block Temperature Sensor 1 |
| TB_S2_xxxxxxxxx                    | 600        | Transducer Block Temperature Sensor 2 |
| TB_DISP_xxxxxxxxx                  | 700        | Transducer Block "Display"            |

| Display Text (xxx = serial number) | Base Index | Description                            |
|------------------------------------|------------|----------------------------------------|
| TB_ADVDIAG_xxxxxxxxxx              | 800        | Transducer Block "Advanced Diagnostic" |
| AI_1_ xxxxxxxxx                    | 900        | Analog Input Function Block 1          |
| AI_2_ xxxxxxxxx                    | 1000       | Analog Input Function Block 2          |
| AI_3_ xxxxxxxxx                    | 1100       | Analog Input Function Block 3          |
| PID_ xxxxxxxxx                     | 1200       | PID Function Block                     |
| ISEL_xxxxxxxxx                     |            |                                        |

- NOTE

The device is delivered from the factory with the bus address **247** and is thus in the address range between 232 and 247 reserved for reserve devices. A lower bus address should be assigned to the device for commissioning.

5. Using the **DEVICE\_ID** noted, identify the field device and assign the desired tag name (**PD\_TAG**) to the fieldbus device in question.

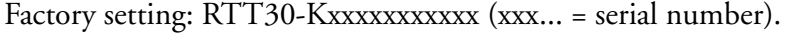

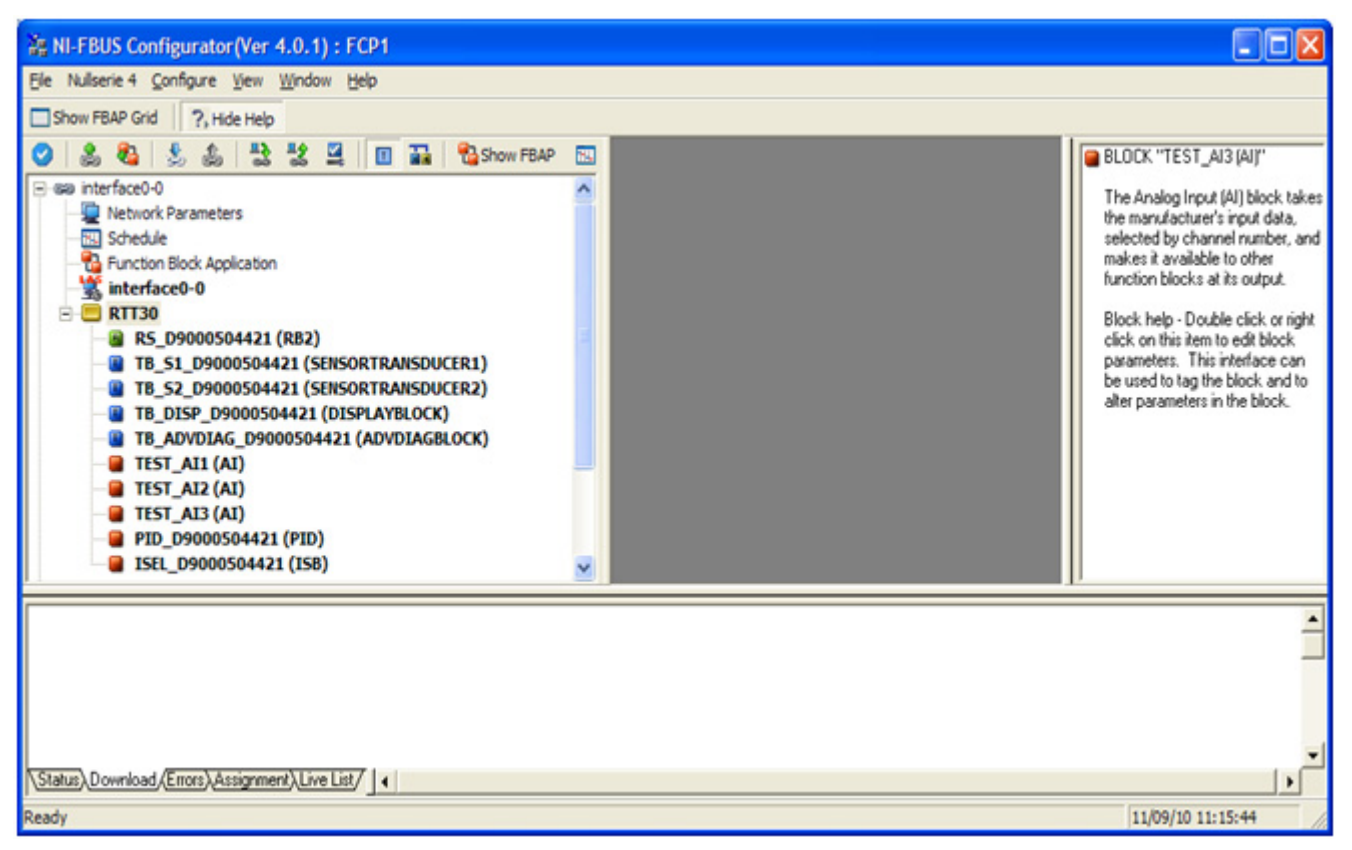

Figure 10. Screen Display After the Connection has Been Established

#### 

All parameters in all blocks contain help text that explains the function of that parameter.

## Configuring the Resource Block (Base Index 400)

- 6. Open the Resource Block.
- 7. When the device is delivered, the hardware write protection is disabled so the write parameters can be accessed via the FF. Check the status via the WRITE\_LOCK parameter:
  - Write protection enabled = **LOCKED**
  - Write protection disabled = **NOT LOCKED**

Disable the write protection if necessary

**8.** Enter the desired name for the block (optional). Factory setting: **RS\_ XXXXXXXXXX** Set the operating mode in the **MODE\_BLK** parameter group (TARGET parameter) to AUTO.

## Configuring the Transducer Blocks

The individual Transducer Blocks comprise various parameter groups arranged by device-specific functions:

| Temperature sensor 1    | Transducer Block <b>TB_S1_xxxxxxxxxx</b> (base index: 500)     |
|-------------------------|----------------------------------------------------------------|
| Temperature sensor 2    | Transducer Block <b>TB_S2_xxxxxxxxx</b> (base index: 600)      |
| Local display functions | Transducer Block <b>TB_DISP_xxxxxxxxxx</b> (base index: 700)   |
| Advanced Diagnostics    | Transducer Block <b>TB_ADVDIAG_xxxxxxxxx</b> (base index: 800) |
|                         |                                                                |

9. Enter the desired name for the block (optional). For factory settings, see the table above. Set the operating mode in the MODE\_BLK parameter group (TARGET parameter) to **AUTO**.

## Configuring the Analog Input Function Blocks

The device has three Analog Input function blocks which can be assigned to the different process variables as desired. The following section describes an example for the Analog Input Function Block 1 (base index 900). All three Analog Input function blocks are the same.

- **10.** Enter the required name for the Analog Input function block (optional). Factory setting: Al1\_ XXXXXXXXXX
- 11. Open Analog Input function block 1.
- 12. Set the operating mode in the **MODE\_BLK** parameter group (**TARGET** parameter) to **OOS**, i.e. the block is out of service.
- 13. Use the CHANNEL parameter to select the process variable which should be used as the input value for the function block algorithm (scaling and limit value monitoring functions).

The following settings are possible:

**CHANNEL** Uninitialized

Primary Value 1

Primary Value 2 Sensor Value 1 Sensor Value 2 RJ Value 1 RJ Value 2

14. In the **XD\_SCALE** parameter group, select the desired engineering unit which should be transmitted by means of the FOUNDATION fieldbus interface, as well as the block input range for the process variable in question.

## 

Make sure that the engineering unit selected suits the measured variable of the process variable chosen. Otherwise, the **BLOCK\_ERROR** parameter displays the "Block Configuration Error" error message and the operating mode of the block cannot be set to **AUTO**.

15. In the **L\_TYPE** parameter, select the type of linearization for the input variable (direct, indirect, indirect sq. root).

## - CAUTION -

Please note that if the "Direct" linearization type is selected, the settings in the **OUT\_SCALE** parameter group are not taken into account. The engineering units selected in the **XD\_SCALE** parameter group are communicated outside of the transducer block.

**16.** Use the following parameters to define the limit values for the alarm and warning messages:

| HI_HI_LIM | Limit value for the upper alarm   |
|-----------|-----------------------------------|
| HI_LIM    | Limit value for the upper warning |
| LO_LIM    | Limit value for the lower warning |
| LO_LO_LIM | Limit value for the lower alarm   |

The limit values entered must be within the value range specified in the **OUT\_SCALE** parameter group.

In addition to the actual limit values, the behavior in the event of limit value overshoot must be specified by "alarm priorities" (HI\_HI\_PRI, HI\_PRI, LO\_PRI, LO\_LO\_PRI parameters). Reporting to the fieldbus host system only occurs if the alarm priority is greater than 2.

# System Configuration / Connecting Function Blocks

**18.** A final "overall system configuration" is necessary so that the operating mode of the Analog Input function block can be set to **AUTO** and the field device is integrated in the system application.

For this purpose, configuration software, e.g. NI-FBUS Configurator from National Instruments maybe used to connect the function blocks to the desired control strategy (mostly using graphic display) and then the time for processing the individual process control functions is specified. Alternatively, most host systems support this capability.

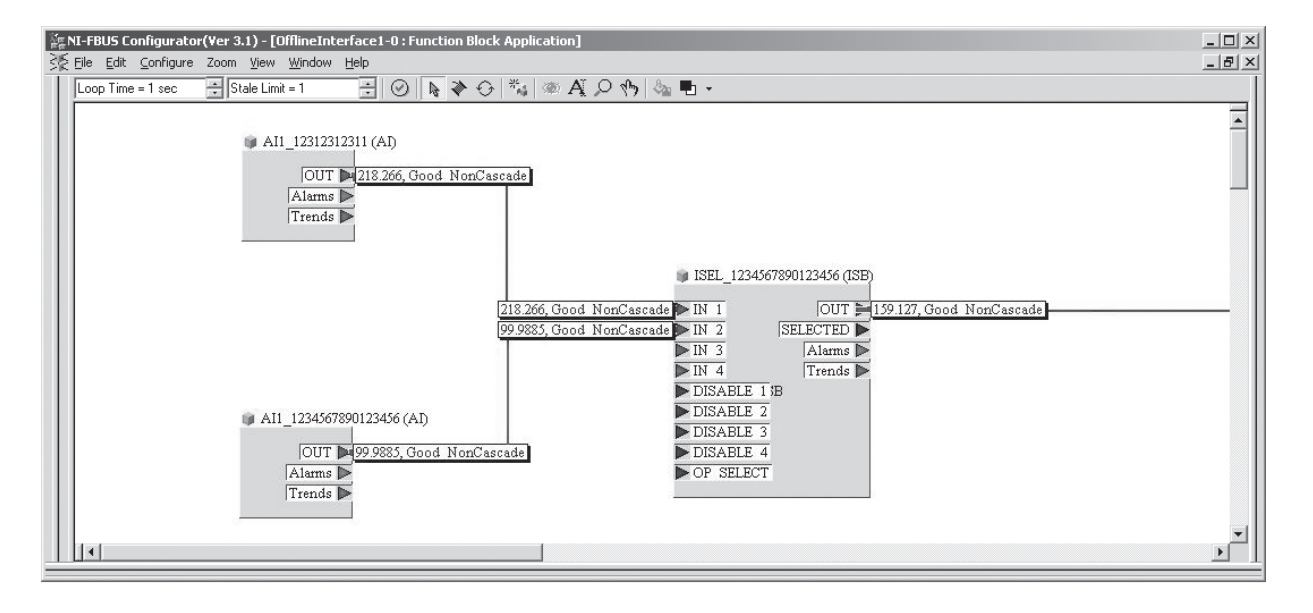

Figure 11. Connecting Function Blocks with the aid of the NI-FBUS Configurator

Example: Averaging (output **OUT** in the Input Selector Block) of two temperature inputs (**OUT** in the Analog Input Blocks 1 and 2).

- **19.** Once you have specified the active LAS, download all the data and parameters to the field device.
- 20. Set the operating mode in the **MODE\_BLK** parameter group (**TARGET** parameter) to **AUTO**. This is only possible, however, under two conditions:
  - The function blocks are correctly connected to one another.
  - The Resource Block is in the AUTO operating mode.

## **Operation via FOUNDATION Fieldbus**

## **Resource Block Parameters**

The following table shows all the specified FOUNDATION fieldbus parameters of the Resource Block

| Resource Block     |                  |                                |                                                                                                    |
|--------------------|------------------|--------------------------------|----------------------------------------------------------------------------------------------------|
| Parameter<br>Index | Parameter        | Write Access<br>With Operating | Description                                                                                                    |
| 38                 | ACK_OPTION       | AUTO - OOS                     | This parameter is used to specify whether a process alarm must be<br>acknowledged at the time of alarm recognition by the fieldbus host system. If<br>this option is enabled, the process alarm is acknowledged automatically.<br>Factory default: The option is not enabled for any alarm,<br>the alarms must be acknowledged. |
| 37                 | ALARM_SUM        | AUTO - OOS                     | Displays the current status of the process alarms in the Resource Block.<br>Note:<br>In addition the process alarms can also be disabled in this parameter group.                                                                                                    |
| 4                  | ALERT_KEY        | AUTO - OOS                     | Use this function to enter the identification number of the plant unit. This information can be used by the fieldbus host system for sorting alarms and events.<br>User input: 1 to 255<br>Factory default: 0                                                                                                    |
| 36                 | BLOCK_ALM        | AUTO - OOS                     | The current block status appears on the display with information on pending configuration, hardware or system errors, including information on the alarm period (date, time) when the error occurred.<br>The block alarm is triggered in the event of the following block errors:<br>* SIMULATE ACTIVE<br>* OUT OF SERVICE      |
|                    |                  |                                | Note:<br>If the option of the alarm has not been enabled in the ACK_OPTION<br>parameter, the alarm can only be acknowledged via this parameter.                                                                                                    |
| 6                  | BLOCK_ERR        | Read only                      | The active block errors appear on the display.<br>Display: SIMULATE ACTIVE<br>Simulation is possible in the Analog Input function<br>block via the SIMULATE parameter (refer also to<br>Hardware Write Protection Configuration on page 24.<br>OUT OF SERVICE<br>The block is in the "out of service" mode.                     |
| 30                 | CLR_FSTATE       | AUTO - OOS                     | This parameter can be used to manually disable the security behavior of the Analog Output and Discrete Output function blocks.                                                                                                    |
| 33                 | CONFIRM_<br>TIME | AUTO - OOS                     | Specifies the confirmation time for the event report. If the device does not receive confirmation within this time then the event report is sent to the fieldbus host system again.<br><b>Factory default:</b> 640000 $^{1}/_{32}$ ms                                                                                           |
| 20                 | CYCLE_SEL        | AUTO - OOS                     | Displays the block execution method used by the fieldbus host system.<br>Note:<br>The block execution method is selected by the fieldbus host system.                                                                                                    |
| 19                 | CYCLE_TYPE       | Read only                      | Displays the block execution method supported by the device.<br>Display: SCHEDULED<br>timed block execution method<br>BLOCK EXECUTION<br>sequential block execution method<br>MANUF SPECIFIC<br>manufacturer specified                                                                                                    |
| 9                  | DD_RESOURCE      | Read only                      | Displays the reference source for the device description in the device.<br>Display: (NULL)                                                                                                    |

| Resource Block     |              |                                |                                                                                                    |
|--------------------|--------------|--------------------------------|----------------------------------------------------------------------------------------------------|
| Parameter<br>Index | Parameter    | Write Access<br>With Operating | Description                                                                                                    |
| 13                 | DD_REV       | Read only                      | Displays the revision number of the device description.                                                                         |
| 12                 | DEV_REV      | Read only                      | Displays the revision number of the device                                                                                      |
| 11                 | DEV_TYPE     | Read only                      | Displays the device type in hexadecimal numeric format.<br>Display: 0xC034 hex                                                  |
| 28                 | FAULT_STATE  | Read only                      | Current status display of the security behavior of the Analog Output and Discrete Output function blocks.                       |
| 17                 | FEATURES     | Read only                      | Displays the additional options supported by the device.<br>Display: REPORTS<br>FAULTSTATE<br>SOFT W LOCK                       |
| 19                 | FEATURES_SEL | AUTO - OOS                     | For selecting the additional functions supported by the device.                                                                 |
| 25                 | FREE_TIME    | Read only                      | Displays the free system time (in percent) available for execution of further function blocks.                                  |
|                    |              |                                | Note:<br>Since the function blocks of the device are preconfigured, this parameter<br>always displays the value 0.              |
| 24                 | FREE_SPACE   | Read only                      | Displays the free system memory (in percent) available for execution of further function blocks.                                |
|                    |              |                                | Note:<br>Since the function blocks of the device are preconfigured, this parameter<br>always displays the value 0.              |
| 14                 | GRANT_DENY   | AUTO - OOS                     | Enables or restricts the access authorization of a fieldbus host system to the field device.                                    |
| 15                 | HARD_TYPES   | Read only                      | Displays the input signal type for the Analog Input function block.                                                             |
| 32                 | LIM_NOTIFY   | AUTO - OOS                     | This parameter is used to specify the number of event reports that can exist unconfirmed at the same time.                      |
|                    |              |                                | Factory default: 0                                                                                                    |
| 10                 | MANUFAC_ID   | Read only                      | Displays the manufacturer's ID number.<br>Display: 0x385884 = Foxboro                                                           |
| 31                 | MAX_NOTIFY   | Read only                      | Displays the maximum number of event reports supported by the device that can exist unconfirmed at the same time.<br>Display: 3 |
| 22                 | MEMORY_SIZE  | Read only                      | Displays the available configuration memory in kilobytes.                                                                       |
|                    |              |                                | Note:<br>This parameter is not supported.                                                                                       |
| 21                 | MIN_CYCLE_T  | Read only                      | Displays the minimum execution time                                                                                             |

| Resource Block     |            |                                |                                                                                                    |  |  |
|--------------------|------------|--------------------------------|----------------------------------------------------------------------------------------------------|--|--|
| Parameter<br>Index | Parameter  | Write Access<br>With Operating | Description                                                                                                    |  |  |
| 5                  | MODE_BLK   | AUTO - OOS                     | Displays the current (Actual) and desired (Target) operating mode of the<br>Resource Block, the permitted modes (Permitted) supported by the Resource<br>Block and the normal operating mode (Normal).<br>Display: AUTO - OOS                                                                                                    |  |  |
|                    |            |                                | Note:<br>The Resource Block supports the following operating modes:<br>* AUTO (automatic operation)<br>In this mode the execution of the remaining blocks (ISEL, AI and PID<br>function block) is permitted.<br>* OOS (out of service):<br>The block is in the "out of service" mode. In this mode<br>execution of the remaining blocks (ISEL, AI and PID function block) is<br>blocked. These blocks cannot be set to AUTO mode. |  |  |
|                    |            |                                | Note:<br>The current operating status of the Resource Block is also shown via the<br>RS_STATE parameter.                                                                                                    |  |  |
| 23                 | NV_CYCLE_T | Read only                      | Displays the time interval for which the dynamic device parameters are stored<br>in the nonvolatile memory.<br>The time interval displayed relates to storage of the following dynamic device<br>parameters:<br>OUT<br>PV<br>FIELD_VAL                                                                                                    |  |  |
|                    |            |                                | Factory default: 19.200.000 1/32 ms                                                                                                    |  |  |
|                    |            |                                | <i>Note:</i><br>The device saves dynamic NV parameters in non volatile memory every 10 minutes. Therefore the value of this parameter is 19.200.000 1/32 ms.                                                                                                    |  |  |
| 16                 | RESTART    | AUTO - OOS                     | This parameter is used to reset the device in various ways.<br>Options:<br>Restart UNINITIALIZED<br>RUN<br>Restart RESOURCE<br>Restart with DEFAULTS<br>Restart PROCESSOR<br>Restart PRODUCT DEFAULT<br>Restart ORDER CONFIGURATION (all the parameters are reset to the<br>factory setting)                                                                                                    |  |  |
| 7                  | RS_STATE   | Read only                      | Displays the current operating status of the Resource Blocks.<br>Display: STANDBY The Resource Block is in the OOS operating<br>mode It is not possible to execute the remaining<br>blocks.                                                                                                    |  |  |
|                    |            |                                | ONLINE LINKINGThe configured connections between the<br>function blocks have not yet been made.<br>ONLINE Normal operating status, the Resource Block is<br>in the AUTO operating mode. The configured<br>connections between the function blocks are<br>established.                                                                                                    |  |  |
| 29                 | SET_FSTATE | AUTO - OOS                     | This parameter can be used to manually enable the security behavior of the device.                                                                                                    |  |  |

| Resource Block     |            |                                |                                                                                                    |  |
|--------------------|------------|--------------------------------|----------------------------------------------------------------------------------------------------|--|
| Parameter<br>Index | Parameter  | Write Access<br>With Operating | Description                                                                                                    |  |
| 26                 | SHED_RCAS  | AUTO - OOS                     | Specifies the monitoring time for checking the connection between the fieldbus host system and a function block in the RCAS operating mode. When the monitoring time elapses, the function block changes from the RCAS operating mode to the operating mode selected in the SHED_OPT parameter. Factory default: 640000 $^{1}/_{32}$ ms                                                                                                    |  |
| 27                 | SHED_ROUT  | AUTO - OOS                     | Specifies the monitoring time for checking the connection between the fieldbus host system and the PID function block in the ROUT operating mode. When the monitoring time elapses, the PID function block changes from the ROUT operating mode to the operating mode selected in the SHED_OPT parameter.<br>Factory default: 640000 <sup>1</sup> / <sub>32</sub> ms                                                                                                    |  |
| 3                  | STRATEGY   | AUTO - OOS                     | Parameter for grouping and thus faster evaluation of blocks. Grouping is<br>carried out by entering the same numerical value in the STRATEGY<br>parameter of each individual block.<br>Factory default: 0<br>Note:<br>This data is neither checked nor processed by the Resource Block.                                                                                                    |  |
| 1                  | ST_REV     | Read only                      | The revision status of the static data appears on the display.<br>Note:<br>The revision status is incremented on each modification of static data.                                                                                                    |  |
| 2                  | TAG_DESC   | AUTO - OOS                     | Entry of a user specific text for unique identification and assignment of the block.                                                                                                    |  |
| 8                  | TEST_RW    | AUTO - OOS                     | Note:<br>This parameter is required only for interoperability tests and has no meaning<br>in normal operation.                                                                                                    |  |
| 35                 | UPDATE_EVT | Read only                      | Indicates whether static block data have been altered, including date and time.                                                                                                    |  |
| 40                 | WRITE_ALM  | AUTO - OOS                     | Displays the status of the write protected alarm.<br>Note:<br>The alarm is triggered if the write protection is disabled.                                                                                                    |  |
| 34                 | WRITE_LOCK | Read only                      | Able and disable write protection<br>Display: LOCKED Device data cannot be modified<br>NOT LOCKED Device data can be modified<br>UNINITIALIZED                                                                                                    |  |
| 39                 | WRITE_PRI  | AUTO - OOS                     | Specifies the behavior of a write protected alarm   ("WRITE_ALM" parameter).   User input: 0 = The write protection alarm is not evaluated.   1 =No report to the fieldbus host system   in the event of a write protection alarm.   2 = Reserved for block alarms.   3-7 = The write protection alarm is output with   the appropriate priority (3 = low priority,   7 = high priority) to the fieldbus host system   as a user notice.   8-15 = The write protection alarm is output with the   appropriate priority (8 = low priority,   15 = high priority) to the fieldbus host   system as a critical alarm.   Factory default: 0 |  |

## Transducer Block Parameters

The following table lists all the specified FOUNDATION Fieldbus parameters of the Transducer Blocks..

| Transducer Block Parameters   |                                                         |                                                                                                    |  |  |
|-------------------------------|---------------------------------------------------------|----------------------------------------------------------------------------------------------------|--|--|
| Parameter                     | Write Access<br>With<br>Operating<br>Mode<br>(MODE_BLK) | Description                                                                                                    |  |  |
| Static revision<br>(STAT_REV) | Read only                                               | The revision status of the static data appears on the display.<br>Note:<br>The revision status parameter is incremented on each modification of<br>static data. When a factory reset is done this parameter will be reset<br>to 0 in all blocks.                                                                                                    |  |  |
| Tag description<br>(TAG_DESC) | AUTO - OOS                                              | Use this function to enter a user-specific text of max. 32 characters for unique identification and assignment of the block.<br>Factory setting: () no text                                                                                                    |  |  |
| Strategy<br>(STRATEGY)        | AUTO - OOS                                              | Parameter for grouping and thus faster evaluation of blocks. Grouping<br>is carried out by entering the same numerical value in the STRATEGY<br>parameter of each individual block.<br>Factory setting: 0<br>Note:<br>These data are neither checked nor processed by the Transducer<br>Blocks.                                                                                                    |  |  |
| Alert key<br>(ALERT_KEY)      | AUTO - OOS                                              | Use this function to enter the identification number of the plant unit.<br>This information can be used by the fieldbus host system for sorting<br>alarms and events.<br>User input: 1 to 255<br>Factory setting: 0                                                                                                    |  |  |
| Block Mode<br>(MODE_BLK)      | AUTO - OOS                                              | Displays the current (Actual) and desired (Target) operating mode of<br>the corresponding Transducer Block, the permitted modes (Permitted)<br>supported by the Resource Block and the normal operating mode<br>(Normal).<br>Display: AUTO<br>OOS<br>Note:<br>The Transducer Block supports the following operating modes:<br>* AUTO (automatic mode):<br>The block is executed.<br>* OOS (out of service):<br>The block is in the "out of service" mode. The process variable<br>is updated, but the status of the process variable changes to<br>BAD |  |  |

I

| Transducer Block Parameters              |                                                         |                                                                                                    |  |  |
|------------------------------------------|---------------------------------------------------------|----------------------------------------------------------------------------------------------------|--|--|
| Parameter                                | Write Access<br>With<br>Operating<br>Mode<br>(MODE_BLK) | Description                                                                                                    |  |  |
| Block Error<br>(BLOCK_ERR)               | Read only                                               | The active block errors appear on the display.<br><b>Display:</b><br>OUT OF SERVICE<br>The block is in the "out of service" operating mode.<br>The following block errors are only shown in the Sensor Transducer<br>Blocks:<br>INPUT FAILURE<br>Failure at one or both sensor inputs<br>MAINTENANCE NEEDED NOW<br>The device must be checked since an active device error is<br>pending. The detailed cause of the error can be called up in the<br>"Advanced Diagnostic" Transducer Block by means of the<br>* ACTUAL_STATUS_CATEGORY and<br>* ACTUAL_STATUS_NUMBER parameters.<br>LOST STATIC DATA<br>The memory is inconsistent.<br>Power-UP<br>Status message during initialization.<br>SIMULATE ACTIVE<br>DIP switch for simulation is active.<br>BLOCK CONFIGURATION ERROR<br>Block has been configured wrong.<br>An exact error description as well as information on rectifying faults<br>can be found in section 5. |  |  |
| Update Event<br>(UPDATE_EVT)             | AUTO - OOS                                              | Indicates whether static block data have been altered, including date and time.                                                                                                    |  |  |
| Block Alarm<br>(BLOCK_ALM)               | AUTO - OOS                                              | The current block status appears on the display with information on pending configuration, hardware or system errors, including information on the alarm period (date, time) when the error occurred.<br>Notes:<br>In addition, the active block alarm can be acknowledged in this parameter group.<br>The device does not use this parameter to display a process alarm since this is generated in the BLOCK_ALM parameter of the Analog Input function block.                                                                                                    |  |  |
| Transducer Type<br>(TRANSDUCER_<br>TYPE) | Read only                                               | The Transducer Block type appears on the display.<br>Display:<br>* Sensor Transducer Blocks: Custom Sensor Transducer<br>* Display Transducer Block: Custom Display Transducer<br>* Advanced Diagnostic Block: Custom Adv. Diag. Transducer                                                                                                    |  |  |

| Transducer Block Parameters                           |                                                         |                                                                                                    |  |  |
|-------------------------------------------------------|---------------------------------------------------------|----------------------------------------------------------------------------------------------------|--|--|
| Parameter                                             | Write Access<br>With<br>Operating<br>Mode<br>(MODE_BLK) | Description                                                                                                    |  |  |
| Collection<br>Directory<br>(COLLECTION_<br>DIRECTORY) | Read only                                               | A directory that specifies the number and starting indices of the collections in the transducer directory. In the RTT30, this is always set to 0.                                                                                                    |  |  |
| Transducer Error<br>(XD_ERROR)                        | Read only                                               | The active device error appears on the display.<br><b>Possible display:</b><br>* No Error (normal status)<br>* Electronics failure<br>* Data Integrity Error<br>* Mechanical failure<br>* Configuration Error<br>* Calibration error<br>* General Error<br>Notes:<br>Summarized device status/condition, more precise information on the<br>pending error(s) is available by means of the manufacturer-specific<br>error display. This can be read via the Transducer Block "Advanced<br>Diagnostic" in the ACTUAL_STATUS_CATEGORY and<br>ACTUAL_STATUS_NUMBER"parameters.<br>An exact error description as well as information on rectifying errors<br>can be found in section 4. |  |  |

# Transducer Block "Sensor 1 and 2"

The "Sensor 1 and 2" Transducer Blocks analyze the signals of both sensors from a metrological perspective and display them as a physical variable (value and unit). Two physical measured values are available in every Sensor Transducer Block:

- The sensor value (SENSOR\_VALUE) and its unit (SENSOR\_RANGE  $\rightarrow$  UNITS\_INDEX)
- The value of the internal temperature measurement of the device (RJ\_VALUE) and its unit (RJ\_UNIT)
- The primary process value (PRIMARY\_VALUE →VALUE)

The internal temperature measurement of the reference junction is analyzed in both Transducer Blocks but both values are identical. A third value in the Block, the PRIMARY\_VALUE, is formed from the sensor values.

The rule for forming the PRIMARY\_VALUE can be selected in the PRIMARY\_VALUE\_TYPE parameter. The sensor value can be mapped unchanged in PRIMARY\_VALUE but there is also the option of forming the differential value or mean value for both sensor values. In addition, various backup functions are also available which allow redundant measurement if a sensor fails. These can help increase process safety, like the threshold function, backup function or sensor drift detection.

### Threshold function

This function enables a measurement over a wide temperature range. Channel 1 can be connected with a sensor usable for the lower temperature range and channel 2 can be connected with a sensor usable for the higher temperature range. Set the temperature in the parameter THRESHOLD\_VALUE in the transducer block for switching from channel 1 to channel 2 in the PRIMARY\_VALUE. PRIMARY\_VALUE\_TYPE has to be set to "PV = SV\_1 (OR SV\_2 if SV\_1 > T)".

#### **Backup function**

If a sensor fails, the system automatically switches to the remaining sensor and a warning message is sent to the distributed control system. The backup function ensures that the process is not interrupted by the failure of an individual sensor and that an extremely high degree of safety and availability is achieved.

#### Sensor drift detection

If 2 sensors are connected and the measured values differ by a specified value, a warning/alarm is sent to the distributed control system. The drift detection function can be used to verify the correctness of the measured values and for mutual monitoring of the connected sensors.

The electronics can be configured for various sensors and measured variables by means of the SENSOR\_TYPE parameter.

If resistance thermometers or resistance transmitters are connected, the type of connection can be selected by means of the SENSOR\_CONNECTION parameter. If the "two-wire" type of connection is used, the TWO\_WIRE\_COMPENSATION parameter is available. A resistance value is indicated here to compensate for the effect of the connecting cables on the sensor signal.

#### - NOTE

The Transducer Blocks for sensor 1 and 2 have a Wizard (configuration assistant) for calculating the resistance of sensor cables with different material properties, cross-sections and lengths.

When measuring temperature with thermocouples, the type of reference junction compensation is specified in the RJ\_TYPE parameter. For the compensation, the internal terminal temperature measurement of the device (INTERNAL) can be used or a fixed value can be specified (EXTERNAL). This value has to be entered in the RJ\_EXTERNAL\_VALUE parameter.

The units displayed are selected with the PRIMARY\_VALUE\_UNIT and SENSOR\_RANGE  $\rightarrow$  UNITS\_INDEX parameters. It must be ensured that the units selected physically suit the measured variables.

#### - NOTE -

The Sensor 1 and 2 Transducer Blocks each make the "Quick Setup" Wizard available to configure the measuring settings quickly and safely.

The Sensor 1 and 2 Transducer Blocks also give users the option of linearizing any sensor type by entering polynomial coefficients. The design provides for three types:
#### Linear Scaling of Temperature-Linear Curve

With the aid of linear scaling (offset and slope), the complete measuring point (measuring device + sensor) can be adapted to the desired process. Users must run through the following procedure for this purpose:

- 1. Switch the setting for the SENSOR\_CAL\_METHOD parameter to "user trim standard calibration". Then apply the lowest process value to be expected (e.g. -10 °C) to the sensor of the device. This value is then entered in the CAL\_POINT\_LO parameter. Make sure that the status for SENSOR\_VALUE is "Good".
- 2. Now expose the sensor to the highest process value to be expected (e.g. 120 °C), again ensure the status is "Good" and enter the value in the CAL\_POINT\_HI parameter. The device now precisely shows the specified process value at the two calibrated points. The curve follows a straight line between the points.
- **3.** The SENSOR\_CAL\_LOC, SENSOR\_CAL\_DATE and SENSOR\_CAL\_WHO parameters are available to track sensor calibration. The place, date and time of calibration can be entered here as well as the name of the person responsible for the calibration.
- 4. To undo sensor input calibration, the SENSOR\_CAL\_METHOD parameter is set to "factory trim standard calibration".

#### - NOTE

Menu guidance via the "User Sensor Trim" Wizard is available for linear scaling. The "Factory Trim Settings" Wizard can be used to reset the scaling.

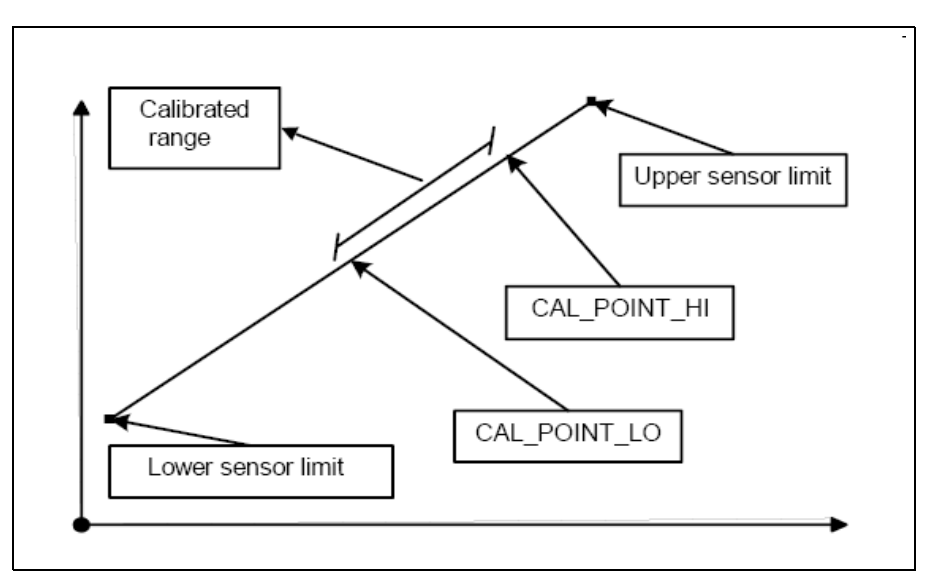

Figure 12. Linear Scaling of Temperature-Linear Curve.

# Linearization of Platinum Resistance Thermometers With the Aid of Callendar Van Dusen Coefficients

The coefficients R0, A, B, C can be specified in the CALVANDUSEN\_R0, CALVANDUSEN\_A, CALVANDUSEN\_B, CALVANDUSEN\_C parameters. To activate this

linearization, select the "Callendar Van Dusen" setting in the SENSOR\_TYPE parameter. In addition, the upper and lower calculation limits have to be entered in the SMC\_MIN and SMC\_MAX parameters.

#### - NOTE -

The Callendar Van Dusen coefficients can also be configured by means of the Callendar Van Dusen" Wizard.

#### Linearization of Copper/Nickel Resistance Thermometers (RTD)

The coefficients R0, A, B, C can be specified in the POLY\_COEFF\_R0, POLY\_COEFF\_A, POLY\_COEFF\_B, POLY\_COEFF\_C parameters. To activate this linearization, select the "RTD Polynom Nickel" or "RTD Polynom Copper" setting in the SENSOR\_TYPE parameter. In addition, the upper and lower calculation limits have to be entered in the POLY\_COEFF\_MIN and POLY\_COEFF\_MAX parameters.

#### - NOTE -

The coefficients for nickel and copper polynoms can be entered with the aid of a wizard in the Transducer Blocks Sensor 1 and 2.

Each of the values can be passed onto an AI function block or shown on the display. The AI and the Display Block make further options available for displaying and scaling measured values.

The following table shows all the device specific parameters of the Sensor Transducer Blocks:

| Transducer Block "Sensor 1 and 2"              |                                                         |                                                                                                    |
|------------------------------------------------|---------------------------------------------------------|----------------------------------------------------------------------------------------------------|
| Parameter                                      | Write Access<br>With<br>Operating<br>Mode<br>(MODE_BLK) | Description                                                                                                    |
| Primary value<br>(PRIMARY_VALUE)               | AUTO - OOS                                              | Result of Link PRIMARY_VALUE_TYPE:<br>* VALUE<br>* STATUS<br>Note:<br>The PRIMARY_VALUE can be made available to the AI Block<br>for further processing. The assigned unit is the<br>PRIMARY_VALUE_UNIT.                     |
| Primary value unit<br>(PRIMARY_VALUE_UNI<br>T) | AUTO - OOS                                              | Configuring the unit of the PRIMARY_VALUE<br>Note:<br>The measurement range and engineering units are configured<br>with an existing link in the relevant Analog Input function block<br>using the XD_SCALE parameter group. |

| Transducer Block "Sensor 1 and 2"                     |                                                         |                                                                                                    |
|-------------------------------------------------------|---------------------------------------------------------|----------------------------------------------------------------------------------------------------|
| Parameter                                             | Write Access<br>With<br>Operating<br>Mode<br>(MODE_BLK) | Description                                                                                                    |
| Primary value type<br>(PRIMARY_VALUE_TYP<br>E)        | AUTO - OOS                                              | The calculation process for the PRIMARY_VALUE appears on<br>the display.<br><b>Display:</b><br>Sensor Transducer 1:<br>* PV = SV_1: Secondary Value 1<br>* PV = SV_2: Secondary Value 2<br>* PV = SV_1-SV_2: Difference<br>* PV = 0.5 x (SV_1+SV_2): Average<br>* PV = 0.5 x (SV_1+SV_2): Average<br>* PV = 0.5 x (SV_1+SV_2): Average<br>* PV = 0.5 x (SV_1+SV_2): Backup function: If sensor 1 fails,<br>the value of sensor 2 automatically becomes the Primary<br>Value.<br>* PV = SV_1 (OR SV_2): Backup function: If sensor 1 fails,<br>the value of sensor 2 automatically becomes the Primary<br>Value.<br>* PV = SV_1 (OR SV_2 if SV_1 > T): PV changes from<br>SV_1 to SV_2 if SV_1 > value T (THRESHOLD_VALUE<br>parameter)<br>Sensor Transducer 2:<br>* PV = SV_2: Secondary Value 2<br>* PV = SV_2: Secondary Value 2<br>* PV = 0.5 x (SV_2+SV_1): Average<br>* PV = 0.5 x (SV_2+SV_1) redundancy: Average or<br>Secondary Value 1 or Secondary Value 2 in the event of<br>a sensor error in the other sensor.<br>* PV = SV_2 (OR SV_1): Backup function: If sensor 2 fails,<br>the value of sensor 1 automatically becomes the Primary<br>Value.<br>* PV = SV_2 (OR SV_1) if SV_2 > T): PV changes from<br>SV_2 to SV_1 if SV_2 > value T (THRESHOLD_VALUE<br>parameter) |
| Threshold value<br>(THRESHOLD_VALUE)                  | AUTO - OOS                                              | Value for switching in the threshold PV mode. Entry in the range from -270°C to 2450°C (-454°F to 4442°F)                                                                                                    |
| Primary value max.<br>indicator<br>(PV_MAX_INDICATOR) | AUTO - OOS                                              | Max. indicator for PV is stored in the nonvolatile memory in intervals of 10 minutes. Can be reset by writing any value to this parameter.                                                                                                    |
| Primary value min.<br>indicator<br>(PV_MIN_INDICATOR) | AUTO - OOS                                              | Min. indicator for PV is stored in the nonvolatile memory in intervals of 10 minutes. Can be reset by writing any value to this parameter.                                                                                                    |
| Sensor value<br>(SENSOR_VALUE)                        | Dynamic / read<br>only                                  | <ul> <li>Sensor Transducer 1:</li> <li>* VALUE = Value of the sensor connected to the S1 terminal group</li> <li>* STATUS = Status of this value</li> <li>Sensor Transducer 2:</li> <li>* VALUE = Value of the sensor connected to the S2 terminal group</li> <li>* STATUS = Status of this value</li> </ul>                                                                                                    |

I

I

I

| Transducer Block "Sensor 1 and 2"                   |                                                                        |                                                                                                    |  |
|-----------------------------------------------------|------------------------------------------------------------------------|----------------------------------------------------------------------------------------------------|--|
| Parameter                                           | Write Access<br>With<br>Operating<br>Mode<br>(MODE_BLK)                | Description                                                                                                    |  |
| Sensor type<br>(SENSOR_TYPE)                        | AUTO - OOS                                                             | Configuration of the sensor type.<br>Sensor Transducer 1: Terminals 1-4<br>Sensor Transducer 2: Terminals 4-6<br><i>Note:</i><br><i>Terminal 4 cannot be used simultaneously by both transducers</i><br><i>(sensors). Example: In the event of a four-wire connection at</i><br><i>terminal S1 (terminals 1-4), an RTD or Ohm-type sensor cannot</i><br><i>be connected to terminal S2 as terminal 4 is already being used</i><br><i>for terminal S1.</i> |  |
| Sensor connection<br>(SENSOR_CONNECTIO<br>N)        | AUTO - OOS                                                             | Sensor connection mode:<br>Sensor Transducer 1:<br>* 2-wire<br>* 3-wire<br>* 4-wire<br>Sensor Transducer 2:<br>* 2-wire<br>* 3-wire                                                                                                    |  |
| Sensor range<br>(SENSOR_RANGE)                      | Read only<br>(EU_100, EU_0)<br>AUTO - OOS<br>(UNITS_INDEX,<br>DECIMAL) | Physical measuring range of the sensor:<br>EU_100 (upper sensor range limit)<br>EU_0 (lower sensor range limit)<br>UNITS_INDEX (unit of the SENSOR_VALUE)<br>DECIMAL (places after the decimal point for the<br>SENSOR_VALUE. This does not affect the measured<br>value display.)                                                                                                    |  |
| Sensor offset<br>(SENSOR_OFFSET)                    | AUTO - OOS                                                             | Offset of the SENSOR_VALUE<br>The following values are permitted:<br>* -10 to +10 for Celsius, Kelvin, mV and Ohm<br>* -18 to +18 for Fahrenheit, Rankine                                                                                                    |  |
| 2-wire compensation<br>(TWO_WIRE_<br>COMPENSATION)  | AUTO - OOS                                                             | Two-wire compensation<br>The following values are permitted: 0 to 30 Ohm                                                                                                    |  |
| Sensor serial number<br>(SENSOR_SN)                 | AUTO - OOS                                                             | Serial number of the sensor                                                                                                    |  |
| Sensor max. indicator<br>(SENSOR_MAX_<br>INDICATOR) | AUTO - OOS                                                             | Maximum indicator of the SENSOR_VALUE<br>Is stored in the nonvolatile memory in intervals of 10 minutes.<br>Can be reset.                                                                                                    |  |
| Sensor min. indicator<br>SENSOR_MIN_<br>INDICATOR   | AUTO - OOS                                                             | Minimum indicator of the SENSOR_VALUE<br>Is stored in the nonvolatile memory in intervals of 10 minutes.<br>Can be reset.                                                                                                    |  |
| Mains filter<br>(MAINS_FILTER)                      | AUTO - OOS                                                             | Mains filter for the A/D converter                                                                                                    |  |

| Transducer Block "Sensor 1 and 2"                       |                                                         |                                                                                                    |  |
|---------------------------------------------------------|---------------------------------------------------------|----------------------------------------------------------------------------------------------------|--|
| Parameter                                               | Write Access<br>With<br>Operating<br>Mode<br>(MODE_BLK) | Description                                                                                                    |  |
| Calibration highest point<br>(CAL_POINT_HI)             | AUTO - OOS                                              | Upper point for linear characteristic calibration (this affects offset and slope).                                                                                                    |  |
|                                                         |                                                         | Note:<br>To write to this parameter, SENSOR_CAL_METHOD must be<br>set to "user trim standard calibration".                                                                                                    |  |
| Calibration lowest point<br>(CAL_POINT_LO)              | AUTO - OOS                                              | Lower point for linear characteristic calibration (this affects offset and slope).                                                                                                    |  |
|                                                         |                                                         | Note:<br>To write to this parameter, SENSOR_CAL_METHOD must be<br>set to "user trim standard calibration".                                                                                                    |  |
| Calibration minimum span (CAL_MIN_SPAN)                 | AUTO - OOS                                              | Span of the measuring range, depending on the sensor type set                                                                                                    |  |
| Calibration unit<br>(CAL_UNIT)                          | Read only                                               | Unit for sensor calibration.                                                                                                    |  |
| Sensor calibration<br>method<br>(SENSOR_CAL_METHO<br>D) | AUTO - OOS                                              | Factory trim standard calibration:<br>Sensor linearization with the factory calibration values<br>User trim standard calibration:<br>Sensor linearization with the values CAL_POINT_HI and<br>CAL_POINT_LO<br><i>Note:</i><br><i>The original linearization can be established by resetting this</i><br><i>parameter to "factory trim standard calibration". For linear</i><br><i>characteristic calibration, the Transducer Block makes a wizard</i><br><i>available (User Sensor Trim).</i> |  |
| Sensor calibration<br>location<br>(SENSOR_CAL_LOC)      | AUTO - OOS                                              | Name of the location where the sensor calibration was carried out.                                                                                                    |  |
| Sensor calibration date (SENSOR_CAL_DATE)               | AUTO - OOS                                              | Date and time of the calibration.                                                                                                    |  |
| Sensor calibration who<br>(SENSOR_CAL_WHO)              | AUTO - OOS                                              | Name of the person responsible for the calibration.                                                                                                    |  |
| Callendar Van Dusen A<br>(CALVANDUSEN_A)                | AUTO - OOS                                              | Sensor linearization based on the Callendar Van Dusen method.                                                                                                    |  |
| Callendar Van Dusen B<br>(CALVANDUSEN_B)                | AUTO - OOS                                              | The CAL_VAN_DUSEN_XX parameters are used for calculating<br>the response curve if "Callendar Van Dusen" is set in the<br>SENSOR_TYPE parameter                                                                                                    |  |
| Callendar Van Dusen C<br>(CALVANDUSEN_C)                | AUTO - OOS                                              | Both Transducer Blocks make a wizard available for configuring the parameters based on the "Callendar Van Dusen method".                                                                                                    |  |
| Callendar Van Dusen R0<br>(CALVANDUSEN_R0)              | AUTO - OOS                                              |                                                                                                    |  |

| Transducer Block "Sensor 1 and 2"                               |                                                         |                                                                                                    |  |
|-----------------------------------------------------------------|---------------------------------------------------------|----------------------------------------------------------------------------------------------------|--|
| Parameter                                                       | Write Access<br>With<br>Operating<br>Mode<br>(MODE_BLK) | Description                                                                                                    |  |
| Reference junction<br>(RJ_VALUE)                                | AUTO - OOS                                              | Internal reference temperature measurement:<br>* VALUE<br>* STATUS                                                                                                    |  |
| Reference junction type<br>(RJ_TYPE)                            | AUTO - OOS                                              | <ul> <li>Configuration of reference junction measurement for temperature compensation:</li> <li>* NO_REFERENCE: No temperature compensation is used.</li> <li>* INTERNAL: Internal reference junction temperature is used for the temperature compensation.</li> <li>* EXTERNAL: RJ_EXTERNAL_VALUE is used for the temperature compensation.</li> </ul> |  |
| Reference junction value<br>unit<br>(RJ_UNIT)                   | Read only                                               | Unit of the internal reference temperature. This always corresponds to the unit set in SENSOR_RANGE: UNITS_INDEX.                                                                                                    |  |
| Reference junction<br>external value<br>(RJ_EXTERNAL_VALUE<br>) | AUTO - OOS                                              | Value for temperature compensation (see RJ_TYPE parameter).                                                                                                    |  |
| Reference junction<br>maximum indicator<br>(RJ_MAX_INDICATOR)   | Read only                                               | Max. indicator of the internal reference temperature is stored in<br>the nonvolatile memory in intervals of 10 minutes.                                                                                                    |  |
| Reference junction<br>minimum indicator<br>(RJ_MIN_INDICATOR)   | Read only                                               | Min. indicator of the internal reference temperature is stored in the nonvolatile memory in intervals of 10 minutes.                                                                                                    |  |

# Transducer Block Advanced Diagnostic

| Transducer Block "ADVANCED DIAGNOSTIC"                      |                                                      |                                                                                                    |  |
|-------------------------------------------------------------|------------------------------------------------------|----------------------------------------------------------------------------------------------------|--|
| Parameter                                                   | Write Access<br>With Operating<br>Mode<br>(MODE_BLK) | Description                                                                                                    |  |
| Corrosion detection<br>(CORROSION_<br>DETECTION)            | AUTO - OOS                                           | <ul> <li>* OFF: Corrosion detection off</li> <li>* ON: Corrosion detection on</li> </ul>                                                                                                    |  |
| Sensor drift<br>monitoring<br>(SENSOR_DRIFT_<br>MONITORING) | AUTO - OOS                                           | Deviation betw. SV1 and SV2 as error (Failure) or as need for maintenance<br>(Maintenance):<br>* OFF: Sensor deviation monitoring off<br>* FAILURE:<br>(sensor deviation > SENSOR_DRIFT_ALERT_VALUE) => Failure<br>* MAINTENANCE:<br>(sensor deviation > SENSOR_DRIFT_ALERT_VALUE) => Maintenance |  |

I

| Transducer Block "ADVANCED DIAGNOSTIC"                                                                                                |                                                      |                                                                                                    |  |
|----------------------------------------------------------------------------------------------------|------------------------------------------------------|----------------------------------------------------------------------------------------------------|--|
| Parameter                                                                                                    | Write Access<br>With Operating<br>Mode<br>(MODE_BLK) | Description                                                                                                    |  |
| Sensor drift mode<br>(SENSOR_DRIFT_<br>MODE)                                                                                          | AUTO - OOS                                           | Select whether a status is generated if the value set in the SENSOR_DRIFT_ALERT_VALUE parameter is undershot or overshot.                                                                                                    |  |
| Sensor drift alert<br>value<br>(SENSOR_DRIFT_<br>ALERT_VALUE)                                                                         | AUTO - OOS                                           | Limit value of the permitted deviation from 1 to 999.99.                                                                                                    |  |
| System alarm delay<br>(SYSTEM_<br>ALARM_DELAY)                                                                                        | AUTO - OOS                                           | Time until a device status (failure or maintenance) and a measured value status<br>(bad or uncertain) is transmitted. This parameter has no influence on the local<br>display. Can be configured between 0 and 10 seconds.<br><i>Note:</i><br><i>This setting does not affect the display.</i>                                                             |  |
| Ambient temp.<br>alarm<br>(AMBIENT_<br>ALARM)                                                                                         | AUTO - OOS                                           | <ul> <li>Maintenance or Failure in the event of the operating temperature of the transmitter being undershot or overshot ( &lt; -40 °C (-40 °F) or &gt; +80 °C (176 °F)):</li> <li>* Maintenance: Int. temperature overshoot/undershoot results in Maintenance.</li> <li>* Failure: Int. temperature overshoot/undershoot results in a Failure.</li> </ul> |  |
| Actual status<br>category /<br>Previous status<br>category<br>(ACTUAL_<br>STATUS_<br>CATE GORY /<br>PREVIOUS_<br>STATUS_<br>CATEGORY) | Read only / AUTO -<br>OOS                            | Current/last status category<br>* Good: No errors detected<br>* F: Failure: Error detected<br>* M: Maintenance equired: Maintenance necessary<br>* C: Function Check: Device is in the service mode<br>* S: Out of Spec.: Device is being operated outside the<br>specifications                                                                           |  |

| Transducer Block "ADVANCED DIAGNOSTIC"                                                                  |                                                      |                                                                                                    |  |
|----------------------------------------------------------------------------------------------------|------------------------------------------------------|----------------------------------------------------------------------------------------------------|--|
| Parameter                                                                                               | Write Access<br>With Operating<br>Mode<br>(MODE_BLK) | Description                                                                                                    |  |
| Actual status/<br>previous status<br>(ACTUAL_<br>STATUS_<br>NUMBER /<br>PREVIOUS_<br>STATUS_<br>NUMBER) | Read only / AUTO -<br>OOS                            | Current/past status number:<br>000 NO ERROR: No error is present<br>041 SENSOR BREAK: Sensor rupture<br>043 SENSOR SHORTCUT: Sensor short circuit<br>042 SENSOR CORROSION: Corrosion of connections or sensor cables<br>101 SENSOR UNDERUSAGE: Measured value of the sensor is below the<br>linearization range<br>102 SENSOR OVERUSAGE: Measured value of the sensor is above the<br>linearization range<br>104 BACKUP ACTIVATED: Backup function activated due to sensor failure<br>103 DEVIATION: Sensor drift detected<br>501 DEVICE PRESET: Reset routine in progress<br>411 UP-/DOWNLOAD: Uploading/downloading<br>482 SIMULATION: Device is in the simulation mode<br>402 STARTUP: Device is in the startup/initialization phase<br>502 LINEARIZATION: Linearization incorrectly selected or configured<br>901 AMBIENT TEMPERATURE LOW: Ambient temperature too low; RJ_Value<br>< -40 °C (-40 °F)<br>902 AMBIENT TEMPERATURE HIGH: Ambient temperature too high;<br>RJ_Value > 85 °C (185 °F)<br>261 ELECTRONICBOARD: Electronics module/hardware faulty<br>437 CONFIGURATION ERROR: A wrong configuration set in the device<br>431 NO CALIBRATION: Calibration values lost/modified<br>283 MEMORY ERROR: Contents of memory inconsistent<br>221 RJ ERROR: Error in reference junction measurement/internal temperature<br>measurement |  |
| Actual status<br>channel/previous<br>status channel<br>(ACTUAL/<br>PREVIOUS_<br>STATUS_<br>CHANNEL)     | Read only / AUTO -<br>OOS<br>Read only / AUTO -      | Past/current channel for status message.                                                                                                    |  |
| (ACTUAL_<br>STATUS_<br>COUNT)                                                                           | OOS                                                  |                                                                                                    |  |
| Primary value max.<br>indicator<br>PV1_MAX_<br>INDICATOR                                                | AUTO - OOS                                           | Maximum indicator for the maximum value to occur for PV1, can be reset by writing any value to this parameter.                                                                                                    |  |
| Primary value min.<br>indicator<br>PV1_MIN_<br>INDICATOR                                                | AUTO - OOS                                           | Maximum indicator for the minimum value to occur for PV1, can be reset by writing any value to this parameter.                                                                                                    |  |
| PV2 max.<br>indicator<br>PV2_MAX_<br>INDICATOR                                                          | AUTO - OOS                                           | Maximum indicator for the maximum value to occur for PV2, can be reset by writing any value to this parameter.                                                                                                    |  |

| Transducer Block "ADVANCED DIAGNOSTIC"              |                                                      |                                                                                                    |  |
|-----------------------------------------------------|------------------------------------------------------|----------------------------------------------------------------------------------------------------|--|
| Parameter                                           | Write Access<br>With Operating<br>Mode<br>(MODE_BLK) | Description                                                                                                    |  |
| PV2 min.<br>indicator<br>PV2_MIN_<br>INDICATOR      | AUTO - OOS                                           | Maximum indicator for the minimum value to occur for PV2, can be reset by writing any value to this parameter.     |  |
| Sensor 1 max.<br>indicator<br>SV1_MAX_<br>INDICATOR | AUTO - OOS                                           | Maximum indicator for the maximum value to occur at sensor 1, can be reset by writing any value to this parameter. |  |
| Sensor 1 min.<br>indicator<br>SV1_MIN_<br>INDICATOR | AUTO - OOS                                           | Maximum indicator for the minimum value to occur at sensor 1, can be reset by writing any value to this parameter. |  |
| Sensor 2 max.<br>indicator<br>SV2_MAX_<br>INDICATOR | AUTO - OOS                                           | Maximum indicator for the maximum value to occur at sensor 2, can be reset by writing any value to this parameter. |  |
| Sensor 2 min.<br>indicator<br>SV2_MIN_<br>INDICATOR | AUTO - OOS                                           | Maximum indicator for the minimum value to occur at sensor 2, can be reset by writing any value to this parameter. |  |
| RJ max. indicator<br>RJ_MAX_<br>INDICATOR           | Read only                                            | Maximum indicator for internal reference temperature                                                               |  |
| RJ min. indicator<br>RJ_MIN_<br>INDICATOR           | Read only                                            | Minimum indicator for internal reference temperature                                                               |  |

### Transducer Block Display

The settings in the "Display" Transducer Block make it possible to display measured values from the two Transducer Blocks "Sensor 1 + 2" on the onsite display. Similarly, measured values from other FOUNDATION Fieldbus devices can also be displayed.

The selection is made by means of the DISPLAY\_SOURCE\_X<sup>a</sup> parameter. The number of decimal places displayed can be configured independently for every channel using the DISP\_VALUE\_X\_FORMAT parameter. Symbols are available for the units °C, K, F and %. These units are displayed automatically when the measured value is selected. Other units can be entered as additional text and displayed.

This additional text is entered in the DISP\_VALUE\_X\_TEXT parameter and has a maximum length of 16 characters. In addition, the display allows the user to display a scalable bar graph. The minimum and maximum values of the bar graph are specified by means of the DISP\_VALUE\_X\_BGMIN and DISP\_VALUE\_X\_BGMAX parameters. The "Display" Transducer Block can show up to 6 values alternately on the display, including the related text and bar graph. The system automatically switches between the values after a configurable time interval (between 4 and 20 seconds) which can be set in the ALTERNATING\_TIME parameter.

I

The measured values of external devices are read into the device with the "Input Selector (ISEL)" or "PID" function block provided these values are available on the bus. Four values are available in the display from the Input Selector Block (ISEL) and one from the PID. The unit of the measured value is not displayed automatically for values from the Input Selector (ISEL) and PID Blocks. It is recommended to enter the unit as additional text here (DISP\_VALUE\_X\_TEXT). The value displayed and its status are shown in the "DISPLAY\_VALUE\_X" parameter for every channel of the display.

| Transducer Block "DISPLAY"                     |                                                         |                                                                                                    |  |  |
|------------------------------------------------|---------------------------------------------------------|----------------------------------------------------------------------------------------------------|--|--|
| Parameter                                      | Write Access<br>With<br>Operating<br>Mode<br>(MODE_BLK) | Description                                                                                                    |  |  |
| Altenating time<br>ALTERNATING_TIME            | AUTO - OOS                                              | Entry (in s) as to how long a value should be shown on the display. Setting from 4 to 60 s.                                                                                                    |  |  |
| Display value x<br>DISP_VALUE_X                | Read only                                               | Selected measured value:<br>* Status<br>* Value                                                                                                    |  |  |
| Display source x<br>DISP_SOURCE_X <sup>a</sup> | AUTO - OOS                                              | For selecting the value to be displayed. Possible<br>settings:<br>* Off<br>* Primary Value 1<br>* Sensor Value 1<br>* RJ Value 1<br>* Primary Value 2<br>* Sensor Value 2<br>* RJ Value 2<br>* ISEL In 1<br>* ISEL In 1<br>* ISEL In 3<br>* ISEL In 3<br>* ISEL In 4<br>* PID In 1<br>Note:<br>If all six display channels are switched off<br>(selection 'Off'), the value of the primary value 1<br>(PV1) is displayed. Primary value 2 (PV2) will be<br>displayed if the value of the PV1 is not available<br>(e. g. selection 'no sensor' at sensor Transducer<br>block 1 parameter 'SENSOR_TYPE'). |  |  |
| Display text x<br>DISP_VALUE_X_TEXT            | AUTO - OOS                                              | Text to be displayed on the selected value.<br>Note:<br>Maximum 16 letters. Certain lower-case letters or<br>special characters can be displayed on the 14-<br>segment-display.                                                                                                    |  |  |
| Decimal places x<br>DISP_VALUE_X_FORMAT        | AUTO - OOS                                              | For selecting the number of places displayed after the decimal point. Configuration option 0-3.                                                                                                    |  |  |
| Bargraph max. x<br>DISP_VALUE_X_BGMAX          | AUTO - OOS                                              | Scaling for the bar graph display. Specify the maximum value (100%) here.                                                                                                    |  |  |

| Transducer Block "DISPLAY"            |                                                         |                                                                         |  |  |
|---------------------------------------|---------------------------------------------------------|-------------------------------------------------------------------------|--|--|
| Parameter                             | Write Access<br>With<br>Operating<br>Mode<br>(MODE_BLK) | Description                                                             |  |  |
| Bargraph min. x<br>DISP_VALUE_X_BGMIN | AUTO - OOS                                              | Scaling for the bar graph display. Specify the minimum value (0%) here. |  |  |

a. X = Number of the display channel in question (1 to 6)

#### **Configuration example:**

The following measured values should be shown on the display:

• Value 1:

| Measured value to be displayed: | Primary Value of sensor transducer 1 |
|---------------------------------|--------------------------------------|
| Text to be displayed:           | TEMP PIPE 11                         |
| Decimal places:                 | 2                                    |
| Maximum temperature:            | 250 °C                               |
| Minimum temperature:            | 50 °C                                |

• Value 2:

٠

| Measured value to be displayed: | RJ Value of sensor transducer 2                                                                    |
|---------------------------------|----------------------------------------------------------------------------------------------------|
| lext to be displayed:           | INTERN TEMP                                                                                        |
| Decimal places:                 | 1                                                                                                  |
| Maximum temperature:            | 0 °C                                                                                               |
| Minimum temperature:            | 40 °C                                                                                              |
| Value 3:                        |                                                                                                    |
| Measured value to be displayed: | Measured value of an external device read in<br>by the bus with Input Selector (ISEL)<br>Channel 2 |
| Text to be displayed:           | VALVE 3 POS                                                                                        |
| Decimal places:                 | 3                                                                                                  |

0

100

Every measured value should be visible on the display for 12 seconds.

Maximum temperature: Minimum temperature:

For this purpose, the following settings should be made in the "Display" Transducer Block:

| Parameter         | Value             |
|-------------------|-------------------|
| DISP_SOURCE_1     | 'Primary Value 1' |
| DISP_VALUE_1_TEXT | TEMP PIPE 11      |

| Parameter                      | Value        |
|--------------------------------|--------------|
| DISPLAY_VALUE_1_FORMAT         | 'xxx.xx'     |
| DISP_VALUE_1_BGMAX             | 250          |
| DISP_VALUE_1_BGMIN             | 50           |
| DISP_SOURCE_2                  | 'RJ Value 2' |
| DISP_VALUE_2_TEXT              | INTERN TEMP  |
| DISPLAY_VALUE_2_DECIMAL_PLACES | 'xxxx.x'     |
| DISP_VALUE_2_BGMAX             | 40           |
| DISP_VALUE_2_BGMIN             | 0            |
| DISP_SOURCE_3                  | 'ISEL IN 2'  |
| DISP_VALUE_3_TEXT              | VALVE 3 POS  |
| DISPLAY_VALUE_3_DECIMAL_PLACES | 'xx.xxx'     |
| DISP_VALUE_3_BGMAX             | 100          |
| DISP_VALUE_3_BGMIN             | 0            |
| ALTERNATING_TIME               | 12           |

#### Description of the Function Block Parameters

The Function Block column indicates what function blocks the parameter appears in.

#### Analog Input = AI

In the Analog Input (AI) function block, the process variables of the Transducer Blocks are prepared for subsequent automation functions (e.g. linearization, scaling and limit value processing). The automation function is defined by connecting up the outputs.

#### PID controller = PID

A PID function block contains the input channel processing, the proportional integral-differential control (PID) and the analog output channel processing. The configuration of the PID function block depends on the automation task. The following can be realized: Basic controls, feedforward control, cascade control with limiting.

#### Input Selector = ISEL

The signal selector block (Input Selector block = ISEL) provides selection of up to four inputs and generates an output based on the configured action.

| Parameter  | Function<br>Block | Write Access With<br>Operating Mode<br>(Mode_blk) |                                                                                                    | Description                                                                                                    |
|------------|-------------------|---------------------------------------------------|----------------------------------------------------------------------------------------------------|----------------------------------------------------------------------------------------------------|
| ACK_OPTION | AI<br>PID         | ROUT - RCAS - CAS - AUTO<br>MAN - OOS             | This parameter is us<br>acknowledged at the<br>this option is enabled                                                                                                    | ed to specify whether a process alarm must be<br>time of alarm recognition by the fieldbus host system. If<br>d, the process alarm is acknowledged automatically.                                                                                                    |
|            |                   |                                                   | 1 HI_HI_ALM                                                                                                    | Upper limit value alarm                                                                                                    |
|            |                   |                                                   | 2 HI_ALM                                                                                                    | Upper limit value/warning                                                                                                    |
|            |                   |                                                   | 3 LO_LO_ALM                                                                                                    | Lower limit value alarm                                                                                                    |
|            |                   |                                                   | 4 LO_ALM                                                                                                    | Lower limit value/warning                                                                                                    |
|            |                   |                                                   | 5 DV_HI_ALM                                                                                                    | Limit alarm for upper differential control (SP-PV)                                                                                                    |
|            |                   |                                                   | 6 DV_LO_ALM                                                                                                    | Limit alarm for lower differential control                                                                                                    |
|            |                   |                                                   | DISC ALM                                                                                                    | (3)<br>Write protection no longer exists, thus data access                                                                                                    |
|            |                   |                                                   | 7 BLOCK ALM                                                                                                    | Block alarm                                                                                                    |
|            |                   |                                                   | Factory setting:                                                                                                    | The option is not enabled for any alarm, the alarms must be acknowledged                                                                                                    |
| ALARM_HYS  | AI<br>PID         | AUTO - MAN - OOS                                  | For entry of the hyste<br>values. The alarm cc<br>within the hysteresis.<br>The hysteresis value<br>PID function block:<br>HI_HI_ALM<br>HI_ALM<br>LO_LO_ALM<br>LO_ALM<br>DV_HI_ALM<br>DV_LO_ALM | eresis value for the upper and lower warning or alarm limit<br>onditions remain active as long as the measured value is<br>a affects the following warning and alarm limit values of the<br>Upper limit value alarm<br>Upper limit value warning<br>Lower limit value warning<br>Lower limit value warning<br>Limit value for upper control deviation<br>Limit value for lower control deviation                                        |
| ALARM_SUM  | AI<br>PID         | AUTO - MAN - OOS                                  | The current status of<br>(0 = OK/inactive; 1 =<br>Display:<br>HI_HI_ALM<br>HI_ALM<br>LO_LO_ALM<br>LO_LO_ALM<br>DV_HI_ALM<br>DV_LO_ALM<br>DV_LO_ALM<br>BLOCK ALM                                 | f the process alarms appears on the display<br>e error/active)<br>Violation of the upper limit value alarm<br>Violation of the upper limit value warning<br>Violation of the lower limit value alarm<br>Violation of the lower limit value warning<br>Violation of the limit value alarm for the upper control<br>deviation<br>Violation of the limit value alarm for the lower control<br>deviation<br>Write protection<br>Block alarm |
| ALERT_KEY  | AI<br>PID<br>ISEL | MAN - OOS                                         | The identification nur<br>the host for sorting a                                                                                                    | mber of the plant unit. Thios information may be used in<br>alarms, and so forth.                                                                                                    |
| BAL_TIME   | PID               | ROUT - RCAS - CAS -<br>AUTO - MAN - OOS           | This parameter is us counteracts the integ > OUT_HI_LIM).                                                                                                    | ed to enter the time for which the weighting factor gral term of the saturation (calculated actuating variable                                                                                                    |

| Parameter | Function<br>Block | Write Access With<br>Operating Mode<br>(Mode_blk) | Description                                                                                                    |
|-----------|-------------------|---------------------------------------------------|----------------------------------------------------------------------------------------------------|
| BKCAL_HYS | PID               | ROUT - RCAS - CAS -<br>AUTO - MAN - OOS           | For entering the hysteresis value for the upper and lower actuating variable range limit value OUT_HI_LIM and OUT_LO_LIM. The hysteresis value is a percentage of the value in the OUT_SCALE parameter group. If the calculated actuating variable is outside the range defined by the range limit values then this range violation is shown in the LIMITS monitoring parameter in the OUT parameter group and communicated to the subsequent blocks. The range violation remains active whilst the value of the calculated actuating variable the hysteresis value.                                |
| BKCAL_IN  | PID               | Read only                                         | Displays the analogue input value and status copied in the case of cascade control from the output BKCAL_OUT of the subsequent function block. The cascade control is initialized with this value to provide smooth transfer.                                                                                                    |
| BKCAL_OUT | PID               | Read only                                         | Displays the analogue output value and output status transferred in the case of cascade control to the input BKCAL_IN of the preceding function block. The cascade control is initialized with this value to provide smooth transfer.                                                                                                    |
| BLOCK_ALM | AI<br>PID<br>ISEL | AUTO - MAN - OOS                                  | The current block status appears on the display with information on pending<br>configuration, hardware or system errors, including information on the alarm<br>period (date, time) when the error occurred.<br>The block alarm is triggered in the event of the following block errors:<br>* SIMULATE ACTIVE<br>* INPUT FAILURE<br>* OUT OF SERVICE<br>* OUT OF SERVICE<br>* OUTPUT FAILURE<br>* READBACK FAILURE<br>* BLOCK CONFIG ERROR<br><i>Note:</i><br>If the option of the alarm has not been enabled in the ACK_OPTION<br>parameter, the alarm can only be acknowledged via this parameter. |
| BLOCK_ERR | AI<br>PID<br>ISEL | Read only                                         | This paramter reflects the error status associated with the hardware or software components associated with a block. It is a bit string, so that multiple errors can be shown.                                                                                                    |
| BYPASS    | PID               | MAN - OOS                                         | This parameter can be used to activate and deactivate calculation of the actuating variable by the PID control algorithm.<br>Options: Uninitialized<br>OFF Bypass deactivated: The actuating variable<br>determined by the PID control algorithm is output<br>via the OUT parameter.<br>ON BYPASS activated: The value of the setpoint value<br>SP is output directly via the OUT parameter.<br><b>Caution</b><br>The BYPASS parameter is enabled in the controller options (CONTROL_OPTS<br>parameter). This must be set before commissioning.                                                     |
| CAS_IN    | PID               | Read only                                         | Displays the remote setpoint value and status copied from an external function<br>block in the CAS operating mode. This value is shown in the unit of the<br>PV_SCALE parameter group.<br>Note:<br>The remote setpoint value read in via the CAS_IN parameter is only used if the<br>PID function block is in the CAS operating mode. In the AUTO operating mode<br>the value of SP parameter is used as a setpoint value.                                                                                                    |
| CHANNEL   | AI                | 005                                               | Assignment between the logical hardware channels of the Transducer Block<br>and the input of the relevant Analog Input function block. The device has got six<br>possible channels.                                                                                                    |

| Parameter        | Function<br>Block | Write Access With<br>Operating Mode<br>(Mode_blk) | Description                                                                                                    |
|------------------|-------------------|---------------------------------------------------|----------------------------------------------------------------------------------------------------|
| CONTROL_<br>OPTS | PID               | OOS                                               | For selecting the available controller options for specifying the automation strategy.         Options:       Bypass Enable         Activates the BYPASS parameter         Direct Acting         Direct effect         Track Enable         Activates tracking         Track in Manual         MAN operating mode with active tracking         PV for BKCAL_OUT         Use value and status of the PV parameter for the BKCAL_OUT parameter         No OUT Limits in Manual         No output restriction in the MAN operating mode. If the range limit values OUT_HI_LIM or OUT_LO_LIM are exceeded or undershot, this has no effect on the OUT parameter.                                                                 |
| DISABLE_n        | ISEL              | Read only                                         | Parameter that switches off the corresponding input (1 to 4). If this parameter has the status "Disable", the corresponding input should not be used in determining the output.                                                                                                    |
| DV_HI_ALM        | PID               | Read only                                         | Status display of the alarm for the upper control deviation, including details of the time of the alarm (date, time) and the value that triggered the alarm. The controlled variable exceeds the setpoint value by more than the value specified in the DV_HI_LIM parameter.<br><i>Note:</i><br><i>In addition the active block alarm can be acknowledged in this parameter group.</i>                                                                                                    |
| DV_HI_LIM        | PID               | ROUT - RCAS - CAS - AUTO<br>-<br>MAN - OOS        | Entry of the limit value for the upper control deviation. If the controlled variable exceeds the setpoint value by this value, then the warning DV_HI_ALM is output.<br>User input: Range and unit of PV_SCALE<br><i>Note:</i><br>If the setting for the end of the scale is changed in the PV_SCALE parameter this value should be modified accordingly.                                                                                                    |
| DV_HI_PRI        | PID               | ROUT - RCAS - CAS - AUTO<br>-<br>MAN - OOS        | <ul> <li>Specifies the action taken when the upper control deviation (DV_HI_LIM) is exceeded.</li> <li>User input:</li> <li>0 = Violation of the limit value for the upper control deviation is not evaluated.</li> <li>1 = No notification if the limit value for the upper control deviation is infringed.</li> <li>2 = Reserved for block alarms.</li> <li>3-7 = Violation of the limit value for the upper control deviation is output as a user notice with the appropriate priority (3 = low priority, 7 = high priority).</li> <li>8-15 = Violation of the limit value for the upper control deviation is output as a critical alarm with the appropriate priority (8 = low priority, 15 = high priority).</li> </ul> |

| Parameter   | Function<br>Block | Write Access With<br>Operating Mode<br>(Mode_blk) | Description                                                                                                    |
|-------------|-------------------|---------------------------------------------------|----------------------------------------------------------------------------------------------------|
| DV_LO_ALM   | PID               | Read only                                         | Alarm status display for the lower control deviation, including details of the time of the alarm (date, time) and the value that triggered the alarm. The controlled variable is below the setpoint value by more than the value specified in the DV_LO_LIM parameter.                                                                                                    |
|             |                   |                                                   | Note:<br>In addition the active alarm can be acknowledged in this parameter group.                                                                                                    |
| DV_LO_LIM   | PID               | ROUT - RCAS - CAS - AUTO<br>-<br>MAN - OOS        | Entry of the limit value for the lower control deviation. If the controlled variable is below the setpoint value by this value then the warning DV_LO_ALM is output.<br>User input: Range and unit of PV_SCALE                                                                                                    |
| DV_LO_PRI   | PID               | ROUT - RCAS - CAS - AUTO<br>-<br>MAN - OOS        | <ul> <li>Specifies the action taken if the lower control deviation (DV_LO_LIM) is not reached.</li> <li>User input:</li> <li>0 = Violation of the limit value for the lower control deviation is not evaluated.</li> <li>1 = No notification if the limit value for the lower control deviation is infringed.</li> <li>2 = Reserved for block alarms.</li> <li>3-7 = Violation of the limit value for the lower control deviation is output as a user notice with the appropriate priority         (3 = low priority, 7 = high priority).</li> <li>8-15 = Violation of the limit value for the lower control deviation is output as a critical alarm with the appropriate priority         (8 = low priority, 15 = high priority).</li> </ul> |
| FF_GAIN     | PID               | MAN - OOS                                         | Entry of the disturbance gain for the feedforward control. The disturbance gain is multiplied by the disturbance variable (FF_VAL), the result is added to the calculated actuating variable.                                                                                                    |
| FF_SCALE    | PID               | MAN - OOS                                         | Definition of the measurement range (lower and upper limit), the physical unit and the number of decimal places for the disturbance variable (FF_VAL).                                                                                                    |
| FF_VAL      | PID               | ROUT - RCAS - CAS -<br>AUTO - MAN - OOS           | Display and entry of the value and status of the disturbance variable.<br>User input:Range and unit of FF_SCALE                                                                                                    |
| FSAFE_TYPE  | AI                | MAN - OOS                                         | Enables you top switch between Fail Safe Value, Last Good Value, and Wrong Value.                                                                                                    |
| FSAFE_VALUE | AI                | MAN - OOS                                         | Enables you to enter a Fail Safe Value.                                                                                                    |
| FIELD_VAL   | AI                | Dynamic / read only                               | Displays the process variable with the associated status from the Transducer<br>Block. The value relates to a percentage of the input range XD_SCALE and<br>when simulation is active is replaced by the simulation value.<br>FIELD_VAL = 100 x (process variable - XD_SCALE_0%)<br>(XD_SCALE_100% - XD_SCALE_0%)                                                                                                    |
| GAIN        | PID               | ROUT - RCAS - CAS -<br>AUTO - MAN - OOS           | Entry of proportional gain factor $K_P$ (Factor). If the value 0 is specified for this parameter then the status of the OUT parameter changes to BAD.                                                                                                    |
| GRANT_DENY  | AI<br>PID<br>ISEL | AUTO - OOS                                        | Enables or restricts the access authorization of a fieldbus host system to the field device.                                                                                                    |

| Parameter | Function<br>Block | Write Access With<br>Operating Mode<br>(Mode_blk) | Description                                                                                                    |
|-----------|-------------------|---------------------------------------------------|----------------------------------------------------------------------------------------------------|
| HI_ALM    | AI<br>PID         | Read only                                         | Alarm status display for the upper warning limit value (HI_LIM), including details of the time of the alarm (date, time) and the value that triggered the alarm.                                                                                                    |
|           |                   |                                                   | Note:<br>In addition the active alarm can be acknowledged in this parameter group.<br>If the option of the alarm has not been enabled in the ACK_OPTION<br>parameter, the alarm can only be acknowledged via this parameter.                                                                                                    |
| HI_HI_ALM | AI<br>PID         | Read only                                         | Alarm status display for the upper alarm limit value (HI_HI_LIM), including details of the time of the alarm (date, time) and the value that triggered the alarm.                                                                                                    |
|           |                   |                                                   | Note:<br>In addition the active alarm can be acknowledged in this parameter group.<br>If the option of the alarm has not been enabled in the ACK_OPTION<br>parameter, the alarm can only be acknowledged via this parameter.                                                                                                    |
| HI_HI_LIM | AI<br>PID         | AUTO - MAN - OOS                                  | Entry of the alarm limit value for the upper alarm (HI_HI_ALM). If the output value OUT exceeds this limit value then the HI_HI_ALM alarm status parameter is output.<br>User input: Range and unit of OUT_SCALE                                                                                                    |
| HI_HI_PRI | AI<br>PID         | AUTO - MAN - OOS                                  | <ul> <li>Specifies the action taken when the upper alarm limit value (HI_HI_LIM) is exceeded.</li> <li>User input:</li> <li>0 = The violation of the upper alarm limit is not evaluated.</li> <li>1 = No notification if the upper alarm limit is infringed.</li> <li>2 = Reserved for block alarms.</li> <li>3-7 = The violation of the upper alarm limit is output as a user notice with the appropriate priority (3 = low priority, 7 = high priority).</li> <li>8-15 = The violation of the upper alarm limit is output as a critical alarm with the appropriate priority (8 = low priority, 15 = high priority).</li> </ul>                          |
| HI_LIM    | AI<br>PID         | AUTO - MAN - OOS                                  | Entry of the alarm limit value for the upper warning (HI_ALM). If the output value OUT exceeds this limit value, then the HI_ALM alarm status parameter is output.<br>User input: Range and unit of OUT_SCALE                                                                                                    |
| HI_PRI    | AI<br>PID         | AUTO - MAN - OOS                                  | <ul> <li>Specifies the action taken when the upper early warning alarm limit value (HI_LIM) is exceeded.</li> <li>User input:</li> <li>0 = The violation of the upper early warning limit is not evaluated.</li> <li>1 = No notification if the upper warning limit is infringed.</li> <li>2 = Reserved for block alarms.</li> <li>3-7 = The violation of the upper warning limit is output as a user notice with the appropriate priority (3 = low priority, 7 = high priority).</li> <li>8-15 = The violation of the upper warning limit is output as a critical alarm with the appropriate priority (8 = low priority, 15 = high priority).</li> </ul> |
| IN        | PID               | Read only                                         | Displays the controlled variable with information on the status and value.<br>Scaling of the input range and selection of the unit of the controlled variable are<br>carried out via the PV_SCALE parameter group.                                                                                                    |
| IN_n      | ISEL              | MAN                                               | Auxiliary input value n of the block. Normally read only unless simulation in MAN is possible, see respective block description.                                                                                                    |

| Parameter | Function<br>Block | Write Access With<br>Operating Mode<br>(Mode_blk) | Description                                                                                                    |
|-----------|-------------------|---------------------------------------------------|----------------------------------------------------------------------------------------------------|
| IO_OPTS   | AI                | OOS                                               | Activates the options for processing the input and output values of the function<br>block (I/O options). The following options when the appropriate bit is set to true.<br>0: Invert<br>1: SP-PV Track in Man<br>2: Reserved<br>3: SP-PV Track in LO<br>4: SP Track retained target<br>5: Increase or close<br>6: Fault State to value<br>7: Use Fault State value on restart<br>8: Target to Man if Fault State activated<br>9: Use PV for BKCAL_OUT<br>10: Low cutoff |
| L_TYPE    | AI                | MAN                                               | For selecting the type of linearization for the input value.<br>Options:<br>Uninitialized                                                                                                    |
|           |                   |                                                   | Direct:<br>With this setting the measured value from the Transducer Block (input value)<br>avoids the linearization function and is looped unchanged with the same unit by<br>the Analog Input function block. This setting must be selected when the input<br>value already has got the designated phyical units.<br><b>PV = input value</b>                                                                                                    |
|           |                   |                                                   | Indirect (linear conversion):<br>With this setting the measured value from the Transducer Block (input value) is<br>rescaled linearly via the input scaling XD_SCALE to the desired output range<br>OUT_SCALE.<br>PV = (FIELD_VAL / 100) x (OUT_SCALE 100% - OUT_SCALE 0%) -<br>OUT_SCALE 0%                                                                                                    |
|           |                   |                                                   | Indirect Square Root:<br>With this setting the measured value from the Transducer Block (input value) is<br>rescaled via the XD_SCALE parameter group and recalculated using a square<br>root function. Further rescaling follows to the desired output range via the<br>OUT_SCALE parameter group.<br>PV = (+(FIELD_VAL / 100)) x (OUT_SCALE 100% - OUT_SCALE 0%) -<br>OUT_SCALE 0%                                                                                    |
| LO_ALM    | AI<br>PID         | Read only                                         | Alarm status display for the lower warning limit value (LO_LIM), including details of the time of the alarm (date, time) and the value that triggered the alarm.                                                                                                    |
|           |                   |                                                   | Note:<br>In addition the active alarm can be acknowledged in this parameter group.<br>If the option of the alarm has not been enabled in the ACK_OPTION<br>parameter, the alarm can only be acknowledged via this parameter.                                                                                                    |
| LO_LIM    | AI<br>PID         | AUTO - MAN - OOS                                  | Entry of the alarm limit value for the lower warning (LO_ALM). If the output value OUT is below this limit value then the LO_ALM alarm status parameter is output.<br>User input: Range and unit of OUT_SCALE                                                                                                    |
| LO_LO_ALM | AI<br>PID         | Read only                                         | Alarm status display for the lower alarm limit value (LO_LO_LIM), including details of the time of the alarm (date, time) and the value that triggered the alarm.                                                                                                    |
|           |                   |                                                   | Note:<br>In addition the active alarm can be acknowledged in this parameter group.<br>If the option of the alarm has not been enabled in the ACK_OPTION<br>parameter, the alarm can only be acknowledged via this parameter.                                                                                                    |

| Parameter | Function<br>Block | Write Access With<br>Operating Mode<br>(Mode_blk) | Description                                                                                                    |
|-----------|-------------------|---------------------------------------------------|----------------------------------------------------------------------------------------------------|
| LO_LO_LIM | AI<br>PID         | AUTO - MAN - OOS                                  | Entry of the alarm limit value for the lower alarm (LO_LO_ALM). If the output value OUT is below this limit value then the LO_LO_ALM alarm status parameter is output.<br>User input: Range and unit of OUT_SCALE                                                                                                    |
| LO_LO_PRI | AI<br>PID         | AUTO - MAN - OOS                                  | <ul> <li>Specifies the action taken when the lower alarm limit value (LO_LO_LIM) is not reached.</li> <li>User input:</li> <li>0 = The violation of the lower alarm limit is not evaluated.</li> <li>1 = No notification to master if the lower alarm limit is infringed.</li> <li>2 = Reserved for block alarms.</li> <li>3-7 = The violation of the lower alarm limit is output as a user notice with the appropriate priority (3 = low priority, 7 = high priority).</li> <li>8-15 = The violation of the lower alarm limit is output as a critical alarm with the appropriate priority (8 = low priority, 15 = high priority).</li> </ul>      |
| LO_PRI    | AI<br>PID         | AUTO - MAN - OOS                                  | <ul> <li>Specifies the action taken when the lower pre alarm limit value (LO_LIM) is exceeded.</li> <li>User input:</li> <li>0 = the violation of the lower warning limit is not evaluated.</li> <li>1 = no notification to master if the lower warning limit is infringed.</li> <li>2 = Reserved for block alarms.</li> <li>3-7 = The violation of the lower warning limit is output as a user notice with the appropriate priority (3 = low priority, 7 = high priority).</li> <li>8-15 = The violation of the lower warning limit is output as a critical alarm with the appropriate priority (8 = low priority, 15 = high priority.</li> </ul> |
| LOW_CUT   | AI                | AUTO - MAN - OOS                                  | This parameter is used in flow measurement for example. For entry of a limit value for the Low Flow Cut Off. If the converted measured value is below this limit value then PV is shown as zero.<br>User input: Range and unit of OUT_SCALE                                                                                                    |
| MIN_GOOD  | ISEL              | MAN - OOS                                         | If the number of inputs which are good is less than the value of MIN_GOOD the OUT status is set to bad.                                                                                                    |

| Parameter  | Function<br>Block | Write Access With<br>Operating Mode<br>(Mode_blk) | Description                                                                                                    |
|------------|-------------------|---------------------------------------------------|----------------------------------------------------------------------------------------------------|
| MODE_BLK   | AI<br>PID<br>ISEL | AUTO - MAN - OOS                                  | Displays the current (Actual) and desired (Target) operating mode of the<br>Analog Input function block, the permitted modes (Permitted) supported by the<br>Resource Block and the normal operating mode (Normal).<br>Display: AUTO - MAN - OOS - CAS - RCAS - ROUT                                                       |
|            |                   |                                                   | Note:<br>The Analog Input function block supports the following operating modes:                                                                                                    |
|            |                   |                                                   | AUTO (automatic mode): The block is executed.                                                                                                    |
|            |                   |                                                   | MAN (manual intervention by the operator): The output value OUT can be specified.                                                                                                    |
|            |                   |                                                   | OOS (out of service):<br>The block is in the "out of service" mode. With the output value OUT the last<br>valid value is output. The status of the output value OUT switches to BAD.                                                                                                    |
|            |                   |                                                   | CAS (Cascade Mode)<br>Via the input or CAS_IN parameter, the PID function block receives the setpoint<br>value for internal calculation of the actuating variable directly from another<br>function block. The internal PID algorithm is executed.                                                                         |
|            |                   |                                                   | RCAS (External Cascade)<br>Via the RCAS_IN parameter, the PID function block receives the setpoint value<br>for internal calculation of the actuating variable directly from the fieldbus host<br>system. The internal PID algorithm is executed.                                                                          |
|            |                   |                                                   | ROUT (External Output)<br>Via the ROUT_IN parameter, the PID function block receives the actuating<br>value directly from the fieldbus host system.<br>The actuating variable is output again via the OUT parameter without the<br>internal PID algorithm being executed.                                                  |
| OP_SELECT  | ISEL              | AUTO - MAN - OOS                                  | An operator settable parameter to force a given input to be used.                                                                                                    |
| OUT        | AI<br>PID<br>ISEI | MAN - OOS                                         | Displays the output value with alarm evaluation and the status of the Analog Input function block.                                                                                                    |
|            | IOLL              |                                                   | User input: Range and unit of OUT_SCALE                                                                                                    |
|            |                   |                                                   | In the PID Block, the output value OUT is a function of the range limit values OUT_HI_LIM and OUT_LO_LIM.                                                                                                    |
| OUT_HI_LIM | PID               | ROUT - RCAS - CAS - AUTO                          | Entry of the maximum permissible analogue actuating variable that can be output from the PID function block.                                                                                                    |
|            |                   | MAN - OOS                                         | User input: Range and unit of OUT_SCALE ±10                                                                                                    |
| OUT_LO_LIM | PID               | ROUT - RCAS - CAS - AUTO<br>-                     | Entry of the minimum permissible analogue actuating variable that can be output from the PID function block.                                                                                                    |
|            |                   | MAN - OOS                                         | User input: Range and unit of OUT_SCALE ±10                                                                                                    |
| OUT_RANGE  | ISEL              | OOS                                               | The display scaling for the output. It has no effect on the block.                                                                                                    |
| OUT_SCALE  | AI<br>PID         | MAN - OOS                                         | Definition of the output range (lower and upper limit), the physical unit and the number of decimal places for the output value (OUT). Defining the measurement range in this parameter group does not restrict the output value OUT. If the output value OUT is outside the measurement range, this value is transferred. |

| Parameter | Function<br>Block | Write Access With<br>Operating Mode<br>(Mode_blk) | Description                                                                                                    |
|-----------|-------------------|---------------------------------------------------|----------------------------------------------------------------------------------------------------|
| PV        | AI<br>PID         | Read only                                         | Displays the process variable used for the block execution, including the status of the process variable.                                                                                                    |
|           |                   |                                                   | Note:<br>The unit used is copied from the OUT_SCALE parameter group.                                                                                                    |
| PV_FTIME  | AI<br>PID         | AUTO - MAN - OOS                                  | Entry of the filter time constant (in seconds) of the digital filter of the 1st order.<br>This time is required in order for 63% of a change in the FIELD_VAL parameter<br>to have an effect on the value of PV.                                                                                                    |
| PV_SCALE  | AI<br>PID         | OOS                                               | Definition of the measurement range (lower and upper limit), the physical unit<br>and the number of decimal places for the process variable (PV).                                                                                                    |
|           |                   |                                                   | Note:<br>If this parameter group is modified then the following parameters should be<br>checked and modified if necessary:                                                                                                    |
|           |                   |                                                   | - DV_HI_LIM- DV_LO_LIM<br>- HI_LIM- HI_HI_LIM<br>- LO_LIM- LO_LO_LIM<br>- RCAS_IN- RCAS_OUT<br>- SP_LO_LIM- SP_HI_LIM<br>- SP                                                                                                    |
| RATE      | PID               | ROUT - RCAS - CAS - AUTO<br>-<br>MAN - OOS        | Entry of the time constant for the derivative action $T_d$ (D-term).                                                                                                    |
| RCAS_IN   | PID               | ROUT - RCAS - CAS - AUTO<br>-<br>MAN - OOS        | In this parameter the analogue actuating variable provided by the fieldbus host<br>system (value and status) is read in for internal calculation of the actuating<br>variable and displayed.<br>* Value statement and unit of PV_SCALE<br>* If the setting for the end of the scale is changed in the PV_SCALE<br>parameter this value should be modified accordingly.<br>* This parameter is only active in the RCAS operating mode.                                                        |
| RCAS_OUT  | PID               | Read only                                         | Displays the analogue output value and output status of the specified setpoint<br>value transferred to the fieldbus host system in the course of cascade control.<br>The cascade control is initialized with this value to provide smooth transfer.<br>* Value statement and unit of PV_SCALE<br>* If the setting for the end of the scale is changed in the PV_SCALE<br>parameter this value should be modified accordingly.<br>* This parameter is only active in the RCAS operating mode. |
| RESET     | PID               | ROUT - RCAS - CAS - AUTO<br>-<br>MAN - OOS        | Entry of the time constant for the integral action $T_r$ (I-term). The integral function is disabled by entering 0 seconds.                                                                                                    |
| ROUT_IN   | PID               | ROUT - RCAS - CAS - AUTO<br>-<br>MAN - OOS        | In this parameter the actuating variable provided by the fieldbus host system<br>(value and status) is read in and displayed.<br>* Value statement and unit of OUT_SCALE<br>* This parameter is only active in the ROUT operating mode.<br>* The PID algorithm is no longer executed.                                                                                                    |
| ROUT_OUT  | PID               | Read only                                         | Displays the analogue output value and output status of the actuating variable transferred to the fieldbus host system in the course of cascade control. The cascade control is initialized with this value to provide smooth transfer.<br>* Value statement and unit of OUT_SCALE<br>* This parameter is only active in the ROUT operating mode.                                                                                                    |

| Parameter   | Function<br>Block | Write Access With<br>Operating Mode<br>(Mode_blk) | Description                                                                                                    |
|-------------|-------------------|---------------------------------------------------|----------------------------------------------------------------------------------------------------|
| SELECT_TYPE | ISEL              | AUT - OOS                                         | Determines the selector action.<br>* First Good: First usable input value<br>* Minimum: Minimum usable value<br>* Maximum: Maximum usable value<br>* Middle: Middle value or average, depending upon number of usable inputs<br>* Average: Average of all usable inputs                                                                                                    |
| SELECTED    | ISEL              | AUTO - MAN                                        | An integer indicating which input of the block has been selected by the SELECT_TYPE algorithm. Can be overwritten when OP_SELECT is greater than 0.                                                                                                    |
| SHED_OPT    | PID               | ROUT - RCAS - AUTO -<br>MAN - OOS                 | For selecting the action taken if the monitoring time is exceeded (see<br>SHED_RCAS, SHED_ROUT parameters) in the RCAS or ROUT operating<br>mode.<br>During the monitoring time parameter updating between the fieldbus host<br>system and the PID function block is checked.<br>If the parameters are not being updated, the PID function block switches from<br>the RCAS or ROUT operating mode to the mode selected here when the<br>monitoring time elapses.<br>Options: 0: Uninitialized<br>1: NormalShed_NormalReturn<br>2: NormalShed_NoReturn<br>3: ShedToAuto_NoReturn<br>4: ShedToAuto_NoReturn<br>5: ShedToManual_NormalReturn<br>6: ShedToManual_NoReturn<br>7: ShedToRetainedTarget_NormalReturn<br>8: ShedToRetainedTarget_NoReturn |
| SIMULATE    | AI                | AUTO - MAN - OOS                                  | Simulation of the input value and input status. Since this value runs through the<br>entire algorithm, the behavior of the Analog Input function block can be<br>checked.<br>The BLOCK_ERROR parameter of the Resource Block shows whether<br>simulation is possible                                                                                                    |
| SP          | PID               | AUTO - MAN - OOS                                  | Entry of the analogue setpoint value.                                                                                                    |
|             |                   |                                                   | User input: Range and unit of PV_SCALE ±10%<br>If the setting for the end of the scale is changed in the PV_SCALE parameter<br>this value should be modified accordingly.                                                                                                    |
| SP_HI_LIM   | PID               | ROUT - RCAS - CAS -<br>AUTO - MAN - OOS           | Entry of the upper limit of the setpoint value.                                                                                                    |
|             |                   |                                                   | User input: Range and unit of PV_SCALE ±10                                                                                                    |
|             |                   |                                                   | If the setting for the end of the scale is changed in the PV_SCALE parameter this value should be modified accordingly.                                                                                                    |
| SP_LO_LIM   | PID               | ROUT - RCAS - CAS -<br>AUTO - MAN - OOS           | Entry of the lower limit of the setpoint value.                                                                                                    |
|             |                   |                                                   | User input: Value and range of PV_SCALE ±10                                                                                                    |
|             |                   |                                                   | If the setting for the end of the scale is changed in the PV_SCALE parameter this value should be modified accordingly.                                                                                                    |

| Parameter   | Function<br>Block | Write Access With<br>Operating Mode<br>(Mode_blk) | Description                                                                                                    |
|-------------|-------------------|---------------------------------------------------|----------------------------------------------------------------------------------------------------|
| SP_RATE_DN  | PID               | ROUT - RCAS - CAS -<br>AUTO - MAN - OOS           | Entry of the ramping rate of a diminishing setpoint value in the AUTO operating mode.                                                                                                    |
|             |                   |                                                   | <ul> <li>* If the value "0" is entered then this parameter is deactivated and the setpoint value is used directly.</li> <li>* In control blocks, the speed restriction is only active in the AUTO operating mode. In output blocks, the restriction is active in AUTO, CAS and RCAS.</li> </ul>                                                                                                    |
| SP_RATE_UP  | PID               | ROUT - RCAS - CAS -<br>AUTO - MAN - OOS           | <ul> <li>Entry of the ramping rate of an increasing setpoint value in the AUTO operating mode.</li> <li>* If the value "0" is entered then this parameter is deactivated and the setpoint value is used directly.</li> <li>* In control blocks, the speed restriction is only active in the AUTO operating mode. In output blocks, the restriction is active in AUTO, CAS and RCAS.</li> </ul>                                                                                                    |
| STATUS_OPTS | AI<br>PID<br>ISEL | OOS                                               | For selecting the available status options for specifying the status processing<br>and processing of the OUT output parameter.<br>Options: IFS if Bad IN<br>Trigger disturbance status of subsequent Analog Output<br>function block if the controlled variable (IN) changes the<br>status<br>to BAD.<br>IFS if Bad CAS_IN<br>Trigger disturbance status of downstream Analog Output<br>function block if the external setpoint value (CAS_IN)<br>changes<br>the status to BAD.<br>Use Uncertain as Good<br>The status UNCERTAIN is used as GOOD.<br>Target In Manual if Bad IN<br>Switch to the MAN operating mode if the controlled variable<br>switches the status to BAD.<br>etc. |
| STRATEGY    | AI<br>PID<br>ISEL | ROUT - RCAS - CAS - AUTO<br>- MAN - OOS           | Parameter for grouping and thus faster evaluation of blocks. Grouping is carried<br>out by entering the same numerical value in the STRATEGY parameter of each<br>individual block.<br><i>Note:</i><br><i>This data is neither checked nor processed by the Analog Input function block.</i>                                                                                                    |
| ST_REV      | AI<br>PID<br>ISEL | Read only                                         | The revision level of the static dataassociated with the function block. To support tracking changes in static parameter attributes, the associated block's static revision parameter is incremented each time a static parameter attribute value wa changed. Also the associated block's static revision parameter can be incremented if a static parameter attribute is written but the value is not changed.                                                                                                    |
| TAG_DESC    | AI<br>PID<br>ISEL | ROUT - RCAS - CAS -<br>AUTO - MAN - OOS           | Entry of a user-specific text of max. 32 characters for unique identification and assignment of the block.                                                                                                    |
| TRK_IN_D    | PID               | ROUT - RCAS - CAS -<br>AUTO - MAN - OOS           | Displays the discrete input (value and status) that initiate the external tracking function.<br>On activation of tracking the operating mode switches to LO (Local Compulsory Tracking). In so doing the actuating variable at the output OUT adopts the value specified at input TRK_VAL.                                                                                                    |
| TRK_SCALE   | PID               | MAN - OOS                                         | Definition of the measurement range (lower and upper limit), the physical unit and the number of decimal places for the external tracking variable (TRK_VAL). This normally matches the OUT_SCALE parameter.                                                                                                    |

| Parameter  | Function<br>Block | Write Access With<br>Operating Mode<br>(Mode_blk) | Description                                                                                                    |
|------------|-------------------|---------------------------------------------------|----------------------------------------------------------------------------------------------------|
| TRK_VAL    | PID               | ROUT - RCAS - CAS -<br>AUTO - MAN - OOS           | Displays the analogue input value and input status read in from another function block for the external tracking function in the unit of the TRK_SCALE parameter group.                                                                                                    |
| UPDATE_EVT | AI<br>PID<br>ISEL | Read only                                         | Indicates whether static block data have been altered, including date and time.                                                                                                    |
| XD_SCALE   | AI                | MAN - OOS                                         | In this parameter group the measurement range of the sensor is scaled and the unit of the process variable is determined.                                                                                                    |
|            |                   |                                                   | User input: Measurement range of the sensor                                                                                                    |
|            |                   |                                                   | * Defining the measurement range in this parameter group does not represent<br>a restriction. If the value is outside the measurement range, it is transferred<br>nonetheless.                                                                                                    |
|            |                   |                                                   | <ul> <li>* The unit selected in this parameter group is also valid for the Transducer<br/>Block. If the unit is changed in XD_SCALE parameter, this unit will also be<br/>adapted automatically in the connected unit at the Transducer function<br/>block. An exception is the connection with the internal temperature, whose<br/>unit won't be adapted automatically at the Transducer function block.</li> <li>* Entry of the measurement range via the XD_SCALE parameter does not<br/>restrict the output.</li> </ul> |

# 4. RTT30 DTM

This chapter provides information that is exclusive to using the RTT30 Temperature Transmitter with Foundation fieldbus communications protocol.

# Display/Operation screen

The Display/Operation screen allows you to configure what the display will show. White fields are writeable while grayed fields are not, as shown in Figure 13.

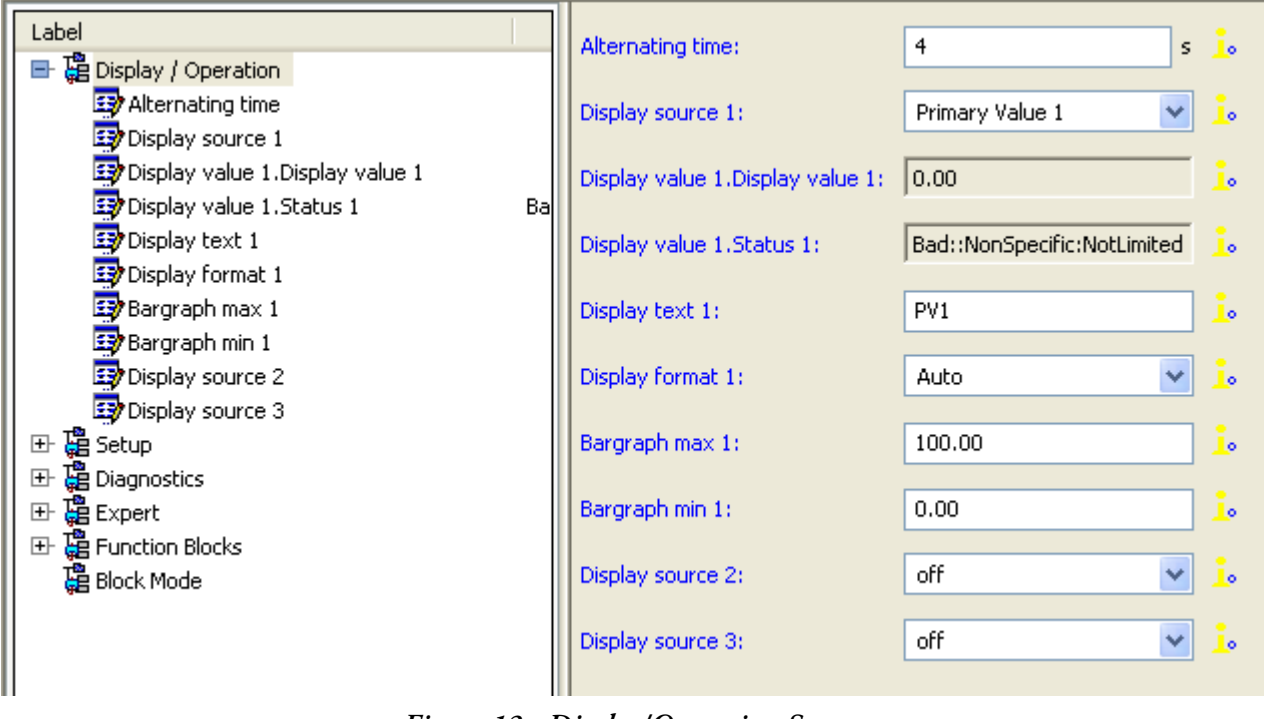

Figure 13. Display/Operation Screen

| Field            | Entry                                                                                                    |
|------------------|----------------------------------------------------------------------------------------------------|
| Alternating Time | Enables you to specify, in seconds, how long each value will be<br>displayed, before toggling, when more than one is displayed. Up to 3<br>variables can be mapped to the display. These include inputs of the<br>Input Selector function block, which enables mapping of outputs from<br>other devices on the bus segment to this display |
| Display Source 1 | Enables you to specify the source for the 1st display measurement. This<br>can be Sensor Value 1, Sensor Value 2, Primary Value 1, Primary Value<br>2, Reference Junction Temperature, Input Selector inputs 1 through 4,<br>or PID Input 1                                                                                                |

| Field            | Entry                                                                |  |  |
|------------------|----------------------------------------------------------------------|--|--|
| Display Text 1   | Enables you to define the text that displayed in the 14-segment area |  |  |
| Display Format 1 | Enables you to specify where the decimal will be placed              |  |  |
| Bargraph Max 1   | Value that represents the bargraph at 100%                           |  |  |
| Bargraph Min 1   | Value that represents the bargraph at 0%                             |  |  |
| Display Source 2 | Has the same selections as those in Display Source1                  |  |  |
| Display Source 3 | Has the same selections as those in Display Source1                  |  |  |

## Setup screen

The Setup screen allows you to configure what sensor connections are to be defined for the transmitter. White fields are writeable while grayed fields are not, as shown in Figure 14.

| Label                       | 1                   |                           |     |
|-----------------------------|---------------------|---------------------------|-----|
|                             | Sensor type 1:      | Pt100 IEC 751 (a=0.00385) | ¥ 🚺 |
| 🖽 🚑 Display / Operation     |                     |                           |     |
| E- 🛱 Setup                  | Unit 1:             | °C (Celsius)              | × 🗼 |
| 🛛 😰 Sensor type 1 🛛 🦳 Pt    |                     |                           |     |
| 🖅 Unit 1                    | Primary value type: | PV = Sensor Value 1 (SV1) |     |
| 🛛 📴 Primary value type 🛛 PV |                     |                           |     |
| Connection 1                | Connection 1:       | 3-wire                    | 👻 🧘 |
| 🖅 Sensor type 2             |                     |                           | _   |
| 🕀 🛗 Advanced Setup          | Sensor type 2:      | No sensor                 | ✓ 1 |
| 🕀 🛱 Diagnostics             |                     |                           |     |
| 🖽 🛱 Expert                  |                     |                           |     |
| 🖽 🛱 Function Blocks         |                     |                           |     |
| 🔓 Block Mode                |                     |                           |     |
| ·                           |                     |                           |     |

Figure 14. Setup Screen

| Table 6. Se | etup Fields and | l Functionalities |
|-------------|-----------------|-------------------|
|-------------|-----------------|-------------------|

| Field                   | Description                                                              |
|-------------------------|--------------------------------------------------------------------------|
| Sensor Type 1 or Sensor | Enables you to define what type of sensor is connected to the respective |
| Type 2                  | input terminals                                                          |
| Unit 1 or Unit 2        | Enables you to define the engineering unit that is to be associated with |
|                         | the respective measurement                                               |
| Primary value type      | Enables you to defines whether a direct measurement, differential        |
|                         | measurement, average measurement, or redundant measurement is to be      |
|                         | configured for Sensor 1 and Sensor 2                                     |
| Connection 1 or         | Enables you to define the number of wires to be associated with the      |
| Connection 2            | respective sensor                                                        |
|                         | Note                                                                     |
|                         | Thermocouple is a 2-wire only input                                      |

## **Diagnostics Screen**

The Diagnostics screen enables you to read the current and historical diagnostic information stored in the transmitter.

The information displayed in the diagnostics screen, includes:

- Actual diagnostic category
- Actual diagnostics code
- Actual diagnostics
- Actual diagnostics channels
- Actual diagnostic count
- Last diagnostic category
- Last diagnostics code
- Last diagnostics description
- Last diagnostics channel
- Static Revision

### **Expert Screen**

The Expert screen allows you to navigate to 5 additional screens, System, Sensor, Diagnostics, Measured values, and Min-/max- values.

#### System Screen

The System screen allows you to set mains filter, system alarms, and the manifestation of ambient temperature alarms. An example of the System screen is shown in Figure 15.

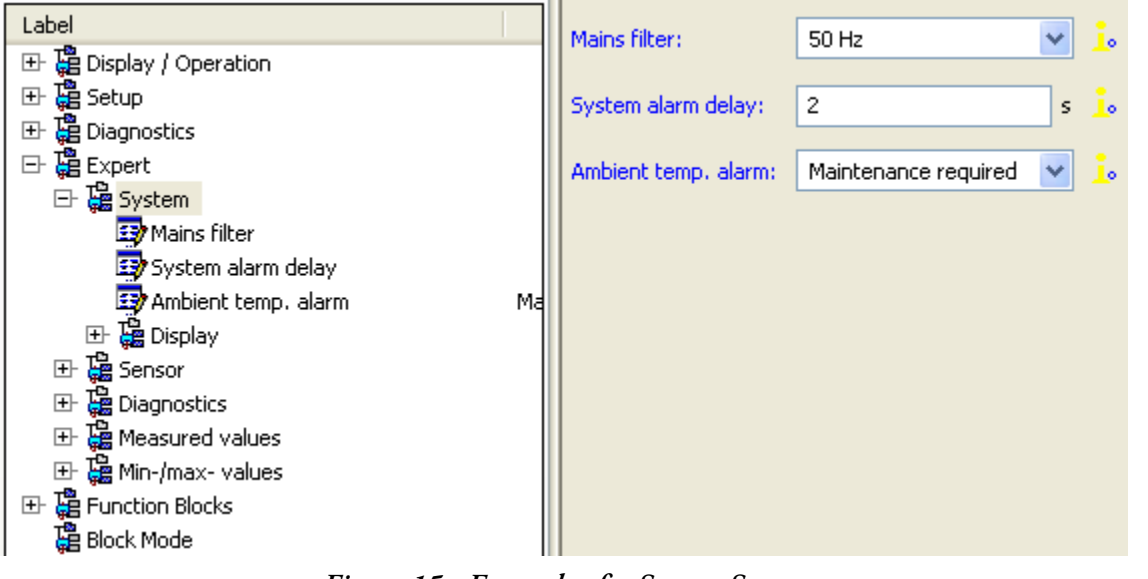

Figure 15. Example of a System Screen

| Field                | Description                                                                                                    |
|----------------------|----------------------------------------------------------------------------------------------------|
| Mains filter         | Enables you to set the mains filter to 50 or 60 Hz                                                                                                    |
| System alarms delay  | Enables you specify the delay time for a system alarm                                                                                                    |
| Ambient temp. alarms | Enables you to specify how an ambient temperature alarm can be<br>manifested. Use the drop-down menu to choose between Maintenance<br>Required or Failure. |

Table 7. System Screen Fields and Functionalities

#### Sensor Screen

The Sensor screens replicates the configurable options in the Setup screen, as shown in Figure 16 and Figure 17.

| Label                                                                                                    |                             |                           |    |    |
|----------------------------------------------------------------------------------------------------|-----------------------------|---------------------------|----|----|
| E B Display / Operation                                                                                                    | Sensor type 1:              | Pt100 IEC 751 (a=0.00385) | ×  | 10 |
| E E Setup                                                                                                    | Sensor 1 range.Lower limit: | -200.00                   | °C |    |
| E Diagnostics                                                                                                    |                             |                           |    |    |
| Expert                                                                                                    | Sensor 1 range-Upper limit: | 850.00                    | ~  | 1. |
| E 12 Sensor<br>E 12 Sensor<br>E 12 Sensor 1                                                                                                    | Unit 1:                     | °C (Celsius)              | ~  | i. |
| Sensor type 1                                                                                                    | Connection 1:               | 3-wire                    | ¥  | 1. |
| Sensor 1 range.Upper lmit                                                                                                    | Primary value type:         | PV = Sensor Value 1 (SV1) | *  | I. |
| Connection 1                                                                                                    | Offset 1:                   | 0.00                      | ٩٢ |    |
| Implement       Implement         Implement       Implement         Implement <td></td> <td></td> <td></td> <td></td> |                             |                           |    |    |
| <                                                                                                    | >                           |                           |    |    |

Figure 16. Example of a Sensor Screen 1

| abel                        | Sensor type 2:              | Pt100 IEC 751 (a=0.00385)                                                                                                    | v 0   |
|-----------------------------|-----------------------------|----------------------------------------------------------------------------------------------------|-------|
| 🗄 🚰 Display / Operation     |                             |                                                                                                    |       |
| E Getup                     | Sensor 2 range.Lower limit: | -200.00                                                                                                    | ℃ .   |
| E Diagnostics               |                             |                                                                                                    |       |
| Expert                      | Sensor 2 range.Upper lmit:  | 850.00                                                                                                    | ℃ .   |
| 🗈 🝓 System                  |                             |                                                                                                    |       |
| E la Sensor                 | Unit 2:                     | °C (Celsius)                                                                                                    | ¥ _•  |
| 🗄 🔚 Sensor 1                |                             |                                                                                                    | -     |
| E Sensor 2                  | Connection 2:               | 3-wire                                                                                                    | × 1.  |
| Sensor type 2               | Pt                          | Factor and the second second s |       |
| Sensor 2 range.Lower limit  | Primary value type:         | PV = Sensor Value 2 (SV2)                                                                                                    | × 1   |
| Sensor 2 range.Upper limit  |                             | [                                                                                                    |       |
| Unit 2                      | Offset 2:                   | 0.00                                                                                                    | °C _0 |
| Connection 2                |                             |                                                                                                    |       |
| Primary value type          | PV                          |                                                                                                    |       |
| EP Offset 2                 |                             |                                                                                                    |       |
| E. D. Special Linearization |                             |                                                                                                    |       |
| TS TS Special circanzación  |                             |                                                                                                    |       |
| EF Chagnostics              |                             |                                                                                                    |       |
| 🕀 🝓 Measured values         |                             |                                                                                                    |       |
| 🕀 🚰 Min-/max- values        |                             |                                                                                                    |       |
| Euroction Blocks            |                             |                                                                                                    |       |
| 19 at Las 1                 |                             |                                                                                                    |       |
| Elock Mode                  |                             |                                                                                                    |       |
|                             |                             |                                                                                                    |       |
|                             |                             |                                                                                                    |       |
|                             |                             |                                                                                                    |       |
|                             |                             |                                                                                                    |       |
|                             |                             |                                                                                                    |       |
|                             |                             |                                                                                                    |       |
|                             |                             |                                                                                                    |       |

Figure 17. Example of a Sensor Screen 2

#### **Diagnostics Screen**

The Diagnostics subscreen replicates the information in the Diagnostics screen except that you can navigate to a System Information screen from within this screen, as shown in Figure 18.

| Label                        | Actual diagnostic category:   | Good   | :.         |
|------------------------------|-------------------------------|--------|------------|
| 🕀 🛱 Display / Operation      |                               | ,      |            |
| ⊞ 🛱 Setup                    | Actual diagnostics code:      | 000    | :.         |
| 🖃 🍓 Diagnostics              |                               | ,      |            |
| 🖙 Actual diagnostic category | Actual diagnostics:           | Good   | 1.         |
| 🖙 Actual diagnostics code    |                               | ,      |            |
| 🖅 Actual diagnostics         | Actual diagnostic channel:    | Device | i.         |
| 🖙 Actual diagnostic channel  |                               |        |            |
| 🖙 Actual diagnostic count    | Actual diagnostic count:      | 0      | i.         |
| 😰 Last diagnostic category   |                               |        |            |
| 🖙 Last diagnostics code      | Last diagnostic category:     | Good   | i.         |
| Last diagnostics description |                               |        |            |
| 🖙 Last diagnostic channel    | Last diagnostics code:        | 000    | Į.         |
| 🖅 Static Revision            |                               |        |            |
| 🖙 St. Rev. Sens. 1 Trans.    | Last diagnostics description: | Good   |            |
| 📴 St. Rev. Sens. 2 Trans.    |                               |        |            |
| 📑 St. Rev. Disp. Trans.      | Last diagnostic channel:      | Device |            |
| 📑 🔤 St. Rev. Adv.Diag Trans. |                               | -      |            |
| 🕀 🚰 System Information       | Static Revision:              | JO     | <u>_</u> • |
| Expert                       |                               |        | •          |
| 🖽 🦉 Function Blocks          | St. Rev. Sens. 1 Trans.:      | Ju     |            |
| 🛱 Block Mode                 | Sh. Day, Sens. 2 Trans.       | 0      |            |
|                              | Du Revi bensi 2 Transi:       | Jo     |            |
|                              | St. Rev. Disp. Trans.:        | 0      | :.         |
|                              |                               | 1      |            |
|                              | St. Rev. Adv.Diag Trans.:     | 0      | i.         |
|                              |                               |        |            |

Figure 18. Example of a Diagnostics Subscreen

### System Information Screen

The System Information screen gives you specific information about the transmitter to which a DTM is connected.

#### Measured Values Screen

The Measured Value screen depicts read-only information related to the measurement and the quality of measurement of each input, including sensor value and primary value, as shown in Figure 19.

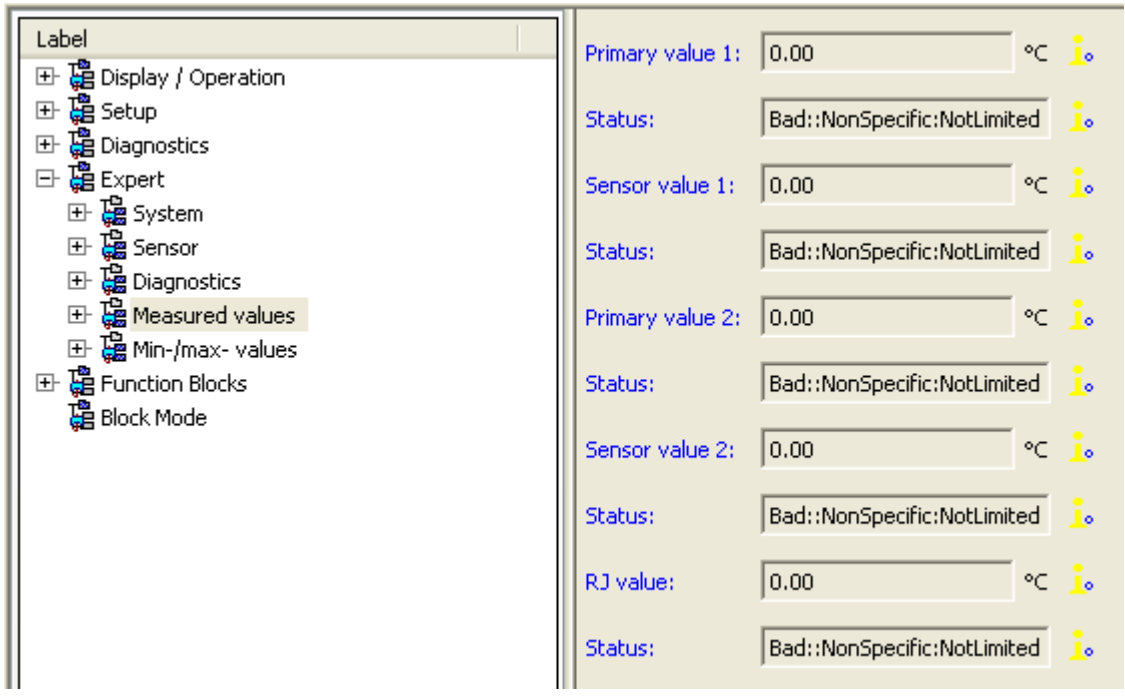

Figure 19. Example of a Measured Values Screen

- NOTE -

The primary value could be the same as the sensor value or it could be a calculated result of the 2 sensor measurements.

#### Min-/max - Values Screen

The Min-/max- values screen is a read-only screen showing the minimum and maximum values read by each measurement type, as shown Figure 20.

| Label                   | PV 1 min.:     | 0.00  | °C i                |
|-------------------------|----------------|-------|---------------------|
| 🕀 🛱 Display / Operation |                | Joine |                     |
| 🕀 🛱 Setup               | PV 1 max.:     | 0.00  | °⊂ <mark>i</mark> ₀ |
| 🕀 🛱 Diagnostics         |                | ,     |                     |
| 🖃 🧱 Expert              | PV 2 min.:     | 0.00  | °⊂ <mark>i</mark> ₀ |
| 🕀 🚰 System              |                |       |                     |
| ⊡ 🛱 Sensor              | PV 2 max.;     | 0.00  | ∘⊂ 🧓                |
| ⊡ Jiagnostics           |                |       |                     |
| 🕀 🚂 Measured values     | Sensor 1 min.: | 0.00  | ∘⊂ 🧓                |
| 🖃 🥁 Min-/max- values    |                |       |                     |
| 🖅 PV 1 min.             | Sensor 1 max.: | 0.00  | ∘⊂ 🧓                |
| 🖅 PV 1 max.             |                |       | · .                 |
| 🖅 PV 2 min.             | Sensor 2 min.: | 0.00  | °⊂ <u>↓</u> ₀       |
| PV 2 max.               |                |       | 1                   |
| Sensor 1 min.           | Sensor 2 max.: | J0.00 | °⊂ <u>↓</u> ∘       |
| Sensor 1 max.           |                |       | 1 a.e               |
| Sensor 2 min.           | RJ min.:       | 10.00 | °C <u>l</u> o       |
| Sensor 2 max.           |                | 0.00  |                     |
| RJ min.                 | RJ max.;       | 10.00 | ~C <u>_</u> •       |
| RJ max.                 |                |       |                     |
| 🕀 🯭 Function Blocks     |                |       |                     |
| 🛱 Block Mode            |                |       |                     |

Figure 20. Example of a Min-/max- Values Screen

It displays information about the following:

- Process variables minimum
- Process variables maximum
- Sensor minimum
- Sensor maximum
- RJ minimum
- RJ maximum

## **Function Block Screen**

The Function Blocks screen navigates to 3 subscreens related to each Analog Input block. Each subscreen allows for complete configuration of the respective Analog Input function block, as shown Figure 21.

| Label 🔨                       |                            |                                       |
|-------------------------------|----------------------------|---------------------------------------|
| 日 理 Display ( Operation       | Characteristics.Block Tag: | <b></b>                               |
| H Ta Satun                    |                            |                                       |
|                               | Static Revision:           | J0 _                                  |
|                               | Too Doosiakiaa             |                                       |
| The System                    | rag Description:           | 4                                     |
| E Sensor                      | Strategy                   | 0                                     |
| H Capostics                   | l buddegy.                 | · · · · · · · · · · · · · · · · · · · |
| E La Measured values          | Alert Key:                 | 1                                     |
| ± 🛱 Min-/max- values          |                            | · · · · · · · · · · · · · · · · · · · |
|                               | Block Mode, Target:        | Rout                                  |
| 🖃 🔚 Analog Input 1            |                            |                                       |
| 🖅 Characteristics.Block Tag   |                            |                                       |
| 🖅 Static Revision             |                            | Cas                                   |
| 🖅 Tag Description             |                            | Auto                                  |
| 🖅 Strategy                    |                            | Man                                   |
| 😰 Alert Key                   |                            | LO                                    |
| 😰 Block Mode. Target          |                            | IMap                                  |
| 😰 Block Mode. Actual          |                            |                                       |
| 😰 Block Mode.Permitted        |                            | ✓ 005                                 |
| 😰 Block Mode.Normal           | Block Mode, Actualy        | - POut                                |
| Block Error                   | Diock mode, Accodi         |                                       |
| Process Value.Status          |                            | RCas                                  |
| Process Value.Value           |                            | Cas                                   |
| Dutput.Status                 |                            | Auto                                  |
| 🖅 Output. Value               |                            | Man                                   |
| Simulate.Simulate Status      |                            |                                       |
| Simulate. Simulate Value      |                            |                                       |
| Simulate, Transducer Status   |                            | Iman                                  |
| Simulate, Transucter Value    |                            | OOS                                   |
| Transducer Scale ELLat 100%   |                            |                                       |
| Transducer Scale. EU at 1987  | Block Mode, Permitted:     | ROut                                  |
| Transducer Scale. Units Index |                            | RCas                                  |
|                               |                            | Cas                                   |
| Dutput Scale.EU at 100%       |                            | 🗹 Auto                                |
| 🛃 Output Scale.EU at 0%       |                            | Map                                   |
| 😨 Output Scale. Units Index   |                            |                                       |
| 😅 Output Scale.Decimal        |                            |                                       |
| 😅 Grant Deny. Grant           |                            | L IMan                                |
| 🖼 Grant Denv. Denv. 💌         |                            | ✓ 005                                 |
|                               |                            |                                       |
| Figure 21.                    | Example of an Analog In    | put Screen                            |

Figure 21. Example of an Analog Input Screen

## Block Mode Screen

The Block Mode screen allows you to set the target modes for the Resource, Transducer, and Analog Input blocks, as shown in Figure 22.

| e |
|---|
|   |
|   |
|   |
|   |
|   |
|   |
|   |
|   |
|   |
|   |
|   |
|   |

Figure 22. Example of a Block Mode Screen

#### - NOTE

When performing online configuration, the respective block must be put out of service (OOS) via the Block Mode screen before parameter values can be written to the block.

# 5. Troubleshooting

# **Troubleshooting Instructions**

The Warning icon and error code appear in the display on warnings and errors. During a failure a measured value can no longer be displayed, therefore the value is shown as "-----" alternating with the error code.

Always start troubleshooting with the checklists below if faults occur after start up or during operation. This takes you directly (via various queries) to the cause of the problem and the appropriate remedial measures.

In the event of a serious fault, a measuring device might have to be returned to the manufacturer for repair.

| Check Display (local display)                                                                 |                                                                                                    |  |
|-----------------------------------------------------------------------------------------------|----------------------------------------------------------------------------------------------------|--|
| No display visible -<br>No connection to the<br>FF host system.                               | <ol> <li>Check the supply voltage →Terminals + and -</li> <li>Electronics defective –Replace device</li> </ol>                                                                                                    |  |
| No display visible -<br>However, connection<br>has been established<br>to the FF host system. | <ol> <li>Check whether the retainers of the display module are<br/>correctly seated on the electronics module</li> <li>Display module defective –Replace device</li> <li>Electronics defective –Replace device</li> </ol> |  |

#### Local Error Messages on the Display

See "Status Messages" on page 67.

| Faulty Connection to the Fieldbus Host System                                                             |                                                                                                    |  |
|----------------------------------------------------------------------------------------------------|----------------------------------------------------------------------------------------------------|--|
| No connection can be made between the fieldbus host system and the device.<br>Check the following points: |                                                                                                    |  |
| Fieldbus connection                                                                                       | Check data lines                                                                                               |  |
| Fieldbus connector<br>(optional)                                                                          | Check pin assignment / wiring                                                                                  |  |
| Fieldbus voltage                                                                                          | Check that a minimum bus voltage of 9 V dc is present<br>at the +/- terminals. Permissible range: 9 to 32 V dc |  |

| Network structure                                  | Check permissible fieldbus length and number of spurs                                                                                                    |
|----------------------------------------------------|----------------------------------------------------------------------------------------------------|
| Basic current                                      | Is there a basic current of min. 11 mA                                                                                                    |
| Terminating resistors                              | Has the FOUNDATION Fieldbus network been<br>terminated correctly?<br>Each bus segment must always be terminated with a bus<br>terminator at both ends (start and finish). Otherwise<br>there may be interference in communication.                |
| Current consumption<br>Permissible feed<br>current | Check the current consumption of the bus segment:<br>The current consumption of the bus segment in<br>question (= total of basic currents of all bus users) must<br>not exceed the max. permissible feed current of the bus<br>power supply unit. |

| Error Messages in the FF Configuration Program |  |
|------------------------------------------------|--|
| See "Status Messages" on page 67.              |  |

| Problems When Configuring Function Blocks                    |                                                                                                    |  |
|--------------------------------------------------------------|----------------------------------------------------------------------------------------------------|--|
| Transducer Blocks:<br>The operating mode<br>cannot be set to | Check whether the operating mode of the Resource<br>Block is set to <b>AUTO</b>                                                                                                    |  |
| AUTO.                                                        | <b>Caution</b> : Make sure that the unit selected suits the process<br>variable chosen in the <b>SENSOR_TYPE</b> parameter.<br>Otherwise the <b>BLOCK_ERROR</b> parameter displays the<br>"Block Configuration Error" error message. In this state, the<br>operating mode cannot be set to <b>AUTO</b> . |  |
| Analog Input<br>function block:<br>The operating mode<br>cannot be set to<br><b>AUTO</b> .                                                                                  | There can be several reasons for this. Check the<br>following points one after another:<br>Check whether the operating mode of the Analog Input<br>function block is set to <b>AUTO</b> . If not and the mode<br>cannot be changed to <b>AUTO</b> , first check the following<br>points.<br>Make sure that the <b>CHANNEL</b> parameter (select process<br>variable) has already been configured in the Analog<br>Input function block. The option <b>CHANNEL = 0</b><br>(uninitialized) is not valid.<br>Make sure that the <b>XD_SCALE</b> parameter group (input<br>range, unit) has already been configured in the Analog<br>Input function block.<br>Make sure that the <b>L_TYPE</b> parameter (linearization<br>type) has already been configured in the Analog Input<br>function block.<br>Check whether the operating mode of the Resource<br>Block is set to <b>AUTO</b> . <b>MODE_BLK</b> parameter group /<br><b>TARGET</b> parameter<br>Make sure that the function blocks are correctly<br>connected together and that this system configuration<br>has been sent to the fieldbus users. |
|----------------------------------------------------------------------------------------------------|----------------------------------------------------------------------------------------------------|
| Analog Input<br>function block:<br>Although the<br>operating mode is set<br>to <b>AUTO</b> , the status<br>of the AI output value<br><b>OUT</b> is "BAD" or<br>"UNCERTAIN". | Check whether an error is pending in the Transducer<br>Block "Advanced Diagnostic"→"Actual Status Category"<br>and "Actual Status Number" parameters.<br>See "Status Messages" on page 67.                                                                                                    |

I

| Parameters cannot be<br>changed or<br>No write access to<br>parameters                                                | Parameters that only show values or settings cannot be<br>changed (so-called Read-only-parameter)!<br>The hardware write protection is enabled. Disable the<br>write protection.<br>You can check whether the hardware write protection is<br>enabled or disabled via the <b>WRITE_LOCK</b> parameter in<br>the Resource Block:<br><b>LOCKED</b> = write protection enabled<br><b>UNLOCKED</b> = write protection disabled<br>The block operating mode is set to the wrong mode.<br>Certain parameters can only be changed in the <b>OOS</b><br>(out of service) mode or the <b>MAN</b> (manual) mode.<br>Set the operating mode of the block to the desired mode<br><b>MODE_BLK</b> parameter group.<br>The value entered is outside the specified input range for<br>the parameter in question:<br>-Enter a suitable value<br>-Increase input range if necessary |
|----------------------------------------------------------------------------------------------------|----------------------------------------------------------------------------------------------------|
| Transducer Blocks:<br>The manufacturer-<br>specific<br>parameters are not<br>visible.                                 | The device description file (Device Description, DD)<br>has not yet been loaded to the host system or the<br>configuration program? Download the file to the<br>configuration system.<br>Make sure you are using the correct system files for<br>integrating field devices into the host system. Relevant<br>version information can be queried with RTT30 by<br>means of the following functions/parameters:<br>FOUNDATION Fieldbus interface:<br>Resource Block - <b>DD_REV</b> parameter<br>Example:<br>Display in <b>DEV_REV</b> parameter – 02<br>Display in the <b>DD_REV</b> parameter - 02<br>Device description file (DD) required –<br>0202.sym/0202.ffo                                                                                                    |
| Analog Input<br>function block:<br>The output value<br><b>OUT</b> is not updated<br>despite a valid<br>"GOOD" status. | Simulation is active –Deactivate simulation by means of the <b>SIMULATE</b> parameter group.                                                                                                    |

# Status Messages

The device displays warnings or alarms as status messages. If errors occur during commissioning or measuring operation, these errors are displayed immediately. This takes place on the local display by means of the error message saved in the device and in the configuration program by means of the parameter in the Adv. Diagnostic Block. A distinction is made here between the following four status categories:

| Status<br>Category | Description                                          | Error Category |
|--------------------|------------------------------------------------------|----------------|
| F                  | Fault detected ('Failure')                           | ALARM          |
| М                  | Maintenance necessary                                | WARNING        |
| С                  | Device is in the service mode (check)                |                |
| S                  | Specifications not observed ('Out of specification') |                |

### WARNING Error Category

With "M", "C" and "S" status messages, the device tries to continue measuring (uncertain measurement!). Alternating with the main measured value, the status is displayed onsite in the form of the letter in question plus the defined error number (7-segment display). The '#' symbol is also displayed.

## ALARM Error Category

The device does not continue measuring when the status message is "F". No measured value is displayed on the device! Via the fieldbus the last measured value with the measured value status 'BAD' will be transmitted. The fault condition is indicated on the display in the form of the letter "F" plus a defined number.

#### 

In both instances, the 14-segment display outputs the sensor that generates the status, e.g. 'SENS1', 'SENS2'. If nothing is displayed on the 14-segment display, the status message does not refer to a sensor but refers to the device itself.

| No. | ACTUAL_STATUS_NUMBER<br>in the 'Advanced<br>Diagnostics' Transducer<br>Block<br>Local display                                            | Error Messages in the<br>Sensor Transducer Block<br>in Question                                                                                                    | Transducer<br>Block<br>Measured<br>Value<br>Status                                                                                                    | Cause of<br>Error / Remedy                                                                                                    | Output<br>Variables<br>Affected                                                                                                    |
|-----|----------------------------------------------------------------------------------------------------|----------------------------------------------------------------------------------------------------|----------------------------------------------------------------------------------------------------|----------------------------------------------------------------------------------------------------|----------------------------------------------------------------------------------------------------|
| 041 | Device status message (FF):<br>Sensor break<br>F-041<br>Local display:<br>Δ<br>F-041<br>SENS1 or SENS2                                   | BLOCK_ERR =<br>Other<br>Input failure<br>Device needs maintenance now<br>Transducer_error =<br>Mechanical failure                                                                                                    | QUALITY =<br>BAD<br>SUBSTATUS =<br>Sensor failure                                                                                                    | Cause of error:<br>1) Electr. interruption of<br>sensor or sensor wiring<br>2) Incorrect setting for type<br>of connection in the<br>SENSOR_<br>CONNECTION parameter<br>Remedy:<br>1) Reestablish electr. con-<br>nection or replace sensor.<br>2) Configure correct type of<br>connection.                                                                                                    | SV1, SV2<br>Also PV1, PV2<br>depending on<br>the configura-<br>tion                                                                                                    |
| 042 | Device status message (FF):<br>Sensor corrosion<br>F-042<br>Local display:<br>Δ<br>F-042<br>SENS1 or SENS2                               | BLOCK_ERR =<br>Other<br>Input failure<br>Device needs maintenance now<br>Transducer_Error = Mechanical<br>failure                                                                                                    | QUALITY =<br>BAD<br>SUBSTATUS =<br>Sensor failure                                                                                                    | Cause of error:<br>Corrosion detected on the<br>sensor terminals<br>Remedy:<br>Check wiring and replace if<br>necessary                                                                                                    | SV1, SV2<br>Also PV1, PV2<br>depending on<br>the configura-<br>tion                                                                                                    |
| 042 | Device status message (FF):<br>Sensor corrosion<br>M-042<br>Local display:<br>M-042 ´ Measured value<br>SENS1 or SENS2                   | BLOCK_ERR =<br>Device needs maintenance now<br>Transducer_Error = No error                                                                                                    | QUALITY =<br>UNCERTAIN<br>SUBSTATUS =<br>Sensor conver-<br>sion not accu-<br>rate                                                                                                    | Cause of error:<br>Corrosion detected on the<br>sensor terminals<br>Remedy:<br>Check wiring and replace if<br>necessary                                                                                                    | SV1, SV2<br>Also PV1, PV2<br>depending on<br>the configura-<br>tion                                                                                                    |
| 043 | Device status message (FF):<br>Sensor shortcut<br>F-043<br>Local display:<br>F-043<br>SENS1 or SENS2                                     | BLOCK_ERR =<br>Other<br>Input failure<br>Device needs maintenance now<br>Transducer_Error = Mechanical<br>failure                                                                                                    | QUALITY =<br>BAD<br>SUBSTATUS =<br>Sensor failure                                                                                                    | Cause of error:<br>Short circuit detected at<br>the sensor terminals<br>Remedy:<br>Check sensor and sensor<br>wiring                                                                                                    | SV1, SV2<br>Also PV1, PV2<br>depending on<br>the configura-<br>tion                                                                                                    |
| 101 | Device status message (FF):<br>Under-usage of sensor range<br>F-101<br>Local display:<br>                                                | BLOCK_ERR =<br>Other<br>Input failure<br>Device needs maintenance now<br>Transducer_Error = General error<br>BLOCK_ERR =<br>Device needs maintenance now<br>Transducer_Error = No error                                                                                                    | QUALITY =<br>BAD<br>SUBSTATUS =<br>Sensor failure<br>QUALITY =<br>UNCERTAIN<br>SUBSTATUS =<br>Sensor conver-                                                                                                    | Cause of error:<br>Physical measuring range<br>undershot<br>Remedy:<br>Select suitable sensor type<br>Cause of error:<br>Physical measuring range<br>undershot<br>Remedy:                                                                                                    | SV1, SV2<br>Also PV1, PV2<br>depending on<br>the configura-<br>tion<br>SV1, SV2<br>Also PV1, PV2<br>depending on<br>the configura-<br>tion                                                                                                    |
| 102 | Δ<br>M-101 ´Measured value<br>SENS1 or SENS2<br>Device status message (FF):<br>Exceeded sensor range<br>F-102<br>Local display:<br>F-102 | BLOCK_ERR =<br>Other<br>Input failure<br>Device needs maintenance now<br>Transducer_Error = General error                                                                                                    | QUALITY =<br>BAD<br>SUBSTATUS =<br>Sensor failure                                                                                                    | Select suitable sensor type<br>Cause of error:<br>Physical measuring range<br>overshot<br>Remedy:<br>Select suitable sensor type                                                                                                    | SV1, SV2<br>Also PV1, PV2<br>depending on<br>the configura-<br>tion                                                                                                    |
|     | No.<br>041<br>042<br>042<br>042<br>043<br>101                                                                                            | In the 'Advanced<br>Diagnostics' Transducer<br>Block<br>Local display041Device status message (FF):<br>Sensor break<br>F-041<br>Local display:<br>Δ<br>F-041<br>SENS1 or SENS2042Device status message (FF):<br>Sensor corrosion<br>F-042<br>Local display:<br>Δ<br>F-042<br>SENS1 or SENS2042Device status message (FF):<br>Sensor corrosion<br>F-042<br>Local display:<br>Δ<br>M-042 'Measured value<br>SENS1 or SENS2043Device status message (FF):<br>Sensor corrosion<br>M-042<br>Local display:<br>Δ<br>M-042 'Measured value<br>SENS1 or SENS2043Device status message (FF):<br>Sensor shortcut<br>F-043<br>SENS1 or SENS2101Device status message (FF):<br>Under-usage of sensor range<br>F-101<br>SENS1 or SENS2102Device status message (FF):<br>Under-usage of sensor range<br>M-101 'Measured value<br>SENS1 or SENS2103Device status message (FF):<br>Under-usage of sensor range<br>M-101<br>SENS1 or SENS2104Device status message (FF):<br>Under-usage of sensor range<br>M-101<br>SENS1 or SENS2105Device status message (FF):<br>Under-usage of sensor range<br>M-101<br>SENS1 or SENS2102Device status message (FF):<br>SENS1 or SENS2103Device status message (FF):<br>SENS1 or SENS2104Device status message (FF):<br>Under-usage of sensor range<br>H-101<br>SENS1 or SENS2105Device status message (FF):<br>SENS1 or SENS2106Device status message (FF):<br>SENS1 or SENS2107Device status message (FF):<br>SENS1 or SENS2108Device status message (FF):<br>SENS1 or SENS2109Device status message (FF):<br>SENS1 or SENS | in the 'Advanced<br>Diagnostics' Transducer<br>Block<br>Local displayError Messages in the<br>Sensor Transducer Block<br>in Question041Device status message (FF):<br>Sensor break<br>F-041<br>Local display:<br>$\Lambda_{-041}^{-0}$<br>SENS1 or SENS2BLOCK_EFR =<br>Other<br>Input failure<br>Device needs maintenance now042Device status message (FF):<br>Sensor corosion<br>F-042<br>Local display:<br>$\Lambda_{-042}^{-0}$ BLOCK_EFR =<br>Other<br>Input failure043Device status message (FF):<br>Sensor corosion<br>F-042<br>SENS1 or SENS2BLOCK_EFR =<br>Other<br>Input failure044Device status message (FF):<br>Sensor corosion<br>F-042<br>SENS1 or SENS2BLOCK_EFR =<br>Device needs maintenance now045Device status message (FF):<br>Sensor corosion<br>F-043<br>SENS1 or SENS2BLOCK_EFR =<br>Device needs maintenance now046Device status message (FF):<br>Sensor shortcut<br>F-043<br>SENS1 or SENS2BLOCK_EFR =<br>Other<br>Input failure<br>Device needs maintenance now047Device status message (FF):<br>Sensor shortcut<br>F-043<br>SENS1 or SENS2BLOCK_EFR =<br>Other<br>Input failure<br>Device needs maintenance now048Device status message (FF):<br>Sensor status message (FF):<br>Device needs maintenance nowTransducer_Error = No error101Device status message (FF):<br>SENS1 or SENS2BLOCK_EFR =<br>Other<br>Input failure<br>Device needs maintenance now102Device status message (FF):<br>SENS1 or SENS2BLOCK_EFR =<br>Other<br>Input failure<br>Device needs maintenance now101Device status message (FF):<br>SENS1 or SENS2BLOCK_EFR =<br>Other<br>Input failure<br>Device needs maintenance now< | In the 'Advanced<br>Diagnostics' Transducer<br>Block<br>Local display         Error Messages in the<br>Sensor Transducer Block<br>'in Question         Block<br>Measured<br>Value<br>Status           041         Sensor break<br>F-041         QUALITY =<br>Bab         QUALITY =<br>Bab         QUALITY =<br>Bab           041         Device status message (FF):<br>SENS1 or SENS2         BLOCK_ERR =<br>Other<br>Input failure<br>Device needs maintenance now         QUALITY =<br>Bab           042         Device status message (FF):<br>SENS1 or SENS2         BLOCK_ERR =<br>Device status message (FF):<br>Sensor corrosion         QUALITY =<br>Bab         QUALITY =<br>Bab           042         Device status message (FF):<br>Sensor corrosion         A<br>F-042         BLOCK_ERR =<br>Device needs maintenance now         QUALITY =<br>Bab           042         Device status message (FF):<br>Sensor corrosion         BLOCK_ERR =<br>Device needs maintenance now         QUALITY =<br>Device needs maintenance now         QUALITY =<br>Device needs maintenance now           042         Device status message (FF):<br>Sensor shortcut         BLOCK_ERR =<br>Device needs maintenance now         QUALITY =<br>Device needs maintenance now         QUALITY =<br>Device needs maintenance now           043         Device status message (FF):<br>Sensor shortcut         Transducer_Error = Ne error         SUBSTATUS =<br>Sensor natuur           044         M-042 'Measured value<br>SENST or SENS2         BLOCK_ERR =<br>Other<br>Input failure<br>Device needs maintenance now         QUALITY =<br>Device needs maintenance now         QUALITY =<br>Device needs maintenanc | In the 'Advanced<br>Diagnostics' frameduce<br>Block<br>No.Error Messages in the<br>Sensor Transducer Block<br>in QuestionBlock<br>Messured<br>Value<br>StatusCause of<br>Error / Remodule<br>Cause of<br>Error / Remodule041Device intails message (FF):<br>F-041<br>Local display:<br>$\frac{A}{F-041}$ BLOCK_ERR =<br>F-041QUALITY =<br>Borice intails message (FF):<br>F-041Cause of error:<br>message (FF):<br>F-041Cause of error:<br>Display:<br>Transducer_error =<br>Mechanical failureQUALITY =<br>Borice needs maintenance nowQUALITY =<br>Cause of error:<br>Cause of error:<br>Office correction of the<br>SENSOR042Device status message (FF):<br>F-042<br>ENSIST of SENS2BLOCK_ERR =<br>Other<br>Transducer_error = medianization convertices<br>of the tabule<br>Device needs maintenance nowQUALITY =<br>Correst tabule<br>Sensor failureConsect or error:<br>correction of tabule<br>Sensor failure043Device status message (FF):<br>F-042<br>Local display:<br>A<br>M-042 'Maaured valueBLOCK_ERR =<br>Other<br>Transducer_Error = No errorQUALITY =<br>BADCause of error:<br>Correstion failure043Device status message (FF):<br>SENST or SENS2BLOCK_ERR =<br>Device needs maintenance now<br>M-042 'Maaured valueQUALITY =<br>Transducer_Error = No errorQuale of error:<br>Correstion failure043Device status message (FF):<br>AMO 1: Maaured value<br>SENST or SENS2BLOCK_ERR =<br>Device needs maintenance now<br>M-042 'Maaured valueCause of error:<br>Correstion failure043Device status message (FF):<br>Coal display:<br>A<br>F-043BLOCK_ERR =<br>Device needs maintenance now<br>F-043QUALITY =<br>BADCause of error:<br>Provide messa |

| Cate-<br>gory | No. | Status Messages<br>ACTUAL_STATUS_NUMBER<br>in the 'Advanced<br>Diagnostics' Transducer<br>Block<br>Local display           | Error Messages in the<br>Sensor Transducer Block<br>in Question            | Sensor<br>Transducer<br>Block<br>Measured<br>Value<br>Status                      | Cause of<br>Error / Remedy                                                                                                    | Output<br>Variables<br>Affected                                     |
|---------------|-----|----------------------------------------------------------------------------------------------------|----------------------------------------------------------------------------|-----------------------------------------------------------------------------------|----------------------------------------------------------------------------------------------------|---------------------------------------------------------------------|
| M-            | 102 | Device status message (FF):<br>Exceedence of sensor range<br>M-102<br>Local display:<br><u>A</u><br>M-102 ´ Measured value | BLOCK_ERR =<br>Device needs maintenance now<br>Transducer_Error = No error | QUALITY =<br>UNCERTAIN<br>SUBSTATUS =<br>Sensor conver-<br>sion not accu-<br>rate | Cause of error:<br>Physical measuring range<br>overshot<br>Remedy:<br>Select suitable sensor type                                                                                                    | SV1, SV2<br>Also PV1, PV2<br>depending on<br>the configura-<br>tion |
| F-            | 103 | SENS1 or SENS2<br>Device status message (FF):<br>Sensor drift detected<br>F-103<br>Local display:                          | BLOCK_ERR =<br>Other<br>Input failure<br>Device needs maintenance now      | QUALITY =<br>BAD                                                                  | Cause of error: PV1,<br>Sensor drift has been<br>detected (in accordance<br>with the settings in the<br>Advanced Diagnostic<br>Block)<br>Remedy:<br>Check the sensors<br>depending on the applica-<br>tion | PV1, PV2<br>SV1, SV2                                                |
|               |     | F-103                                                                                                    | Iransducer_Error = General error                                           | SUBSTATUS =<br>Sensor failure                                                     |                                                                                                    |                                                                     |
| M-            | 103 | Device status message (FF):<br>Sensor drift detected<br>M-103                                                              | BLOCK_ERR =<br>Device needs maintenance now                                | QUALITY =<br>UNCERTAIN                                                            | Cause of error:<br>Sensor drift has been<br>detected (in accordance                                                                                                    | PV1, PV2<br>SV1, SV2                                                |
|               |     | Local display: $\Delta$ M-103 $ m \acute{M}$ Measured value                                                                | Transducer_Error = No error                                                | SUBSTATUS =<br>Non-specific                                                       | with the settings in the<br>Advanced Diagnostic<br>Block)<br>Remedy:<br>Check the sensors<br>depending on the applica-<br>tion                                                                             |                                                                     |
| M-            | 104 | Device status message (FF):<br>Backup active<br>M-104                                                                      | BLOCK_ERR =<br>Device needs maintenance now                                | QUALITY =<br>GOOD / BAD                                                           | Cause of error:<br>Backup function activated                                                                                                    | SV1, SV2<br>PV1, PV2<br>depending on                                |
|               |     | Local display:<br><u>A</u><br>M-104 ´ Measured value                                                                       | Transducer_Error = No error                                                | SUBSTATUS =<br>Ok / sensor fail-<br>ure                                           | at one sensor<br>Remedy:<br>Rectify sensor error                                                                                                    | the configura-<br>tion                                              |
| F-            | 221 | Device status message (FF):<br>RJ Error<br>E 221                                                                           | BLOCK_ERR =<br>Device needs maintenance now                                | QUALITY =<br>BAD                                                                  | Cause of error:<br>Internal reference junction                                                                                                    | SV1, SV2, PV1,<br>PV2, RJ1, RJ2                                     |
|               |     | Local display:<br>Δ<br>F-221                                                                                               | Transducer_Error = General error                                           | SUBSTATUS =<br>Device failure                                                     | Remedy:<br>Device defective. Send to<br>manufacturer for repair                                                                                                    |                                                                     |
| F-            | 261 | Device status message (FF):<br>Electronics board defective                                                                 | BLOCK_ERR = Other¾                                                         | QUALITY =<br>BAD                                                                  | Cause of error:<br>Error in the electronics                                                                                                    | SV1, SV2, PV1,<br>PV2, RJ1, RJ2                                     |
|               |     | Local display:<br>A<br>F-261                                                                                               | Transducer_Error = Electronic fail-<br>ure                                 | SUBSTATUS =<br>Device failure                                                     | Remedy:<br>Replace electronics mod-<br>ule,                                                                                                    |                                                                     |
| F-            | 283 | Device status message (FF):<br>Memory error<br>F-283                                                                       | BLOCK_ERR =<br>Other<br>Lost static data                                   | QUALITY =<br>BAD                                                                  | Cause of error:<br>Error in memory                                                                                                    | SV1, SV2, PV1,<br>PV2, RJ1, RJ2                                     |
|               |     | Local display: $\Delta$ F-283                                                                                              | Transducer_Error = Data integrity<br>error                                 | SUBSTATUS =<br>Device failure                                                     | Replace electronics mod-<br>ule,                                                                                                    |                                                                     |

| Cate-<br>gory | No. | Status Messages<br>ACTUAL_STATUS_NUMBER<br>in the 'Advanced<br>Diagnostics' Transducer<br>Block<br>Local display                                 | Error Messages in the<br>Sensor Transducer Block<br>in Question                                  | Sensor<br>Transducer<br>Block<br>Measured<br>Value<br>Status                         | Cause of<br>Error / Remedy                                                                                                    | Output<br>Variables<br>Affected |
|---------------|-----|----------------------------------------------------------------------------------------------------|--------------------------------------------------------------------------------------------------|--------------------------------------------------------------------------------------|----------------------------------------------------------------------------------------------------|---------------------------------|
| C-            | 402 | Device status message (FF):<br>Startup of device<br>C-402<br>Local display:<br>C-402 <sup>Δ</sup><br>C-402 <sup>M</sup> easured value            | BLOCK_ERR =<br>Power up<br>Transducer_Error = No error                                           | QUALITY =<br>UNCERTAIN<br>SUBSTATUS =<br>Non-specific                                | Cause of error:<br>Device starting/initializing<br>Remedy:<br>Message is only displayed<br>during power-up                                                                                                 | SV1, SV2, PV1,<br>PV2, RJ1, RJ2 |
| F-            | 431 | Device status message (FF):<br>No calibration<br>F-431<br>Local display:<br>A<br>F-431                                                           | BLOCK_ERR = Other<br>Transducer_Error =<br>Calibration error                                     | QUALITY =<br>BAD<br>SUBSTATUS =<br>Device failure                                    | Cause of error:<br>Error in calibration parame-<br>ters<br>Remedy:<br>Replace electronics mod-<br>ule,                                                                                                    | SV1, SV2, PV1,<br>PV2, RJ1, RJ2 |
| F-            | 437 | Device status message (FF):<br>Configuration Error<br>F-437<br>Local display:<br>A<br>F-437                                                      | BLOCK_ERR =<br>Other ¾<br>Block Configuration Error<br>Transducer_Error =<br>Calibration error   | QUALITY =<br>BAD<br>SUBSTATUS =<br>Device failure                                    | Cause of error:<br>Wrong configuration within<br>sensor transducer block<br>"Sensor 1 and 2"<br>Remedy:<br>Check configuration of<br>used units, settings of PV1<br>and/or PV2 and used sen-<br>sor types. | SV1, SV2, PV1,<br>PV2, RJ1, RJ2 |
| C-            | 482 | Device status message (FF):<br>Simulation Mode Active<br>C-482<br>Local display:<br>Δ<br>C-482 <sup>Δ</sup><br>C-482 <sup>A</sup> Measured value | BLOCK_ERR = Simulate active<br>Transducer_Error = No error                                       | QUALITY =<br>UNCERTAIN<br>SUBSTATUS =<br>Substitute                                  | Cause of error:<br>Simulation is active<br>Remedy:<br>-                                                                                                    |                                 |
| C-            | 501 | Device status message (FF):<br>Device preset<br>C-501<br>Local display:<br>C-501 ΄ Measured value                                                | BLOCK_ERR =<br>Transducer_Error = No error                                                       | QUALITY =<br>UNCER-<br>TAIN/GOOD<br>SUBSTATUS =<br>Non-spe-<br>cific/update<br>event | Cause of error:<br>Device reset is performed<br>Remedy:<br>Message is only displayed<br>during reset                                                                                                    | SV1, SV2, PV1,<br>PV2, RJ1, RJ2 |
| S-            | 502 | Device status message (FF):<br>Linearization<br>S-502<br>Local display:<br>C-502 ´ Measured value                                                | BLOCK_ERR =<br>Other ¾<br>Block configuration error<br>Transducer_Error = Configuration<br>error | QUALITY =<br>BAD<br>SUBSTATUS =<br>Configuration<br>error                            | Cause of error:<br>Error in linearization<br>Remedy:<br>Select valid type of linear-<br>ization (sensor type)                                                                                              | SV1, SV2, PV1,<br>PV2, RJ1, RJ2 |
| S-            | 901 | Device status message (FF):<br>Ambient temperature too low<br>S-901<br>Local display:<br>Δ<br>S-901 ´ Measured value                             | BLOCK_ERR =<br>Transducer_Error = No error                                                       | QUALITY =<br>UNCERTAIN<br>SUBSTATUS =<br>Non-specific                                | Cause of error:<br>Reference junction temper-<br>ature<br>< -40 °C (-40 °F); parame-<br>ter Alarm_Ambient_<br>Temp = OFF<br>Remedy:<br>Observe ambient tempera-<br>ture as per specification               | SV1, SV2, PV1,<br>PV2, RJ1, RJ2 |

| Cate-<br>gory | No. | Status Messages<br>ACTUAL_STATUS_NUMBER<br>in the 'Advanced<br>Diagnostics' Transducer<br>Block<br>Local display      | Error Messages in the<br>Sensor Transducer Block<br>in Question                 | Sensor<br>Transducer<br>Block<br>Measured<br>Value<br>Status | Cause of<br>Error / Remedy                                                                                                    | Output<br>Variables<br>Affected |
|---------------|-----|----------------------------------------------------------------------------------------------------|---------------------------------------------------------------------------------|--------------------------------------------------------------|----------------------------------------------------------------------------------------------------|---------------------------------|
| F-            | 901 | Device status message (FF):<br>Ambient temperature too low<br>F-901<br>Local display:<br>Δ<br>F-901                   | BLOCK_ERR =<br>Device needs maintenance now<br>Transducer_Error = General error | QUALITY =<br>BAD<br>SUBSTATUS =<br>Device failure            | Cause of error:<br>Reference junction temper-<br>ature<br>< -40 °C (-40 °F); parame-<br>ter Alarm_Ambient_<br>Temp = ON<br>Remedy:<br>Observe ambient tempera-<br>ture as per specification   | SV1, SV2, PV1,<br>PV2, RJ1, RJ2 |
| S-            | 902 | Device status message (FF):<br>Ambient temperature too high<br>S-902<br>Local display:<br>Δ<br>S-901 ´ Measured value | BLOCK_ERR =<br>Transducer_Error = No error                                      | QUALITY =<br>UNCERTAIN<br>SUBSTATUS =<br>Non-specific        | Cause of error:<br>Reference junction temper-<br>ature<br>> +85 °C (+185 °F); param-<br>eter Alarm_Ambient_<br>Temp = OFF<br>Remedy:<br>Observe ambient tempera-<br>ture as per specification | SV1, SV2, PV1,<br>PV2, RJ1, RJ2 |
| F-            | 902 | Device status message (FF):<br>Ambient temperature too high<br>F-902<br>Local display:<br>Δ<br>F-902                  | BLOCK_ERR =<br>Device needs maintenance now<br>Transducer_Error = General error | QUALITY =<br>BAD<br>SUBSTATUS =<br>Device failure            | Cause of error:<br>Reference junction temper-<br>ature<br>> +85 °C (+185 °F); param-<br>eter Alarm_Ambient_<br>Temp = ON<br>Remedy:<br>Observe ambient tempera-<br>ture as per specification  | SV1, SV2, PV1,<br>PV2, RJ1, RJ2 |

### Corrosion Detection

Sensor connection cable corrosion can lead to false measured value readings. Therefore the transmitter offers the possibility to recognize any corrosion before the measured values are affected.

There are two different steps selectable in the **CORROSION\_DETECTION** parameter depending on the application requirements:

- Off (no corrosion detection)
- On (warning output just before reaching the alarm set point. This allows for preventative maintenance/troubleshooting to be done.) An alarm message is output as of the alarm set point).

The following table shows the reaction of the device on sensor cable connection resistance change. These also indicate the reaction dependent on the parameter selection on/off.

```
- NOTE
Corrosion detection only applicable to RTD 4-wire connection
```

The sensor resistance can influence the resistance shown in the tables. On simultaneous increase of all sensor connection cable resistances the values indicated in the tables can be divided by two. In corrosion detection it has been assumed that this is a slow process with a continuous increase in resistance.

# Application Errors Without Messages

## Application Errors for RTD Connection

#### — NOTE ———

These apply to Pt100/Pt500/Pt1000/Ni100 RTDs.

| Error                | Cause                                               | Action/Remedy                                                                                          |
|----------------------|-----------------------------------------------------|----------------------------------------------------------------------------------------------------|
| Measured value       | Faulty sensor installation                          | Install sensor correctly                                                                               |
| incorrect/inaccurate | Heat conducted by sensor                            | Observe the face-to-face length of the sensor.                                                         |
|                      | Transmitter setup faulty<br>(number of wires)       | Change the<br>SENSOR_CONNECTION<br>device function                                                     |
|                      | Transmitter setup incorrect<br>(scaling)            | Change scale                                                                                           |
|                      | Incorrect RTD set up                                | Change <b>SENSOR_TYPE</b><br>device function                                                           |
|                      | Sensor connection (2-wire)                          | Check sensor connection                                                                                |
|                      | Sensor cable resistance (2-wire)<br>not compensated | Compensate cable resistance                                                                            |
|                      | Offset incorrectly set                              | Check offset                                                                                           |
|                      | Sensor defective                                    | Check sensor                                                                                           |
|                      | RTD connection incorrect                            | Connect the connecting cables correctly                                                                |
|                      | Programming                                         | Incorrect sensor type set in the <b>SENSOR_TYPE</b> device function; change to the correct sensor type |
|                      | Device defective                                    | Replace device                                                                                         |

# Application Errors for TC Connection

| Error                | Cause                                                                                                 | Action/Remedy                                                                                       |
|----------------------|----------------------------------------------------------------------------------------------------|----------------------------------------------------------------------------------------------------|
| Measured value       | Incorrect sensor installation                                                                         | Install the sensor correctly                                                                        |
| incorrect/inaccurate | Heat conducted by sensor                                                                              | Observe the face-to-face length of the sensor                                                       |
|                      | Device programming is incorrect<br>(scaling)                                                          | Change scaling                                                                                      |
|                      | Incorrect thermocouple type (TC) configured                                                           | Change <b>SENSOR_TYPE</b><br>device function                                                        |
|                      | Incorrect comparison measurement point set                                                            | See 'Description of Device<br>Functions' chapter                                                    |
|                      | Offset incorrectly set                                                                                | Check offset                                                                                        |
|                      | Interference via the thermocouple<br>wire welded in the thermowell<br>(interference voltage coupling) | Use a sensor where the<br>thermocouple wire is not<br>welded                                        |
|                      | Sensor incorrectly connected                                                                          | Connect the sensor as per the terminal diagram (polarity)                                           |
|                      | Sensor defective                                                                                      | Check sensor                                                                                        |
|                      | Programming                                                                                           | Incorrect sensor type set in the<br>SENSOR_TYPE device<br>function; set the correct<br>thermocouple |
|                      | Device defective                                                                                      | Replace device                                                                                      |

# Index

#### A

Application Errors For RTD Connection 72 For TC Connection 73 Application Errors Without Messages 72

#### С

Connections, Input 10 Cover Lock 7

**D** Display and Operating Elements 15 Display, Rotating the 8

**F** Function block parameters descriptions 40

*I* Identification, Transmitter 2 Installation 7

#### L

Linear scaling 29 Loop Wiring 13

**M** Mounting 7

#### 0

Operation 15

#### Р

Protection, Ingress 13

#### Q

Quick Setup Wizard 28

#### R

Reference Documents 1

#### **S**

Specifications Electrical Safety 5 Standard 2

#### T

Troubleshooting 63

#### W

ISSUE DATES DEC 2010

i n v e. n s ... s ...

Wiring9Wizard (configuration assistant)28

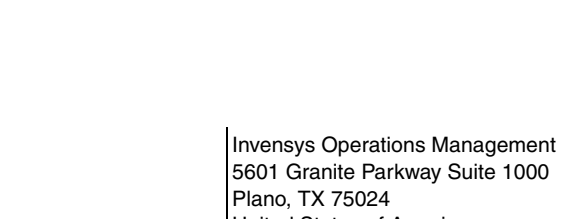

United States of America http://www.iom.invensys.com

Global Customer Support Inside U.S.: 1-866-746-6477 Outside U.S.:1-508-549-2424 or contact your local Invensys representative. Email: iom.support@invensys.com Website: http://support.iom.invensys.com Invensys, Foxboro, and I/A Series are trademarks of Invensys plc, its subsidiaries, and affiliates. All other brand names may be trademarks of their respective owners.

Copyright 2010 Invensys Systems, Inc. All rights reserved

MB 100

1210